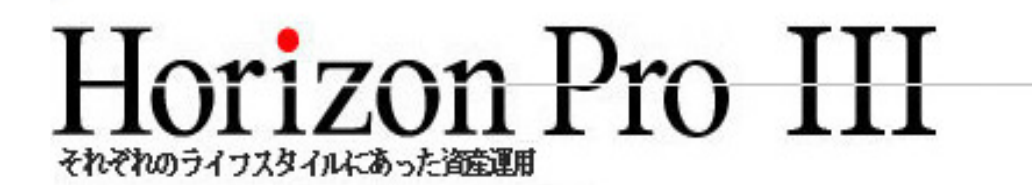

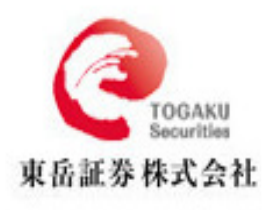

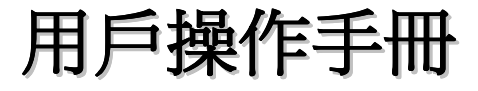

| 第1 | 章   | 使用刻                    | 交易平臺之前                                | 4        |
|----|-----|------------------------|---------------------------------------|----------|
|    | 1.1 | . Hori                 | izon Pro Ⅲ新在何處                        | . 4      |
|    | 1.2 | <ul> <li>系統</li> </ul> | <b>澴境要求</b>                           | 5        |
|    | 1.3 | <ul> <li>下載</li> </ul> | Horizon ProⅢ交易平臺                      | . 6      |
|    | 1.4 | . 安裝                   | Horizon ProⅢ系統                        | . 7      |
|    | 1.5 | . JAVA                 | 4 程式                                  | 10       |
| 第2 | 2 章 | 系統                     |                                       | 3        |
|    | 2.1 | <b>.</b> 即時            | 報價視窗                                  | 13       |
|    | 2.2 | · 未平:                  | 會單視窗                                  | 15       |
|    | 2.3 | · 本日 <sup>2</sup>      | 平倉單視窗                                 | 16       |
|    | 2.4 | . 即時                   | 圖表                                    | 17       |
|    | 2.5 | • 即時                   | ————————————————————————————————————— | 18       |
|    | 2.6 | 功能家                    | 专欄                                    | 20       |
|    | 2.7 | <b>.</b> 狀態相           |                                       | 20       |
|    | 2.8 | 、 工作                   |                                       | 20       |
|    | 2.9 | - 『見僧』                 |                                       | 21       |
|    |     | 2.9.1.                 | →////□□<br>設立限價新單                     | 22       |
|    |     | 2.9.2.                 | ~~                                    | 23       |
|    |     | 2.9.3.                 | 限價新單履歷                                | 24       |
|    |     | 2.9.4.                 | 修改限價新單                                | 25       |
|    |     | 2.9.5.                 | 取消限價平倉單                               | 27       |
|    |     | 2.9.6.                 | 設立限價平倉單                               | 27       |
|    |     | 2.9.7.                 | 限價 半倉 単                               | 31       |
|    |     | 2.9.8.                 | 喉 慣 半 言 単 腹 歴                         | 31<br>วา |
|    |     | 2.9.9.                 | 修以限員十昌単                               | 32<br>33 |
|    |     | 2.9.11.                | 限信新聞和限價平會單的同時顯示                       | 34       |
|    | 2.1 | <b>0.</b> 交易           | 履歷視窗                                  | 35       |
|    |     | 2.10.1.                | 本日交易履歴                                | 35       |
|    |     | 2.10.2.                | 過去交易記錄                                | 36       |
|    | 2.1 | 1. 待確                  | 認買賣單視窗                                | 37       |
|    | 2.1 | 2. 部位                  | 總覽視窗                                  | 38       |
|    | 2.1 | 3. 帳戶                  | 摘要視窗                                  | 39       |
|    | 2.1 | 4. 產品                  | 資訊視窗                                  | 40       |
|    | 2.1 | 5. 進階                  | 報價視窗                                  | 41       |
| 第3 | 3章  | 系統設                    | 置                                     | 43       |
|    | 3.1 | . 設定.                  |                                       | 43       |
|    |     | 3.1.1.                 | 個人化設定                                 | 43       |
|    |     | i 一般                   | 設定                                    | 45       |
|    |     | ii 進階                  | 報價4                                   | 8        |
|    |     | ⅲ.成亥                   | 5單                                    | 50       |
|    |     | iv.圖表                  | 奏                                     | 54       |
|    |     | v.市作                   | 賈                                     | 56       |
|    |     | vi.新問                  | 罰                                     | 58       |
|    |     | 3.1.2.                 | 外觀                                    | 58       |
|    |     | 3.1.3.                 | 畫面設定                                  | 59       |
|    |     | 3.1.4                  | 密碼和服務密碼變更                             | 60       |
|    | 3.2 | . 視窗                   |                                       | 51       |
|    |     | 3.2.1                  | 跳到                                    | 61       |
|    |     | 3.2.2.                 | 排列視窗                                  | 61       |
|    |     | 3.2.3.                 | 層疊                                    | 61       |
|    |     |                        |                                       | 2        |
|    |     |                        |                                       | -        |

# 目錄

| <b>3.2.4.</b> 全部縮小                | 62       |
|-----------------------------------|----------|
| 3.2.5. 全部關閉                       | 63       |
| 第4章 帳戶                            | 63       |
| 第5章 登入和登出                         | 64       |
| 5.1. 安全證書                         | 67       |
| 5.2. 登出                           | 67       |
| 5.3. 登入警告                         | 68       |
| 5.3.1. 非正常登出                      | 68       |
| 5.3.2. 替代操作登入                     | 69       |
| 第6章 限價單種類                         | 70       |
| 6.1. Daily/GTF/GTC                | 70       |
| 6.2. 限價/倒限價/OCO/If Done           | 70       |
| 第7章 市價新單                          | 72       |
| 第8章 市價半倉                          | 73       |
| 8.1. 市價半倉單                        | 73       |
| 8.2. 複合式平倉                        | 75       |
| <b>8.3.</b> 市價平倉單和手動減少預設限價/倒限價平倉單 | 76       |
| 8.4. 市價平倉和鎖單對平                    | 77       |
| 第 9 草   巾慣顕単野平                    | ۵۸<br>مو |
| <b>第17年 回父</b>                    | 80<br>80 |
| 10.7 翌空                           | 80       |
| 10.2 回主新刑                         |          |
| 10.5. 圖衣規室                        | ۵۱<br>۱  |
| 10.5                              |          |
| 10.5. 我啊为初,                       |          |
| 10.7 初十                           |          |
| 10.7. 成人                          | 90       |
| 10.9 圖表性揮埃紐                       | 91       |
| <b>第11 音 嶋戶盟連</b>                 |          |
| ↓ ↓ ↓ ★ / 例を<br>]].]. 變更密碼        |          |
| 11.2. 變更服務密碼                      |          |
| 11.3. 帳戶摘要                        |          |
| 11.3.1. 簡單模式和詳盡模式                 |          |
| 11.3.2. 顯示對帳單(日)                  |          |
| 11.3.3. 顯示對帳單(時間段)                |          |
| 11.3.4. 出金                        |          |
| 11.3.5. 帳戶內資金轉帳                   |          |

### 第1章 使用交易平臺之前

#### 1.1. Horizon Pro II新在何處

新功能的添加和運用使 Horizon ProⅢ的操作介面更具親和力,從而確保了 Horizon ProⅢ交 易平臺在為您提供 24 小時不間斷的基於全球投資市場的交易服務時,更具實用性和操作效率。

#### 維持必要保證金維持率(新功能)

「帳戶摘要」功能處以及交易畫面左下方的現時保證金百分比等處顯示維持必要保證金維持 率。由於即時更新,使用更加便捷。

#### 限價單的一體化(新功能)

通過使用「限價單」功能,將現有分開的設定一體化,限價新單和限價平倉單可以在同一個畫面中顯示。使用更加便捷。

#### 顯示時間段對帳單(新功能)

通過帳戶摘要中的日期指定,時間段的對帳單也變得能夠顯示。

#### 成交速度的最優化(新功能)

改變原有成交速度,通過使用「進階報價」功能、更加提高交易的便捷性。並通過功能表欄的 設定里「個人化設定」,可以一次性設定多種功能。

#### 切換帳戶

功能表欄的設定里新增了FX、指數CFD、商品CFD帳戶間的切換功能。由於可在帳戶間自由 切換,能夠即時把握住交易時機。

#### 帳戶內的資金移動

帳戶摘要欄內新增的轉帳功能,使得帳戶內的即時資金移動變為可能。

#### 交易價格的獨立性

在交易畫面左上方的市價畫面中,點擊右鍵,會出線「永遠置頂」功能。市價畫面能夠獨立於 系統畫面之外,更加提高了使用的便利性。點擊價格即能進行交易。

### 個人化設定

功能表欄的設定裏新增了「個人化設定」,通過此功能,可以一次性設定多種功能,使用更加便捷。

### <u>工作區</u>

客戶的交易畫面最多可劃分為5個工作區。

(除進階報價和圖表外,其他的視窗不可重複打開)

#### 帳戶摘要欄

可以設定在系統下方顯示帳戶摘要欄,可以很清楚地看到客戶當前的資金情況(現時保證金百分比等)。

### 新聞設定

根據個人化設定可對新聞設定進行變更,使您的使用變得更加輕鬆。

#### 世界時間的表示

雙擊狀態欄的現在時間,會出現世界主要城市的時間表。這個時間表包括日本在內的15 個國家/主要城市的現在時間可一目了然。

#### 網路連接狀態的表示

狀態欄的網路連接狀態通過顏色進行區分,綠色表示程式和伺服器間的連接正常,黃色表示正 在連接,而紅色表示與伺服器的連接中斷。

### 表示欄

在交易畫面上方新增表示欄的功能,使各個視窗能更快捷地出現。

### <u>工具欄</u>

通過彈出交易畫面上方的工具欄可使必要的功能更快速地表示出來。

### 導出圖表數據

可以用 CSV 格式導出圖表的開盤價、最高價、最低價、收盤價。

### 投射趨勢線、投射水平線

除了原來的手動方式之外,現在還可以用投射方式來畫趨勢線和水平線。

#### 當前時刻的標示

當前的日期和時間會在圖表畫面的右下角標示出來。

#### 新增了保存和複製圖表的尺寸

除了當前顯示的大小之外,現在還可以選擇以 800×600 或 1024×768 的尺寸來保存圖表。另外, 將圖表複製至剪貼簿的時候,也可以選擇 800×600 或 1024×768 的尺寸。

### 1.2. 系統環境要求

作業系統:Windows

- Windows 98 SE 或以上的作業系統
- 600 MHz Intel Pentium III 或以上的中央處理器
- 128 MB 或以上的記憶體(推薦為 256 MB 記憶體)
- JAVA 程式, 須為 1.6 或以上版本

# 作業系統:MacOS

- MAC OSX 或以上的作業系統
- 600MHzG3、G4 或G5 的中央處理器
- 128 MB 或以上的記憶體(推薦為 256 MB 記憶體)
- JAVA 程式, 須為 1.6 或以上版本 (http://developer.apple.com/java/)

# 1.3. 下載 Horizon ProⅢ交易平臺

您可以通過以下兩種途徑登入 Horizon ProIII 交易平臺:網路版或者程式版。

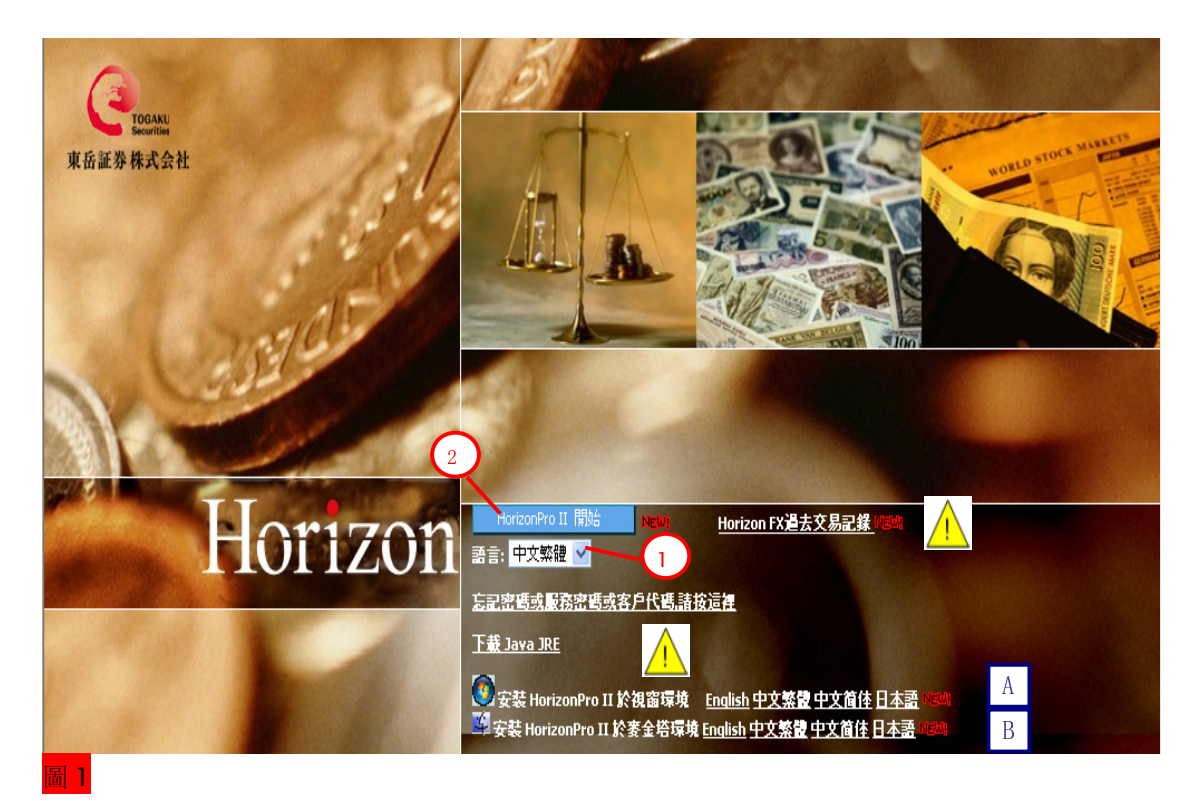

網路版:

- 1.點擊下拉清單,選擇您希望顯示的語言。
- 2·點擊"開始"按鈕,登入 Horizon ProⅢ交易平臺。

程式版:

- A · 下載適用於 Windows 作業系統的 Horizon ProⅢ安裝程式
- B·下載適用於 MacOS 作業系統的 Horizon ProⅢ安裝程式

- ▲ 如果您忘記了登入密碼,請點擊"忘記密碼"鏈結,依提示完成密碼再發行手續。
- ▲ 下載並安裝 Java JRE,以確保 Horizon ProⅢ系統能正常運行。
- ▲ 移轉至綜合交易帳戶之前 FX 的過去交易履歷,請點擊[Horizon FX 過去交易記錄]。

\*有關登入操作的詳情請參閱第5章

# 1.4. 安裝 Horizon ProⅢ系統

找到您下載的 Horizon ProⅢ的安裝包,雙擊該安裝檔後會自動運行安裝程式。

| File Download                                                                                                    |  |  |  |  |
|----------------------------------------------------------------------------------------------------|--|--|--|--|
| Do you want to open or save this file?                                                                                                    |  |  |  |  |
| Name: HorizonProII_windows_5_0_Traditional_Chinese.zip<br>Type: WinRAR ZIP archive, 18.8 MB<br>From: www.ezfxs.com                                                                 |  |  |  |  |
| Always ask before opening this type of file                                                                                                    |  |  |  |  |
| While files from the Internet can be useful, some files can potentially harm your computer. If you do not trust the source, do not open or save this file. <u>What's the risk?</u> |  |  |  |  |
| <b>副 2</b>                                                                                                    |  |  |  |  |

1.點擊 "Open" 開始安裝

| 🗧 安裝 - HorizonPro II 5. | 0                       |    |
|-------------------------|-------------------------|----|
|                         | 歡迎使用HorizonPro II安裝程式精靈 |    |
|                         | 這將安裝HorizonPro II在您的電腦。 |    |
|                         | 建锑葱在繼續之前烤束所有執行中的程式。     |    |
|                         | 點藝下一步繼續,或取消退出設置。        |    |
|                         |                         |    |
|                         |                         |    |
|                         |                         |    |
| ATTENT                  |                         |    |
|                         |                         |    |
| 000                     |                         |    |
|                         | 2                       |    |
|                         | ドーチ>                    | 取消 |

2·點擊"下一步"繼續下個安裝步驟。

在該畫面中,您可以選擇 Horizon ProⅢ在您電腦上的安裝位置。我們推薦您保留預設的安裝路徑。

| 😪 安裝 - HorizonPro II 5.0             |        |
|--------------------------------------|--------|
| <b>邊接安裝目錄</b><br>在鄧裡安裝HorizonPro II? | @      |
| 選擇文件夾以安裝HorizonPro II,然後點擊下一步。       |        |
| 安裝貝錄                                 |        |
| C:\Program Files\HorizonPro2         | 創業     |
| 需要的磁盤空間: 70.2 MB                     |        |
| 可使用的藏盤空間:2,556 MB                    |        |
|                                      |        |
|                                      |        |
|                                      |        |
| 3                                    |        |
| < 上一步 下-                             | -步> 取消 |
|                                      |        |

3·點擊"下一步"繼續下個安裝步驟。

在此,您可選擇一個位於開始功能表上的檔夾用於存放 Horizon ProⅢ程式的快捷方式。我們同樣 推薦您保留預設的檔夾名。

| 🕞 安裝 - HorizonPro II 5.0                                                                                                    |    |
|----------------------------------------------------------------------------------------------------|----|
| <b>選招起始棄 單文 任央</b><br>快速関助捷径放在鄧裡?                                                                                                    | 0  |
| 選擇快速開啟捷徑於起始萊單文任夾的位置, 然後點擊下一步。                                                                                                    |    |
| HorizonPro II                                                                                                    |    |
| Accessories<br>Administrative Tools<br>Adobe<br>CityTrader<br>CutePDF<br>HorizonPro<br>HorizonPro CFD II<br>HorizonPro II<br>IDEUtil<br>MetaTrader 4 |    |
| <ul> <li>✓ 為所有用戶建立提徑?</li> <li>□ 不要新建起始菜單文件央</li> <li>4</li> <li>&lt;上一歩</li> <li>下一歩 &gt;</li> </ul>                                                | 取消 |

**4**•點擊"下一步"繼續安裝程式。

| 需 安裝 - HorizonPro Ⅱ 5.0                 |          |
|-----------------------------------------|----------|
| <b>邊超附加任務</b><br>執行哪個附加任務?              | <b>@</b> |
| 選擇您希望安裝程式執行的附加任務HorizonPro II, 然後點鑿下一步。 |          |
| ✔ 新建泉面捷径                                |          |
| 5                                       |          |
|                                         |          |
|                                         |          |
|                                         |          |
|                                         |          |
|                                         |          |
| (上一步)下一步>                               | 取消       |
|                                         |          |

5.在選框內打勾後,安裝程式將在桌面創建一個 Horizon ProⅢ的快捷圖標。我們推薦您選擇此項。

6·點擊"下一步"完成安裝。

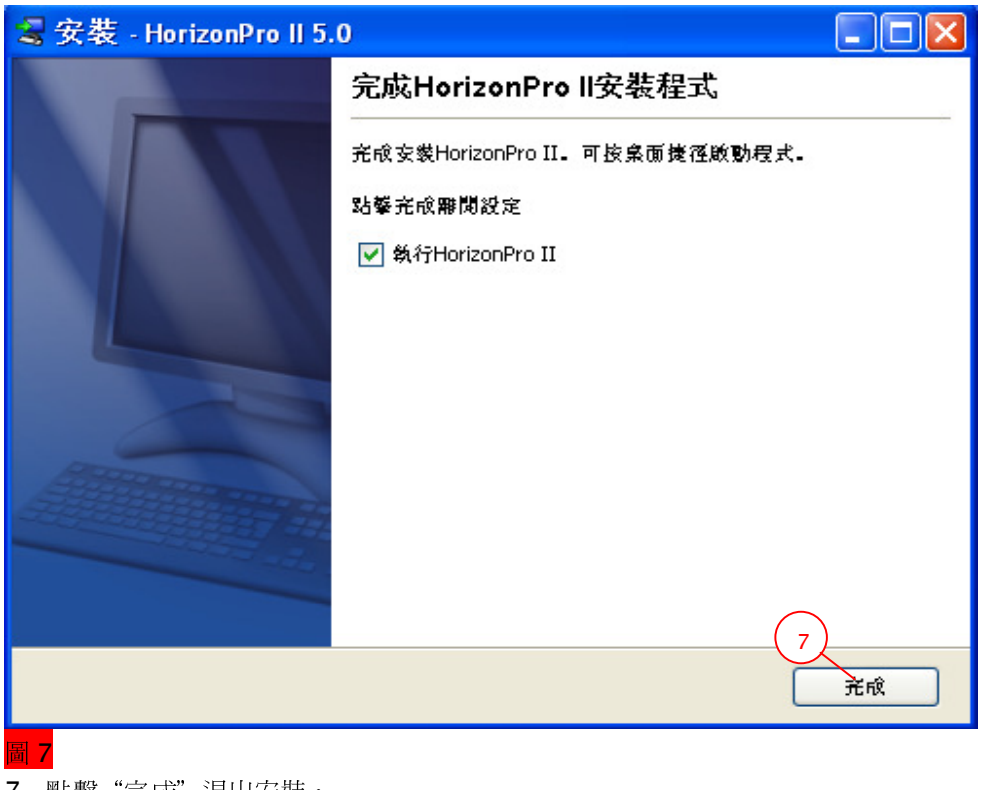

7·點擊"完成"退出安裝。

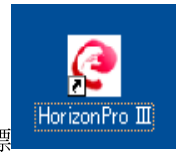

完成安裝後,在您的電腦桌面上將可以看到這個快捷圖標

# 1.5. JAVA 程式

Horizon ProⅢ 啓動前,系統會檢查 JAVA 程式(JAVA TM)是否已經安裝。如果沒有,系統會自 動提示安裝該軟體。

| File Download - Security Warning                                                                                                    | ×  |
|----------------------------------------------------------------------------------------------------|----|
| Do you want to run or save this file?<br>Name: jre-6u6-windows-i586-p.exe<br>Type: Application, 15.2 MB<br>From: www.ezfxs.com                                                           | ]  |
| While files from the Internet can be useful, this file type can potentially harm your computer. If you do not trust the source, do no run or save this software. <u>What's the risk?</u> | ot |

1. 點擊"執行"按鈕,安裝 Sun Microsystems. Inc 的 JAVA 程式。

| 11% of jre-6u6-windows-i586-p.exe Completed 🔳 🗖 🗙           |                                                                      |  |  |  |  |  |
|-------------------------------------------------------------|----------------------------------------------------------------------|--|--|--|--|--|
| <b>8</b>                                                    | 5                                                                    |  |  |  |  |  |
| Opening:<br>jre-6u6-windows-i                               | i586-p.exe from www.ezfxs.com                                        |  |  |  |  |  |
| Estimated time left 3<br>Download to: 1<br>Transfer rate: 3 | 38 sec (1.56 MB of 15.2 MB copied)<br>Temporary Folder<br>366 KB/Sec |  |  |  |  |  |
| Close this dialog box when download completes               |                                                                      |  |  |  |  |  |
|                                                             | Open Open Folder Cancel                                              |  |  |  |  |  |

圖 9

對話窗內的進度條動態顯示了安裝程式的解壓縮進程。

| Internet | Explorer - Security Warning                                                                                                    | × |
|----------|----------------------------------------------------------------------------------------------------|---|
| Do you   | want to run this software?                                                                                                    |   |
|          | Name: Java(TM) SE Runtime Environment 6.0 Update 6                                                                                                    |   |
|          | Publisher: Sun Microsystems, Inc                                                                                                    |   |
| 💙 Mor    | re options Run Don't Run                                                                                                    |   |
| ١        | While files from the Internet can be useful, this file type can potentially harm your computer. Only run software from publishers you trust. <u>What's the risk?</u> |   |
| 圖 10     |                                                                                                    |   |

2 · 點擊 "Run"安裝程式。

| 🚽 Java 安装 - 欢迎    |                                                                                                    |
|-------------------|----------------------------------------------------------------------------------------------------|
| Java <sup>®</sup> | <b>欢迎使用 Java(TM)</b><br>Java 将使您的 Internet 体验更加丰富。无论是<br>玩游戏、听音乐、在移动电话上接收电子邮<br>件、查看 Webcam、了解世界,还是进行其他类<br>似的活动, Java 都能使其表现更出色。 |
| Sun.              | 查看许可协议<br>必须通过单击"接受"按钮接受许可协议才可以下<br>载该产品。                                                                                         |
| 显示高级选项面板          | 拒绝(D) 接受(A) >                                                                                                    |

3. 閱讀授權合約,點選"接受"前的單選框,表示接受 sun Microsystems 關於此軟體的授權合約。

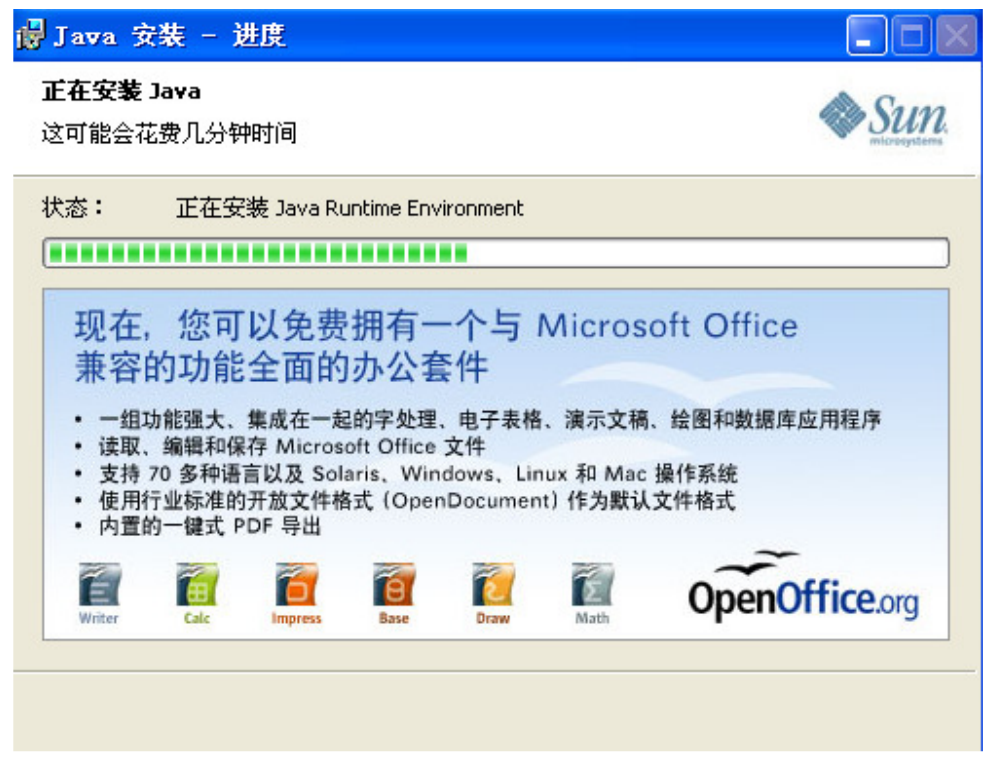

您可通過視窗內的進度條查看安裝進度,進度條上方會有簡短提示確認整個安裝進程。最後顯示 "安裝完成"資訊,表示 JAVA 程式已被成功安裝到您的操作系統。

# 第2章 系統概觀

在您成功登入後,將看到 Horizon ProⅢ交易平臺的主視窗,它由 11 個預設顯示的視窗組成。 (1) 左上方的市價視窗;(2) 左側中間的未平倉單視窗;(3) 左下方的本日平倉單視窗; (4) 右上方的圖表視窗;(5) 右下方的即時新聞視窗;(6) 主視窗上端的功能表欄;(7) 主 視窗最下端的狀態欄;(8) 主視窗上端,菜單欄下方的工作區;(9) 右上方的帳戶號碼和交易類 別;(10) 主視窗右側、圖表上方的表示欄;(11) 主視窗的左下方的現時保證金百分比等。 Horizon ProⅢ的設計以功能簡便易用和交易指令執行迅速為目的。您只需輕鬆點選按鈕,便可以 即時跟蹤市場報價,檢查持倉情況和下達交易指令等。

通過彈出交易畫面上方的工具欄可使必要的功能更快速地表示出來。

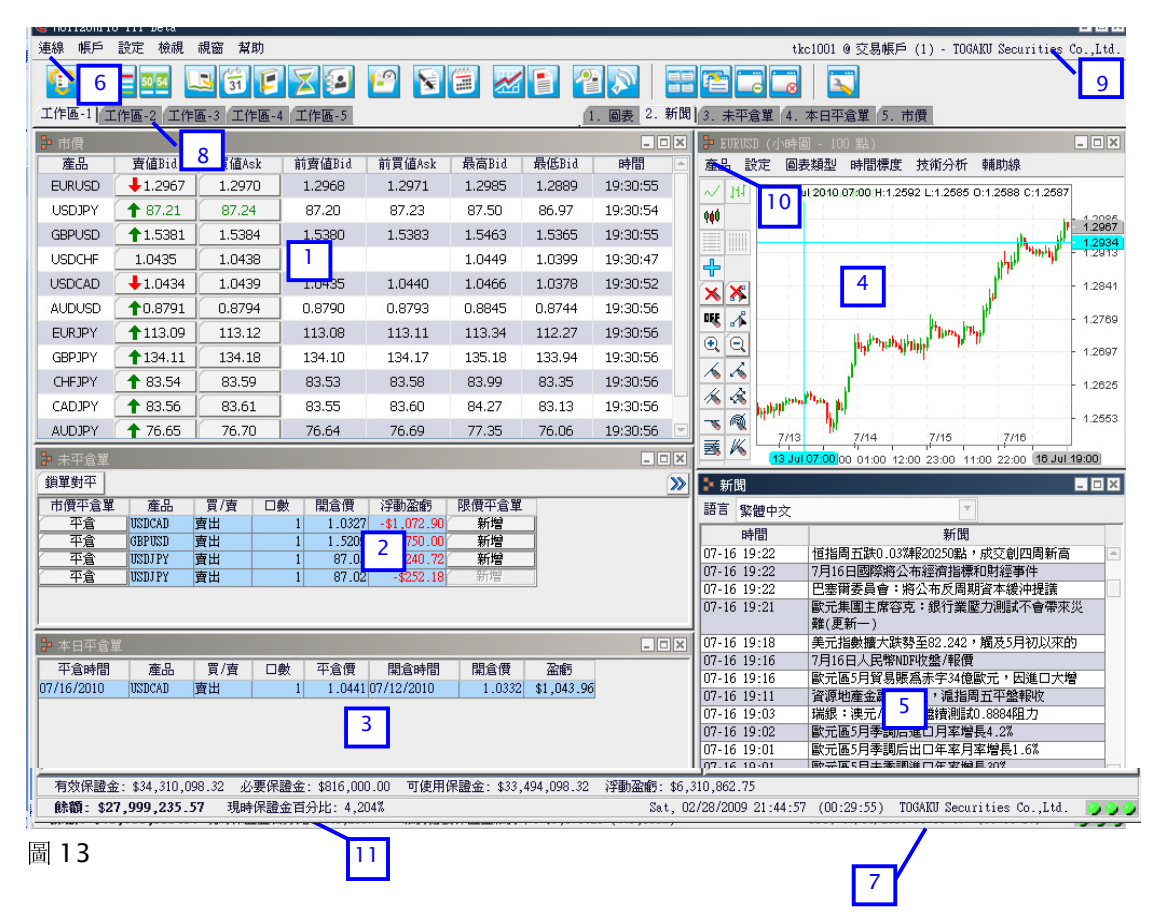

### 2.1. 即時報價視窗

1

預設設置下,即時報價視窗(即市價視窗)在登入 Horizon ProⅢ系統時會自動載入。如若不 然,您可通過點擊功能表欄上的 "檢視" → "市價"命令使之顯示。

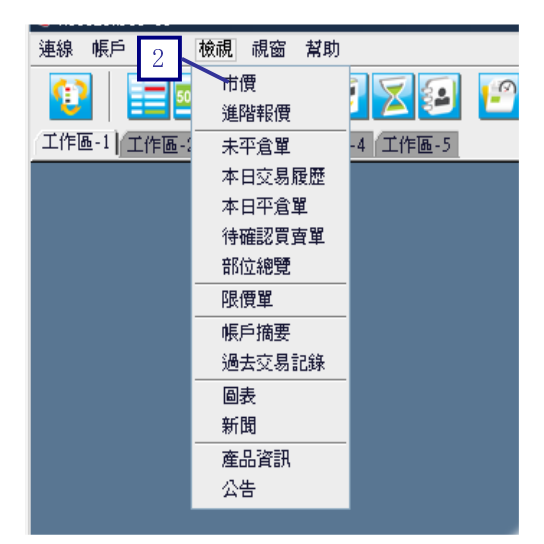

- 1.點擊功能表欄上的"檢視"功能表
- 2.選擇"市價",打開即時報價視窗

即時報價視窗提供各交易產品的即時市場交易價格。即時變動的紅色或綠色箭頭顯示了報價的瞬間變化趨勢。當一產品的現價較前一時點上升,其賣值前將顯示有綠色向上箭頭。而當一產品的現價較前一時點下降時,其賣值前將顯示有紅色向下箭頭。各交易產品的前賣值、前買值、交易日內最高價和最低價也可於此視窗顯示,供您做有價值的參考。

所有顯示在即時報價視窗內的產品均可以在 Horizon ProⅢ平臺上進行交易。您可以通過點擊某一 產品的"賣值"或"買值"按鈕,打開其"市價單"交易視窗。

| 🔁 市價 📘 | 2                |        |        |        |        |        | _        | × |
|--------|------------------|--------|--------|--------|--------|--------|----------|---|
| 産品     | 賣值Bid            | 買值Ask  | 前賣值Bid | 前買值Ask | 最高Bid  | 最低Bid  | 時間       |   |
| EURUSD | 1.4651           | 1.4654 | 1.4653 | 1.4656 | 1.4759 | 1.4640 | 16:04:07 |   |
| USDJPY | ↓109.81          | 109.84 | 109.82 | 109.85 | 109.90 | 109.13 | 16:04:07 |   |
| GBPUSD | <b>1.8426</b>    | 1.8431 | 1.8425 | 1.8430 | 1.8530 | 1.8407 | 16:04:07 |   |
| USDCHF | ↓1.1027          | 1.1032 | 1.1028 | 1.1033 | 1.1035 | 1.0953 | 16:04:07 |   |
| USDCAD | <b>1.0520</b>    | 1.0525 | 1.0519 | 1.0524 | 1.0531 | 1.0495 | 16:04:02 |   |
| AUDUSD | 10.8547          | 0.8552 | 0.8546 | 0.8551 | 0.8645 | 0.8530 | 16:04:03 |   |
| EURJPY | <b>160.90</b>    | 160.97 | 160.91 | 160.98 | 161.48 | 160.77 | 16:04:08 |   |
| GBPJPY | <b>\$</b> 202.35 | 202.42 | 202.37 | 202.44 | 202.85 | 201.72 | 16:04:07 |   |
| CHFJPY | 99.55            | 99.62  | 99.56  | 99.63  | 99.83  | 99.46  | 16:04:05 |   |
| CADJPY | <b>1</b> 104.36  | 104.43 | 104.35 | 104.42 | 104.44 | 103.70 | 16:04:08 |   |
| AUDJPY | 93.86            | 93.93  | 93.87  | 93.94  | 94.49  | 93.48  | 16:04:06 |   |
| EURGBP | 10.7950          | 0.7957 | 0.7949 | 0.7956 | 0.7974 | 0.7944 | 16:04:05 | - |

圖 15

1.點擊"賣值",彈出市價賣出交易視窗。

2.點擊"買值",彈出市價買入交易視窗。

產品——可供交易的產品名稱。

*賣值 Bid——"*賣出"價格。該價格根據市場行情即時變動。

買值Ask—— "買入"價格。該價格根據市場行情即時變動。

前賣值 Bid-前一時點/前一變動的賣價。

前買值 Ask-前一時點/前一變動的買價。

最高 Bid——當前交易日內的最高賣價。

最低 Bid——當前交易日內的最低賣價。

時間——賣價或買價最近一次更新跳動的時間。

\*有關市價新單的詳請敬請參閱第7章。

# 2.2. 未平倉單視窗

所有未平倉部位都會顯示在"未平倉單"視窗內供您查看。預設設置下,"未平倉單"視窗會在登 入系統時自動載入。如若不然,您可以通過點擊功能表欄上的"檢視" → "未平倉單"命令使之

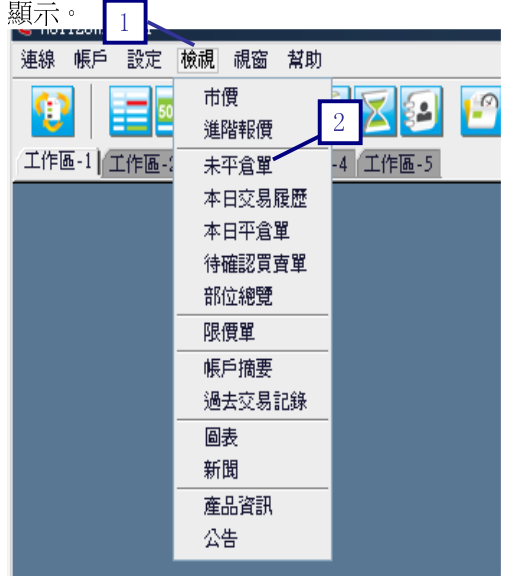

圖 16

1.點擊功能表欄上的"檢視" 功能表。

2.選擇"未平倉單",打開未平倉單視窗

在未平倉單視窗內,您可以查閱各個未平倉部位的詳細資訊,如當前的浮動盈虧狀況。

| 🎦 未平倉單 |        |            |    |        |           | 3 0   | ×  |
|--------|--------|------------|----|--------|-----------|-------|----|
| 鎖單對平   | 1      |            |    |        |           |       | »» |
| 市價平倉單  | 産品     | 買/査        | □數 | 開倉價    | 浮動盈虧 2    | 限價平倉單 | _  |
| 平倉     | EURUSD | <b>賣</b> 出 | 1  | 1.4602 | -\$80.001 | 新增    | -  |
| - 平倉   | GBPJPY | 買入         | 1  | 202.05 | -\$63.72  | 新增    | -  |

圖 17

1 · 點擊 "平倉" 按鈕,可對相應未平倉部位進行市價平倉。(有關市價平倉的詳情請參閱第8章)

2 · 點擊"新增"按鈕,可爲相應未平倉部位設置限價平倉單。(有關限價平倉的詳情請參閱第2-9-7章)

3·點擊"≫",可將視窗顯示畫面轉換至詳盡模式。

產品——存在未平倉部位的產品種類。

買/賣--所持部位是買單還是賣單。

口數——交易的合約口數。

開倉價——新單成交價,而無論它是買入新單或是賣出新單。

浮動盈虧——以即時匯價計算的未平倉部位的損益,該損益根據市場行情即時變動。

成交單號("詳盡模式"下顯示)——每筆已成交單所對應的編號。

成交時間("詳盡模式"下顯示)——成交的日期和時間。

成交種類("詳盡模式"下顯示)——成交的類型。可以是自動市價單、手動市價單、Daily 限價 單和 GTF 限價單以及 GTC 限價單。

#### 2.3. 本日平倉單視窗

預設設置下,本日平倉單在登入系統時會自動載入。如若不然,您可以通過點擊功能表欄上的"檢 視"→"本日平倉單" 命令使之顯示。

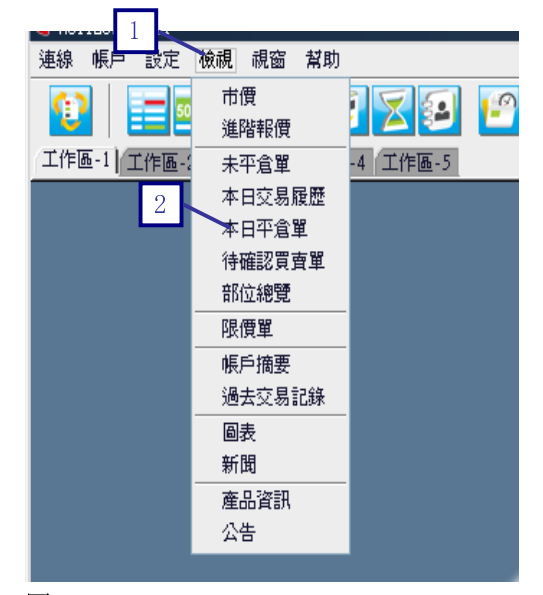

圖 18

1.點擊功能表欄上的"檢視"功能表。

2·選擇"本日平倉單",打開本日平倉單視窗。

| 🦆 本日平倉單    |        |     |    |        |            |        | _ 🗆 X       |
|------------|--------|-----|----|--------|------------|--------|-------------|
| 平倉時間       | 產品     | 買/査 | □數 | 平倉價    | 開倉時間       | 開倉價    | 盈虧          |
| 09/10/2008 | EURUSD | 買入  | 1  | 1.4161 | 06/12/2008 | 1.5489 | \$13,280.00 |
|            |        |     |    |        |            |        |             |
|            |        |     |    |        |            |        |             |
|            |        |     |    |        |            |        |             |
|            |        |     |    |        |            |        |             |
|            |        |     |    |        |            |        |             |
| ]          |        |     |    |        |            |        |             |

平倉時間——執行平倉的日期和時間。

產品——平倉單的交易產品。

買/賣--平倉單是買單還是賣單。

口數——平倉單平倉的合約口數。

平倉價——實際平倉價格。

開倉時間——作為平倉對象的開倉部位建立的日期和時間。

開倉價——作為平倉對象的開倉部位的成交價。

盈虧——平倉時所發生的實際盈虧。

### 2.4. 即時圖表

預設設置下,圖表在登入系統時會自動載入。如若不然,您可以通過點擊功能表欄上的"檢視" → "圖表"命令使之顯示。

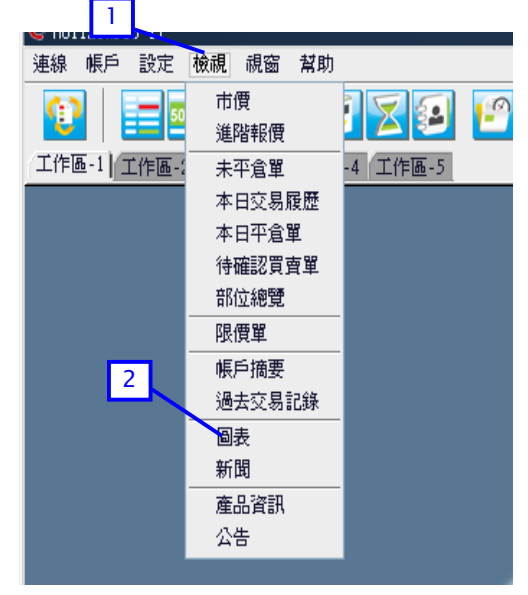

#### 圖 20

1.點擊功能表欄上的"檢視" 功能表

2.選擇 "圖表" ,可打開圖表

圖表顯示了各交易產品市場價格的走勢和變動。當滑鼠指針在圖表上移動時,會有一淺藍色的垂直 線和水準線跟隨指針位置移動顯示。與這兩條線對應的數據和價位會分別顯示在圖表的上端,圖表 下邊的 X 軸和圖表右邊的 Y 軸上。您可以通過點選圖表上端的功能表項選擇產品、圖表類型和時 間標度,並在圖表上添加多種技術分析指標。另外,您也可在圖表視窗中單擊滑鼠右鍵,籍彈出的 快顯功能設置市價單及限價單。有關圖表使用的詳情請參閱第10章。

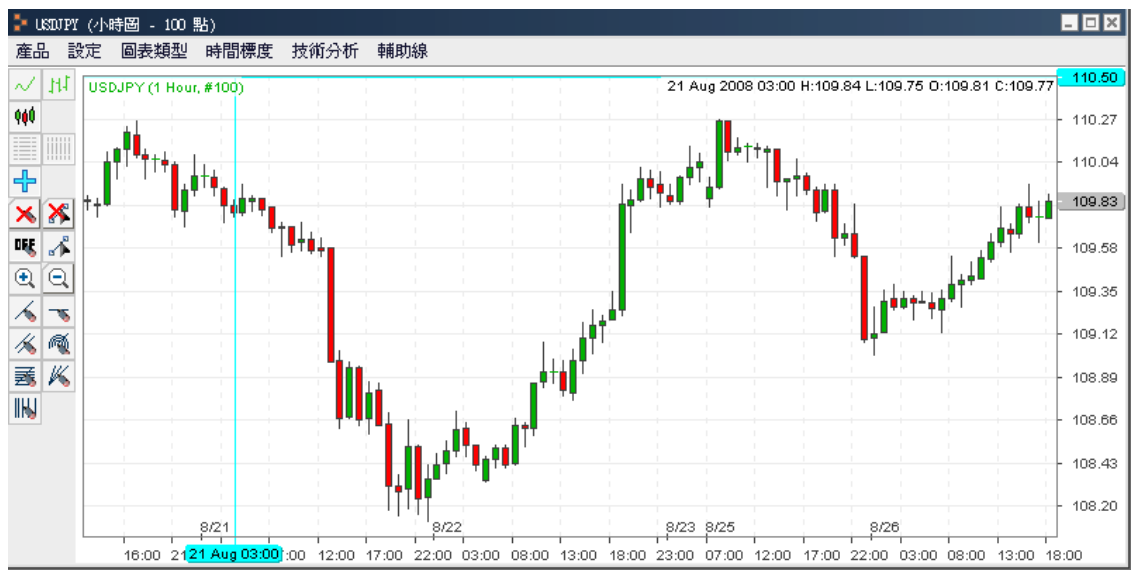

圖 21

產品——選擇希望在圖表上查看到其圖形的產品。

設定——選擇圖表的外觀和顯示方式。

圖表類型——選擇圖表使用的圖線類型。

時間標度:

時間標度選項——選擇折線點或每一根 OHLC 棒或陰陽燭(根據在 "圖表類型"中的選擇)代表的時間長度。

點——選擇需要在圖表上顯示的時間標度的採樣點數。(例如,100點表示將會在圖表上 顯示最近的100個折線點或最近的100根 OHLC棒或陰陽燭)。

技術分析——提供眾多技術分析工具供您選擇應用。

辅助線——選擇要應用於圖表的線型操作。

圖表上,橫向X軸的單位是時間/日期,縱向Y軸的單位則是產品的價格/點數。需要注意的是,X 軸和Y軸顯示的比例和數值範圍的大小,取決於您在"時間標度"功能表中選擇的時間標度及其採 樣點數的值。

#### 2.5. 即時新聞

預設設置下,即時新聞視窗在登入系統時會自動載入。如若不然,您可以通過點擊功能表欄上的 "檢視"→ "新聞"命令使之顯示。

您可通過即時新聞視窗直接流覽即時新聞標題。

| 🗦 新B  | đ       |                                     |
|-------|---------|-------------------------------------|
| 語言    | 繁體中交    |                                     |
|       | English |                                     |
| 08-26 | 繁體中交    |                                     |
| 08-26 | 简体中交    |                                     |
| 08-26 | 日本語     |                                     |
| 08-26 | 17:37   | 德國經濟或陷入技術性衰退 歐洲央行減息幾率正上升            |
| 08-26 | 17:34   | 地產業再次傳出破產消息 日股周二創一周來最大跌幅            |
| 08-26 | 17:16   | 德國商業銀行:歐元/美元刷新6個月低點,空頭指向1.4550/00區域 |
| 08-26 | 17:07   | 美元/日元期權隱含波動率走高,關注美國數據               |
| 08-26 | 17:07   | 英國銀行業協會:7月購房抵押貸款許可年降65%,接近歷史低點      |
| 08-26 | 17:04   | 瑞穗寅業銀行:建議逢高做空美元/日元,止損設于110.75上方     |
| 08-26 | 16:52   | 德國Ifo數據異常疲弱 歐元/美元急挫逾百點跌破1.46        |
| 08-26 | 16:48   | 德國8月商業景氣指數降至94.8,差于預期               |
| 08-26 | 16:42   | 伊朗OPEC負責人:原油市場目前供大于求                |
| 08-26 | 16:39   | 美元/瑞郎強勢突破1.1040阻力,刷新2月上旬以來的新高       |
| 08-26 | 16:31   | 英國6月BBA貸款許可為2.2369萬件,為紀錄最低水平        |
| 08-26 | 16:31   | 英國7月BBA貸款增加43億英鎊,與6月增幅持半            |
| 08-26 | 16:30   | 英國7月BBA貸款許可年率下降65%,至2.2448萬件        |
| 08-26 | 16:20   | 徳國IFU數據令歐元承壓,歐元/美元短暫跌破1.4600關口      |
| 08-26 | 16:18   | 伊期駐UPEC代表:均衡市場對產油國和消費者都有益           |
| 回っつ   |         |                                     |

1.點擊"語言"下拉清單,選擇您需要的語言。 時間——新聞的日期和時間。

*新聞*——即時新聞的標題。

用滑鼠左鍵雙擊新聞標題,您可以打開全文閱讀新聞詳情。

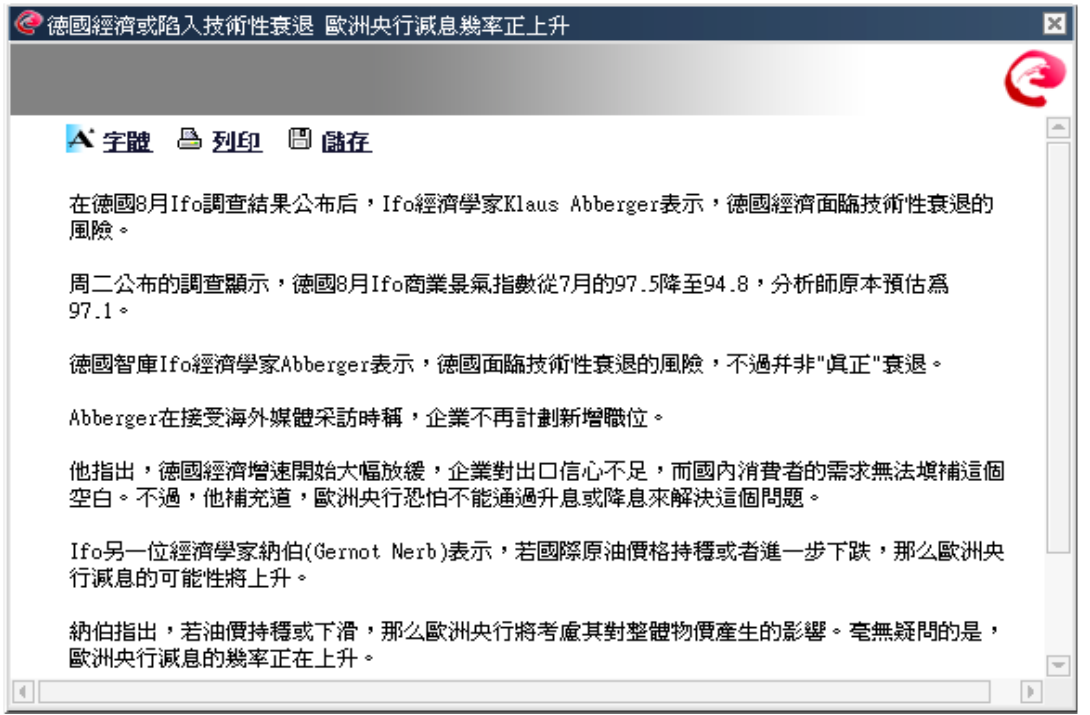

### 圖 23

通過選擇字體、列印、儲存,可對新聞進行調整。

#### 2.6. 功能表欄

# 功能表欄由以下6個功能表項組成:

1 2 3 4 5 6

#### 連線 帳戶 設定 檢視 視窗 幫助

圖 24

1. 在"*連線*"功能表下,可執行登入或登出交易平臺的功能。

- 2. 在"帳戶"菜單下,可進行 FX. 指數 CFD. 商品 CFD 各帳戶之間的切換功能。
- 3. 在"*設定*"功能表下,可完成即時報價視窗、交易平臺外觀和交易平臺介面的設置,確認視窗和回復視窗的顯示或隱藏的設定,以及密碼和服務密碼的變更等等。
- 4. 在"檢視"功能表下,可點擊打開任何一個您希望顯示的資訊視窗。
- 5. 在 "*視窗*" 功能表下,您可對所有已打開的資訊視窗執行排列顯示操作。
- 6 · 在"*幫助*"功能表下,您可以查看 Horizon ProⅢ系統的版本資訊。

# 2.7. 狀態欄

狀態欄提供以下資訊:1)當前日期及時間,2)登入時間,3)網路連接狀態。(綠色表示程式和 伺服器間的連接正常,黃色表示正在連接,而紅色表示與伺服器的連接中斷。從左邊開始依次為應 用程式伺服器、報價伺服器、新聞伺服器。)

| ,45 | 7.10    | 浮動   | )盗虧:  | -\$3, | 410.47 |
|-----|---------|------|-------|-------|--------|
| 率:  | \$9,076 | 5.80 | (449, | 029%) | )      |

```
        1
        2
        3

        Fri, 07/16/2010 19:36:39 (00:05:59)
        >>
        >>
```

#### 圖 25

選擇狀態欄(1)的"當前日期及時間",可瀏覽世界主要城市的當前日期及時間。

World Clocks

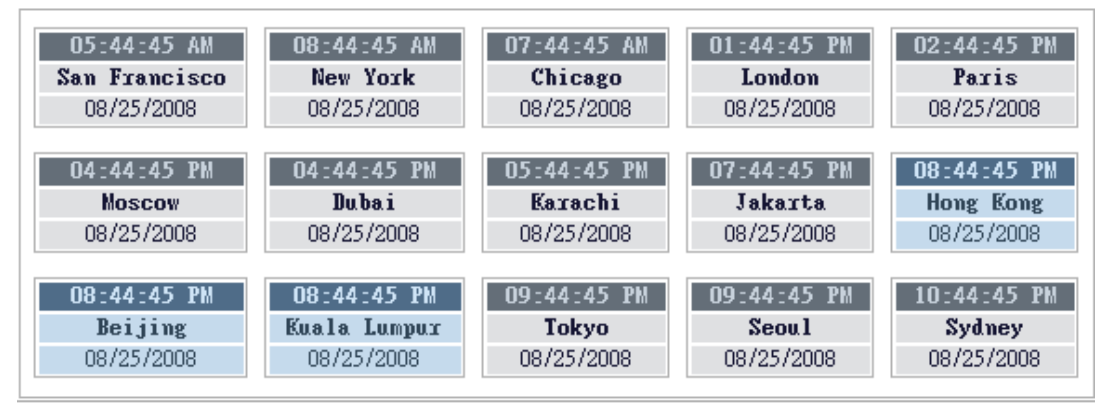

### 圖 26

# 2.8. 工作區

交易畫面最多可劃分為5個工作區。

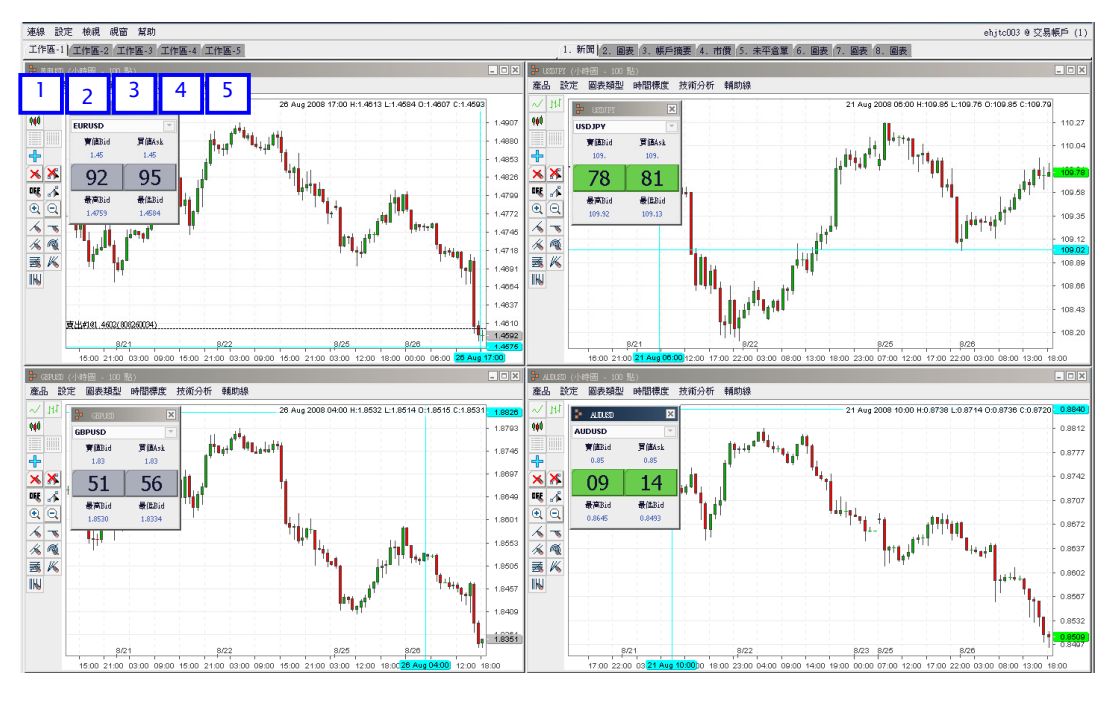

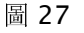

通過1·2·3·4·5工作區的使用,最多可以顯示總計各20個進階報價以及圖表。

### 2.9. 限價單視窗

您可通近世辈"檢視"功能表下的"限價單"命令打開視窗,查看所有限價單的詳細資訊。

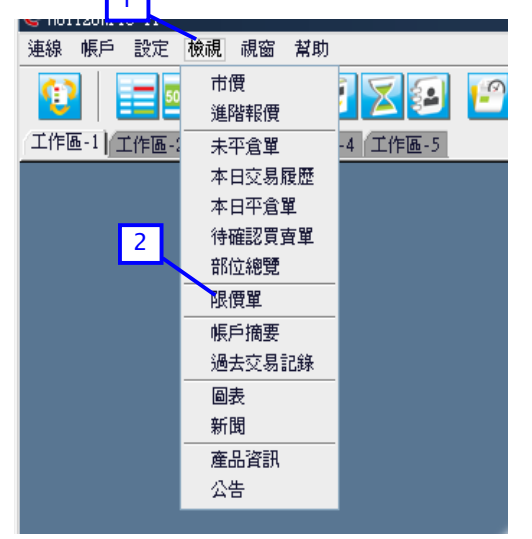

圖 28

1.點擊功能表欄上的"檢視" 功能表。

2.選擇"限價單",打開限價單視窗。

|   |       | <u> </u>  |       |     |            |               |         |            |     |         |        |
|---|-------|-----------|-------|-----|------------|---------------|---------|------------|-----|---------|--------|
| l | 🛃 限價單 |           |       |     |            |               |         |            |     |         | - 🗆 🗙  |
|   |       |           |       |     |            |               |         |            |     |         |        |
|   | 限價新單  | 限價平       | 合留 限( | 新聞陸 | 瑟 限價3      | 平合單程歷歷        | 1       |            |     |         |        |
|   | 新增    | provide r |       |     | LE   ISKIN |               | L       |            |     |         |        |
|   | 修改    | 產品        | 冒/毐   | 口數  | 限價         | 何限價           | 信指價     | 准利平合價      | 種類  | 狀能      | 1111   |
|   | 10-40 | /3200     | жа    |     | (aktive    | in an and the | 13 2636 | 3611178156 | E A | 10 0044 | -16111 |
|   |       |           |       |     |            |               |         |            |     |         |        |
|   |       |           |       |     |            |               |         |            |     |         |        |
|   |       |           |       |     |            |               |         |            |     |         |        |
|   |       |           |       |     |            |               |         |            |     |         |        |
|   |       |           |       |     |            |               |         |            |     |         |        |
|   |       |           |       |     |            |               |         |            |     |         |        |
|   |       |           |       |     |            |               |         |            |     |         |        |
|   |       |           |       |     |            |               |         |            |     |         |        |
|   |       |           |       |     |            |               |         |            |     |         |        |

3.顯示"限價單"的整個畫面.

# 2.9.1. 設立限價新單

您可通過"限價新單"命令設立限價新單。

|   | ▶ 限價單                                                    | - 🗆 🗙           |
|---|----------------------------------------------------------|-----------------|
| 4 |                                                          |                 |
| Y | <b>長價新單</b> 限價平倉單 限價新單履歷 限價平倉單履歷                         |                 |
|   | 新增                                                       | <u>&gt;&gt;</u> |
|   | │  修改   產品   買/賣   □數   限價   倒限價   停損價   獲利平倉價   種類   狀態 | 取消              |
|   |                                                          |                 |
|   |                                                          |                 |
|   |                                                          |                 |
|   |                                                          |                 |
|   |                                                          |                 |
|   |                                                          |                 |
|   |                                                          |                 |
|   |                                                          |                 |

圖 30

**1**•點擊"新增"按鈕。

|                  | @新增限    | 價新單 <u>作</u> 至 |                          |       |                |                  | ×  |
|------------------|---------|----------------|--------------------------|-------|----------------|------------------|----|
| $\left( \right)$ | 3       | EURUSD         |                          |       |                |                  |    |
| 4                | 貫/査:    | ○買入            | ⊙賣出                      |       |                |                  |    |
|                  | 種類:     | ⊙ Daily        | ⊖ GTF                    | () GI | rc             |                  |    |
| G                | 000     | (              | )限價 1.409<br>(>= 1.4091) | 91 -  | ○倒限價           |                  |    |
|                  | ✔ if D  | one 獲利         | 平倉價 1.408<br>(<= 1.4081) | 31 🚍  | 停損價<br>(>= 1.4 | 1.4101 🚍<br>101) |    |
|                  | 帳戶      |                | t                        |       | (              |                  |    |
|                  | ehjtc00 | 6 1            |                          |       | C              | ス                |    |
|                  |         |                |                          |       |                | 提交 取             | (消 |

- 2·在下拉清單中選擇產品。
- 3·點選買入或賣出前的單選框,選擇限價新單的交易方向。
- 4. 點選 Daily 或 GTC、GTC 前的單選框,選擇限價新單的有效期限。
- 5 · 選擇限價類型: OCO/限價/倒限價/If Done(詳情請參閱 6.2 章節)

輸入限價時可參考括弧內的價格。如上圖,參考價格為(>=1.4101),即 1.4101以上的數位有效。如果無效,數位顯示為紅色。

- 6. 輸入限價新單交易口數。
- **7**·點擊"提交"。

| 新增限     伊新     軍     伊     第 | × |
|------------------------------|---|
| 22 確認下單?<br>8<br>難定] 取消      |   |

圖 32

8·點擊"確定"按鈕確認設置。

| ла прос          |                        |                |                    |                 |                  |   |
|------------------|------------------------|----------------|--------------------|-----------------|------------------|---|
| <i>@</i> 新增限價新單礎 | 認                      |                |                    |                 | E                | × |
|                  |                        |                |                    |                 |                  |   |
| 買/賣: <b>賣出</b>   | 產品:EURUSD              | 限價: 1.4088     | 倒限價: 約             | <b>無</b> 種類:    | GTF-if Done      |   |
| 停損價: 1.4098      | 獲利平倉價:1                | .4078          |                    |                 |                  |   |
|                  | <b>慱票號碼</b><br>3700761 | 帳戶<br>ehjtcOO6 | <b>口數  </b><br>1 ) | <b>回覆</b><br>成功 | <b>9</b><br>[開開] |   |

圖 33

9·點擊"關閉"按鈕關閉新增限價新單確認視窗。

### 2.9.2. 限價新單

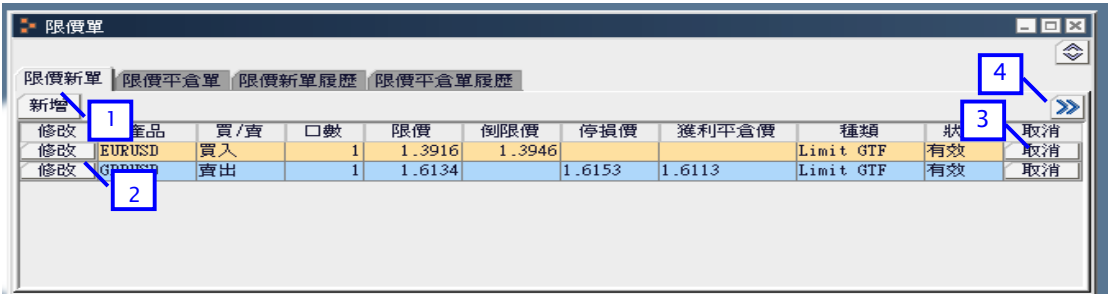

圖 34

- 1.點擊"新增"按鈕,設立限價新單。
- 2. 點擊"修改"按鈕,修改相應已建立限價新單的設置條件。
- 3·點擊"取消"按鈕,取消相應已建立的限價新單。
- 4.點擊"≫",可使視窗顯示畫面轉至詳細模式。

- 修改——對已有的限價新單進行修改。
- 產品——限價新單的交易產品。
- 買/賣--限價新單是買單還是賣單。
- 口數——限價新單交易的合約口數。
- 限價——限價新單的限價執行價格。
- 倒限價——限價新單的倒限價執行價格。
- *停損價*——If Done 訂單的停損執行價格。只有第一步驟的限價新單或倒限價新單到價成交後,第二步驟的停損價才會成為有效的待執行價格。
- 獲利平倉價——If Done 訂單的獲利平倉執行價格。只有第一步驟的限價新單或倒限價新單到價成 交後,第二步驟的獲利平倉價才會成為有效的待執行價格。
- *種類*——限價新單的有效期: 當日有效(Daily)或至週末有效(GTF)或至取消(到期日)為止有效(GTC)
- 狀態——限價新單當前的狀態。
- 取消——取消限價新單。

建立(修改)時間("詳盡模式"下顯示)——限價新單最初建立的日期和時間。

傳票號碼("詳盡模式"下顯示)——每個限價新單所對應的傳票編號。

#### 2.9.3. 限價新單履歷

您可通過點擊"限價新單履歷"打開限價新單履歷視窗,查詢過往各周的限價新單詳情。

| 🗦 限價單     | - 限價單                       |          |                  |         |     |    |        |        |        |        |             |      |
|-----------|-----------------------------|----------|------------------|---------|-----|----|--------|--------|--------|--------|-------------|------|
| _         |                             |          |                  |         |     |    |        |        |        |        |             |      |
| 限價新單      | 1 倉單 限價新單履                  | 2        | 1倉單履歷            |         |     |    |        |        |        |        |             | _    |
| 從 0770672 | 從[047/06/2009] 到 07/08/2009 |          |                  |         |     |    |        |        |        |        |             |      |
| 傳票號碼      | 建立時間/最後修正                   |          | 成交時間             | 產品      | 買/査 | 一數 | 限價     | 倒限價    | 停損價    | 獲利平倉價  | 種類          | 狀態/註 |
| 2800499   | 07/07/2009 18:02:15         | 無        |                  | EURUSD  | 買入  | 1  | 1.3910 |        |        |        | Limit Daily | 已取消  |
|           | 07/07/2009 17:05:16         | 2        |                  |         | 買入  | 1  | 1.3910 |        |        |        | Limit Daily |      |
| 2800500   | 07/07/2009 17:05:29         | <u> </u> | 009 17:10:29     | USDJ PY | 賣出  | 1  |        | 95.01  |        |        | Limit GTC   | 成交   |
| 2800504   | 07/07/2009 17:11:49         | 4        | 009 17:53:06     | GBPUSD  | 賣出  | 1  | 1.6205 |        | 1.6215 | 1.6195 | Limit Daily | 成交   |
|           | 07/07/2009 17:11:31 🦯       |          |                  |         | 賣出  | 1  | 1.6200 | 1.6154 |        |        | Limit Daily |      |
| 2800549   | 07/07/2009 19:17:08         | 07/07/3  | 2009-20:01:47    | AUDUSD  | 買入  | 1  | 0.7957 | 0.8008 |        |        | Limit GTF   | 成交   |
| 2800987   | 07/08/2009 18:46:06         | 無        | <mark>⋕</mark> E |         | 買入  | 1  | 1.3916 | 1.3946 |        |        | Limit GTF   | 有效   |
| 2800988   | 07/08/2009 18:46:48         | 無        |                  |         | 賣出  | 1  | 1.6134 |        | 1.6153 | 1.6113 | Limit GTF   | 有效   |
|           | 07/08/2009 18:46:30         |          |                  |         | 賣出  | 1  | 1.6134 | 1.6080 |        |        | Limit GTF   |      |

圖 35

- 1.點擊 "從"日期按鈕,從彈出的日曆表中選擇欲查詢該周的第1天。
- 2. 點擊 "到"日期按鈕,從彈出的日曆表中選擇欲查詢該周的最後1天。
- 3·限價新單最後修改或最初建立的日期和時間。
- 4.\*曾對限價新單作修改的日期和時間。

\*第4項只有在您對限價新單做過修改的情況下才會存在。

傳票號碼——每筆限價新單所對應的傳票編號。

建立時間/最後修正——限價新單最初建立和最後修改的日期和時間。

成交時間——限價新單成交的日期和時間。

產品——限價新單的交易產品。

買/賣--限價新單是買單還是賣單。

口數——限價新單交易的合約口數。

限價——限價新單的限價執行價格。

倒限價——限價新單的倒限價執行價格。

*停損價*——If Done 訂單的停損執行價格。只有第一步驟的限價新單或倒限價新單到價成交後,第二步驟的停損價才會成為有效的待執行價格。

獲利平倉價——If Done 訂單的獲利平倉執行價格。只有第一步驟的限價新單或倒限價新單到價成 交後,第二步驟的獲利平倉價才會成為有效的待執行價格。

種類——限價新單的有效期: 當日有效(Daily)、至週末有效(GTF)、至取消(到期日)為止有效(GTC)

狀態/註——限價新單當前的狀態。

#### 2.9.4. 修改限價新單

通過點擊"限價新單"視窗內的"修改"按鈕可對相應的限價新單進行修改。您可在彈出的限價新 單修正傳票中,重新設置該限價新單的有效期限、限價類型、交易口數等參數。

| Γ  | 🕨 限價單 | 뮡      |        |      |        |        |        |        |           |    | - • × |
|----|-------|--------|--------|------|--------|--------|--------|--------|-----------|----|-------|
| Ľ. |       |        |        |      |        |        |        |        |           |    |       |
|    | 價新聞   | 【 限價平1 | 含單 限價業 | 新單履歷 | 限價平倉單  | 尾履歴    |        |        |           |    |       |
| 1  | 新增    |        |        |      |        |        |        |        |           |    | >>>   |
|    | 修改    | 産品     | 買/査    | □數   | 限價     | 倒限價    | 停損價    | 獲利平倉價  | 種類        | 狀態 | 取消    |
| 11 | 修改    | EURUSD | 買入     | 1    | 1.3916 | 1.3946 |        |        | Limit GTF | 有效 | 取消    |
| 11 | 修改    | GBPUSD | 賣出     | 1    | 1.6134 |        | 1.6153 | 1.6113 | Limit GTF | 有效 | 取消    |
| 1  |       |        |        |      |        |        |        |        |           |    |       |
| 1  |       |        |        |      |        |        |        |        |           |    |       |
| 1  |       |        |        |      |        |        |        |        |           |    |       |
| 11 |       |        |        |      |        |        |        |        |           |    |       |
|    |       |        |        |      |        |        |        |        |           |    |       |

圖 36

1·點擊"修改"按鈕對相應的限價新單進行修改。

|    | 限價新單修正傳票                                                              | × |
|----|-----------------------------------------------------------------------|---|
|    | 傳票號碼: 3700761                                                         |   |
|    | 產品 EURUSD 👻                                                           |   |
| (  | <b>貫/査: ●</b> 買入 ● 査出                                                 |   |
|    | 種類: ○ Daily ④ GTF ○ GTC                                               |   |
| (3 | _ 0C0 ● 限價 1.4088 章 ● 例限價 ■ 章<br>(>= 1.4083)                          |   |
|    | ✓ if Done 獲利平倉價 1.4078 //> (<= 1.4078) //> (>= 1.4098 //> (>= 1.4098) |   |
|    |                                                                       |   |
|    | ehjtc006                                                              |   |
|    | [提交] [取消]                                                             |   |

- 2 · 點選 Daily 或 GTF、GTC 前的單選框,修改該限價新單的有效期限(有關 Daily/GTF/GTC 詳 情請參閱 6.1 章節)
- 3.點選 OCO/限價/倒限價/If Done 前的選框,修改該限價新單的限價類型。(詳情請參閱 6.2 章節)
- 4.修改限價新單交易口數。
- 5·點擊"提交"。

| @限價新 | 新單修正傳票           | × |
|------|------------------|---|
| 2    | 確認下單?<br>6<br>取消 |   |

### 圖 38

6·點擊"確定"按鈕確認修改。

| 健康新單修正確        | 認                      |                |         |                 |                 | × |
|----------------|------------------------|----------------|---------|-----------------|-----------------|---|
| 買/賣: <b>賣出</b> | 產品: EURUSD             | 限價: 1_4088     | 倒限價:    | 無               | 種類: GTF-if Done |   |
| 停損價: 1_4098    | 獲利平倉價: 1               | .4078          |         |                 |                 |   |
|                | <b>傳票號碼</b><br>3700761 | 帳戶<br>ehjtc006 | 口數<br>1 | <b>回覆</b><br>成功 |                 |   |

圖 39

7·點擊"關閉"按鈕,關閉限價新單修正確認視窗。

# 2.9.5.取消限價新單

通過點擊限價新單視窗內的"取消"按鈕可取消設定限價新單。系統會彈出取消限價新單回覆視窗 確認限價新單被成功取消。

| Ľ | ▶ 限價單                     |        |     |    |        |        |        |        |           |    |       |  |
|---|---------------------------|--------|-----|----|--------|--------|--------|--------|-----------|----|-------|--|
|   |                           |        |     |    |        |        |        |        |           |    |       |  |
| ľ | 限價新單 限價和倉單 限價新單履歷 限價平倉單履歷 |        |     |    |        |        |        |        |           |    |       |  |
| l | 新增                        |        |     |    |        |        |        |        |           | (1 | ) >>> |  |
|   | 修改                        | 産品     | 買/査 | □數 | 限價     | 倒限價    | 停損價    | 獲利平倉價  | 種類        | 狀態 | 取消    |  |
| 1 | 修改                        | EURUSD | 買入  | 1  | 1.3916 | 1.3946 |        |        | Limit GTF | 有效 | 取消    |  |
| Ш | 修改                        | GBPUSD | 賣出  | 1  | 1.6134 |        | 1.6153 | 1.6113 | Limit GTF | 有效 | 取消    |  |
|   |                           |        |     |    |        |        |        |        |           |    |       |  |
|   |                           |        |     |    |        |        |        |        |           |    |       |  |
| 1 |                           |        |     |    |        |        |        |        |           |    |       |  |
| Ш |                           |        |     |    |        |        |        |        |           |    |       |  |
|   |                           |        |     |    |        |        |        |        |           |    |       |  |

圖 40

1.點擊欲取消的限價新單右側的"取消"按鈕,彈出取消限價新單視窗。

| @ 取消限 | 侵價新單                        | × |
|-------|-----------------------------|---|
| ?     | 確認取消這限價新單嗎?<br>2<br>[確定] 取消 |   |

圖 41

2.點擊"確定"按鈕確認取消。

| 梁 取消限價新單回覆     日     日      日      日      田      日      日 |                               |                            |                 |                    |                   |  |  |  |  |  |
|----------------------------------------------------------------------------------------------------|-------------------------------|----------------------------|-----------------|--------------------|-------------------|--|--|--|--|--|
| <b>傳票號碼 前</b><br>3501028 e                                                                                                    | 張 <b>戶號碼 產</b><br>hjtc002 EUD | <b>品 限價</b><br>RUSD 1.4720 | <b>倒限價</b><br>無 | <b>口數</b>  <br>1 〕 | 回覆<br>取消完成<br>I開明 |  |  |  |  |  |

# 圖 42

3 · 點擊 "關閉" 按鈕關閉取消限價新單回覆視窗。

### 2.9.6. 設立限價平倉單

您有兩種方法為未平倉部位設置限價平倉單。第一種方法是在"限價平倉單"視窗內設立限價平倉 單。

| 🗦 限價 | 單       |        |      |       |     |                                  |    | _ 🗆 X |
|------|---------|--------|------|-------|-----|----------------------------------|----|-------|
|      |         |        |      |       |     |                                  |    | ٢     |
| 限價新  | 單 限價平:  | 倉單 限價額 | 新單履歷 | 限價平倉  | 單履歷 |                                  |    |       |
| 新增   |         |        |      |       |     |                                  |    | >>>   |
| 修改   | 産品      | 買/査    | □數   | 限價    | 倒限價 | 平倉對象                             | 狀態 | 取消    |
| 修改   | USDJ PY | 賣出     | 1    | 96.22 |     | 04/03/2009 #807110026 107.08 X 1 | 有效 | 取消    |
|      |         |        |      |       |     |                                  |    |       |
|      |         |        |      |       |     |                                  |    |       |
|      |         |        |      |       |     |                                  |    |       |

1. 點擊"新增"按鈕。

| @限價平倉單 |        |     |     |        |               |  |
|--------|--------|-----|-----|--------|---------------|--|
|        |        |     |     |        |               |  |
| 限價平倉單  | 產品     | 買/査 | 口數  | 開倉價    | 浮動盈虧          |  |
| 新增     | 2 GBP  | 賣出  | 1   | 0.7975 | \$18.42       |  |
| 新增 🦯   | EURUSD | 賣出  | 1   | 1.4893 | \$2,040.00    |  |
| 新增     | EURGBP | 買入  | 1   | 0.7961 | \$110.60      |  |
| 新增     | EURGBP | 賣出  | 2   | 0.7955 | -\$699.86     |  |
| 新增     | EURGBP | 賣出  | 100 | 0.7885 | -\$163,914.47 |  |
|        |        |     |     |        |               |  |

圖 44

2. 點擊所選的未平倉部位左側的"新增"按鈕,彈出新增限價平倉單傳票。

|   | 6 | ▶新增限價平倉單傳票                            | ×         |
|---|---|---------------------------------------|-----------|
|   |   | -平倉對象                                 |           |
|   |   | 帳戶號碼:ehjc001 開倉時間:08/26/2008 成交單號:8   | 808260001 |
|   |   | 產品: EURUSD 開倉價: 1.2003 □數: 1          |           |
|   |   | 3                                     | 4         |
| G | ) | 買/賣:賣出 種類: ● Daily ○ [GTF] ○ GTC □數 1 | Ŧ         |
|   |   | 000 ④限價 1.4427 ○ ④限價                  | -         |
|   |   | (>= 1.4427)                           | 6         |
|   |   |                                       | 提交 取消     |

圖 45

- 3. 點選 Daily 或 GTF、GTC 前的單選框,設定限價平倉單的有效期限。(有關 Daily/GTF/GTC 的詳 情請參閱 6.1 章節)
- 4·在下拉清單中選擇設置限價平倉單的口數
- 5·選擇限價平倉單的限價類型: OCO/限價/倒限價。(詳情請參閱 6.2 章節)

6·點擊"提交"。

| 新增限價平倉單傳票      |                    | ×               |
|----------------|--------------------|-----------------|
| ┌平倉對象────      |                    |                 |
| 帳戶號碼: ehjtc00  | 6 開倉時間: 08/14/2008 | 成交單號: 808140025 |
| 產品: EURUSD 🧉   | 新增限價平倉單傳票          | ×               |
| □(<br>買/賣:買入 種 | 🥐 確認下單? 🗾          | T               |
| 000            | 確定 取消              |                 |
|                |                    | 提交 取消           |

圖 46

7.點擊"確定"按鈕確認設置。

| @新增限價=                   | F 倉 單 確 認              |                     |                    |                     |                 |                 | ×       |
|--------------------------|------------------------|---------------------|--------------------|---------------------|-----------------|-----------------|---------|
| 帳戶號碼:e<br>買/賣: <b>賣出</b> | hjtc006<br>開倉價:        | 開倉時間:08<br>1_4893 [ | s/14/2008<br>□數: 1 | 成交單級                | 虎:80814002      | 25 產品:          | EURUSD  |
|                          | <b>傳票號碼</b><br>3500684 | 帳戶<br>ehjtc006      | <b>口數</b><br>1     | <b>限價</b><br>1.4683 | <b>倒限價</b><br>無 | <b>回覆</b><br>成功 | 8<br>開開 |

8. 點擊"關閉"按鈕關閉新增限價平倉單確認視窗。

第二種方法是在"未平倉單"視窗內設置限價平倉單。

(1)連線 帳戶 設定 成視 視窗 幫助 市價 1 🛛 🕄 0 Q 2 進階報價 工作區-1|工作區-2 -4 工作區-5 未平倉單 本日交易履歴 本日平倉單 待確認買賣單 部位總覽 限價單 帳戶摘要 過去交易記錄 圖表 新聞 產品資訊 公告

#### 圖 48

- 1·點擊功能表欄上的"檢視"功能表。
- 2.選擇"未平倉單",打開未平倉單視窗。

| 🦆 未平倉單 |        |     |     |        |               |       | - |
|--------|--------|-----|-----|--------|---------------|-------|---|
| 鎖單對平   |        |     |     |        |               |       |   |
| 市價平倉單  | 産品     | 買/査 | □數  | 開倉價    | 浮動盈虧          | 限價平倉單 |   |
| 平倉     | EURGBP | 買入  | 1   | 0.7961 | \$129.24      | 新增    |   |
| ( 平倉   | EURGBP | 賣出  | 2   | 0.7955 | -\$737.86     | 新増 🦯  | 3 |
| - 平倉   | EURGBP | 賣出  | 100 | 0.7885 | -\$166,017.55 | 新增    | ] |
|        |        |     |     |        |               |       | - |
|        |        |     |     |        |               |       |   |
|        |        |     |     |        |               |       |   |

# 圖 49

3. 點擊所選的未平倉部位右側的"新增"按鈕,彈出新增限價平倉單傳票。

|    | 0 | ▶<br>新增限價平≇      | 含單傅票     |          |          |        |           |           | ×  |
|----|---|------------------|----------|----------|----------|--------|-----------|-----------|----|
|    |   | -午启到家一<br>帳戶號碼:( | eh ic001 | 開倉時      | 間: 08/26 | 5/2008 | 成交單號:     | 808260001 | L  |
|    |   | 產品: EVRV         | SD 開     | 倉價: 1.2  | 2003 C   | □數: 1  | 10100-000 |           |    |
| C  |   | 罠/査: 査出          | 4 種類: (  | Daily    | OGTE C   | )GTC   | 口數 1      | 5         |    |
| رە | く | 000              |          | 〉限價      | 1.4427   | 0      | 倒限價       |           |    |
|    |   |                  |          | (>= 1.44 | 427)     |        |           | 7<br>提文   | 取消 |

- 4. 點選 Daily 或 GTF、GTC 前的單選框,設定限價平倉單的有效期限。(有關 Daily/GTF/GTC 的詳 情請參閱 6.1 章節)
- 5·在下拉清單中選擇設置限價平倉單的口數。
- 6·選擇限價平倉單的限價類型: OCO/限價/倒限價。(詳情請參閱 6.2 章節)
- 7·點擊"提交"。

| 新增限價平倉單傳票                   |                     | ×               |
|-----------------------------|---------------------|-----------------|
| ┌平倉對象                       |                     |                 |
| 帳戶號碼:ehjtc <mark>006</mark> | 開倉時間: 08/14/2008    | 成交單號: 808140029 |
| 產品: EURGBP                  | 限價平倉單傳票             | X               |
| 買/賣: 賣出 種<br>000            | 確認下單?<br>8<br>確定 取消 |                 |
|                             |                     | 提交 取消           |

# 圖 51

8·點擊"確定"按鈕確認設置。

| 🔮 新增限價         | 平倉單確認   |           |         |        |           |       | ×          |
|----------------|---------|-----------|---------|--------|-----------|-------|------------|
|                |         |           |         |        |           |       |            |
| 帳戶號碼: €        | hjtc006 | 開倉時間: 08/ | 14/2008 | 成交單類   | 號:8081400 | 29 產品 | : EURGBP   |
| 買/査: <b>買入</b> | 、 開倉價:  | 0.7961 🗆  | 數:1     |        |           |       |            |
|                | 慱票號碼    | 帳戶        | 口數      | 限價     | 倒限價       | 回覆    | $\bigcirc$ |
|                | 3501030 | ehjtc006  | 1       | 0.7982 | 無         | 成功    | $\gamma$   |
|                |         |           |         |        |           |       | 爾閉         |

圖 52

9·點擊"關閉"按鈕關閉新增限價平倉單確認視窗。

### 2.9.7. 限價平倉單

| ▶ 限價單                     |     |    |        |     |                                  |    | - <b>-</b> × |  |  |
|---------------------------|-----|----|--------|-----|----------------------------------|----|--------------|--|--|
| 1 億平倉單 限價新單履歷 限價平倉單履歷 4 ♀ |     |    |        |     |                                  |    |              |  |  |
| 新增                        | 新增3 |    |        |     |                                  |    |              |  |  |
| 修改 2 1                    | 買/査 | □數 | 限價     | 倒限價 | 平倉對象                             |    | 取消           |  |  |
| 修改                        | 賣出  | 1  | 96.22  |     | 04/03/2009 #807110026 107.08 X 1 | 有效 | 取消           |  |  |
| 修改 GBPJPY                 | 賣出  | 1  | 151.99 |     | 02/26/2009 #902260002 139.57 X 1 | 有效 | 取消           |  |  |
|                           |     |    |        |     |                                  |    |              |  |  |
|                           |     |    |        |     |                                  |    |              |  |  |
| <u><u> <u>r</u></u></u>   |     |    |        |     |                                  |    |              |  |  |

圖 53

- 1.點擊"新增"按鈕,設立限價平倉單。
- 2·點擊"修改"按鈕,修改相應限價平倉單的設置條件。
- 3·點擊"取消"按鈕,取消相應已建立的限價平倉單。
- **4** · 點擊 "≫",可使視窗顯示畫面轉至詳細模式。

修改——對已有的限價平倉單進行修改。

產品——限價平倉單的交易產品。

買/賣——限價平倉單是買單還是賣單。

口數——限價平倉單平倉的合約口數。

限價——限價平倉單的限價執行價格。

倒限價——限價平倉單的倒限價執行價格。

平倉對象——相應未平倉部位的情況。

狀態——限價平倉單當前的狀態。

取消——取消限價平倉單。

建立(修改)時間("詳盡模式"下顯示)——限價平倉單最初建立的日期和時間。 傳票號碼("詳盡模式"下顯示)——每個限價平倉單所對應的傳票編號。

### 2.9.8. 限價平倉單履歷

您可通過點擊"限價平倉單履歷"打開限價平倉單履歷視窗,查詢過往各周的限價平倉單詳情。

| ▶ 限價單                                               |          |              |        |     |    |        |        |                                |             | <u>- 0 X</u> |
|-----------------------------------------------------|----------|--------------|--------|-----|----|--------|--------|--------------------------------|-------------|--------------|
|                                                     | 2        | (Award)      |        |     |    |        |        |                                |             | ٢            |
| 限價新車   限價計   民間新車種類<br>後 10770672009   到 07/08/2009 | -        | "昌単腹膛        |        |     |    |        |        |                                |             |              |
| 傳票號碼 建立時間/最後修正                                      |          | 成交時間         | 産品     | 買/賣 | □數 | 限價     | 倒限價    | 平倉對象                           | 種類          |              |
| 2800511 07/07/2009 17:53:06                         | on ion i | 009 18:00:11 | GBPUSD | 買入  | 1  | 1.6195 | 1.6215 | 07/07/2009 #907070004 1.6205X1 | Limit Daily | 成交           |
| 2800521 07/07/2009 18:10:16                         | 3        |              | USDJPY | 賣出  | 1  | 96.22  |        | 04/04/2009 #807110026 107.08X1 | Limit GTF   | 有效           |
| 2800522 07/07/2009 18:25:32                         | 4        | 009 19:00:16 | EURUSD | 買入  | 1  | 1.3899 | 1.3999 | 06/26/2009 #906260010 1.4093X1 | Limit GTF   | 成交           |
| 07/07/2009 18:10:42 🦯                               |          |              | EURUSD | 買入  | 1  | 1.3895 | 1.3999 | 06/26/2009 #906260010 1.4093X1 | Limit GTF   |              |
| 2800994 07/08/2009 19:14:38                         | 無        |              | GBPJPY | 賣出  | 1  | 151.99 |        | 02/26/2009 #902260002 139.57X1 | Limit GTF   | 有效           |
| 07/08/2009 19:14:26                                 |          |              | GBPJPY | 賣出  | 1  | 152.00 |        | 02/26/2009 #902260002 139.57X1 | Limit GTF   |              |
|                                                     |          |              |        |     |    |        |        |                                |             |              |
|                                                     |          |              |        |     |    |        |        | <b>市后过墨桃寺</b> 众站               |             |              |
| 圖 54                                                |          |              |        |     |    |        |        |                                |             |              |

1.點擊"從"日期按鈕,從彈出的日曆表中選擇欲查詢周的第1天。

- 2·點擊"到"日期按鈕,從彈出的日曆表中選擇欲查詢周的最後1天。
- 3·限價平倉單最後修改或最初建立的日期和時間。
- 4·\*曾對限價平倉單作修改的日期和時間。

\*第4項只有在您對限價平倉單做過修改的情況下才會存在。

傳票號碼——每個限價平倉單所對應的傳票編號。

建立時間/最後修正——限價平倉單最初建立和最後修改的日期和時間。

成交時間——限價平倉單成交的日期和時間。

- 產品——限價平倉單的交易產品。
- 買/賣——限價平倉單是買單還是賣單。
- 口數——限價平倉單平倉的合約口數。
- 限價——限價平倉單的限價執行價格。
- 倒限價——限價平倉單的倒限價執行價格。
- 平倉對象——相應未平倉部位的情況。
- 種類——限價新單的有效期:

當日有效(Daily)、至週末有效(GTF)、至取消(到期日)為止有效(GTC)

狀態/註--限價平倉單當前的狀態。

### 2.9.9. 修改限價平倉單

通過點擊"限價平倉單"視窗內的"修改"按鈕可對相應的限價平倉單進行修改。您可在彈出的限 價平倉單修正傳票中,重新設置該限價平倉單的有效期限、限價類型、平倉口數等參數。

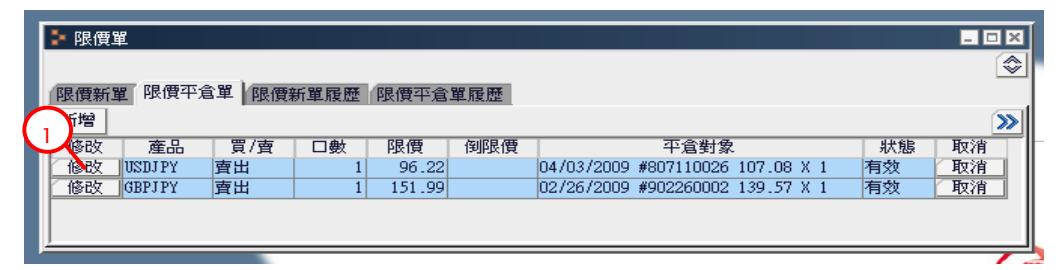

圖 55

1.點擊欲修改的限價平倉單左側的"修改"按鈕,彈出限價平倉單修正傳票。

| 6 | 限價平倉單修正傅票                                                        | × |
|---|------------------------------------------------------------------|---|
|   | 平倉對象<br>長戶號碼:ehjc001 開倉時間:08/22/2008 成交單號:808220008 傳票號碼:3600011 |   |
|   | 雀品: CHFJPY 開倉價: 100.04 □數: 1                                     |   |
| 4 | /査:買入 種類⊙Daily ○STF ○GTC □數 1 了                                  |   |
|   | _000 ●限償 97.87 ● ○個限償 ● 5<br>(<= 97.91) 5<br>提交 取?               | 肖 |

2.點選 Daily 或 GTF、GTC 前的單選框,修改該限價平倉單的有效期限(有關 Daily/GTF/GTC 的詳 情請參閱 6.1 章節)

3·修改限價平倉口數。

4.修改該限價平倉單的限價類型: OCO/限價/倒限價。(詳情請參閱 6.2 章節)

5·點擊"提交"。

| 健康平倉單修正傳票     日本                             | ×             |
|----------------------------------------------|---------------|
| ┌平倉對象                                        |               |
| 帳戶號碼:ehjtc006 開倉時間:08/14/2008 成交單號:808140029 | 傳票號碼: 3501030 |
| 產品: EURGBP 開倉價: 0 🥝 限價平倉單修正傳票 🛛 🛛            |               |
|                                              |               |
| 買/賣:賣出 種類⊙ Daily 💙 @##32 / 单 /               | T             |
| 000 ④限價 斑消                                   |               |
| (>= 0                                        |               |
|                                              | 提交 取消         |

圖 57

6·點擊"確定"按鈕確認修改。

| 🥝 限價平倉單修正確認                             |                          |                   | ×       |
|-----------------------------------------|--------------------------|-------------------|---------|
| 帳戶號碼: <b>ehjtc006</b> 開倉時間: <b>08/1</b> | 1 <b>/2008</b> 成交單號: 808 | 140029 產品: EURGBP | 買/査: 買入 |
| <b>傳票號碼  帳戶</b>                         | 口數  限價                   | <b>的限價 回覆</b>     | 7       |
| 3501030   ehjtc0                        | 36 1   0.7987            | 無 成功              | 顧問      |

圖 58

7·點擊"關閉"按鈕關閉限價平倉單修正確認視窗。

# 2.9.10. 取消限價平倉單

通過點擊限價平倉單視窗內的"取消"按鈕可取消設定的限價平倉單。系統會彈出取消限價平倉單 回覆視窗確認限價平倉單被成功取消。

| ▶ 限價單               |       |        |     |                                  |       |
|---------------------|-------|--------|-----|----------------------------------|-------|
|                     |       |        |     |                                  | ۲     |
| 限價新單 限價半倉車 K限<br>新煙 | 價新單履歷 | 「限價平倉  | 單履歷 |                                  |       |
|                     | 日數    | 限價     | 倒限價 | 平倉對象                             | 狀態 取消 |
| 修改 USDJPY 賣出        | 1     | 96.22  |     | 04/03/2009 #807110026 107.08 X 1 | 有效取消  |
| 修改 GBPJPY 賣出        | 1     | 151.99 |     | 02/26/2009 #902260002 139.57 X 1 | 有效    |
|                     |       |        |     |                                  |       |
|                     |       |        |     |                                  |       |

1. 點擊欲取消的限價平倉單右側的"取消"按鈕,彈出取消限價平倉單視窗。

| @ 取消限 | <b>浸價</b> 平倉單               | × |
|-------|-----------------------------|---|
| ?     | 確認取消這限價平倉單?<br>2<br>[羅定] 取消 |   |

圖 60

2. 點擊"確定"按鈕確認取消。

| 🥝 取消限價平倉單              | 回覆               |                     |                     |                 |                |                         | × |
|------------------------|------------------|---------------------|---------------------|-----------------|----------------|-------------------------|---|
| <b>慱票號碼</b><br>3501030 | 帳戶號碼<br>ehjtc006 | <b>產品</b><br>EURGBP | <b>限價</b><br>0.7987 | <b>倒限價</b><br>無 | <b>口數</b><br>1 | <b>回覆</b><br>取消完成<br>關閉 | 3 |

圖 61

3.點擊"關閉"按鈕關閉取消限價平倉單回覆視窗。

# 2.9.11. 限價新單和限價平倉單的同時顯示

| ▪ 限價ᆿ | E .                          |                                                                                                    |                                                                                                    |                                                                                                    |                                                                                                    |        |                                                                                                    |                                                                                                    |                                                                        |                                                   |
|-------|------------------------------|----------------------------------------------------------------------------------------------------|----------------------------------------------------------------------------------------------------|----------------------------------------------------------------------------------------------------|----------------------------------------------------------------------------------------------------|--------|----------------------------------------------------------------------------------------------------|----------------------------------------------------------------------------------------------------|------------------------------------------------------------------------|---------------------------------------------------|
|       |                              |                                                                                                    |                                                                                                    |                                                                                                    |                                                                                                    |        |                                                                                                    |                                                                                                    |                                                                        | Sector                                            |
| 限價新單  | 1 限價平倉                       | 會單 限價業                                                                                                    | 新單履歷                                                                                                    | 限價平倉單                                                                                                    | 履歴                                                                                                    |        |                                                                                                    |                                                                                                    |                                                                        |                                                   |
| 新增    |                              |                                                                                                    |                                                                                                    |                                                                                                    |                                                                                                    |        |                                                                                                    |                                                                                                    |                                                                        | >>>                                               |
| 修改    | 産品                           | 買/査                                                                                                    | □數                                                                                                    | 限價                                                                                                    | 倒限價                                                                                                    | 停損價    | 獲利平倉價                                                                                                    | 種類                                                                                                    | 狀態                                                                     | 取消                                                |
| 修改    | EURUSD                       | 買入                                                                                                    | 1                                                                                                    | 1.3916                                                                                                    | 1.3946                                                                                                    |        |                                                                                                    | Limit GTF                                                                                                    | 有效                                                                     | 取消                                                |
| 修改    | GBPUSD                       | 賣出                                                                                                    | 1                                                                                                    | 1.6134                                                                                                    |                                                                                                    | 1.6153 | 1.6113                                                                                                    | Limit GTF                                                                                                    | 有效                                                                     | 取消                                                |
|       |                              |                                                                                                    |                                                                                                    |                                                                                                    |                                                                                                    |        |                                                                                                    |                                                                                                    |                                                                        |                                                   |
|       |                              |                                                                                                    |                                                                                                    |                                                                                                    |                                                                                                    |        |                                                                                                    |                                                                                                    |                                                                        |                                                   |
|       |                              |                                                                                                    |                                                                                                    |                                                                                                    |                                                                                                    |        |                                                                                                    |                                                                                                    |                                                                        |                                                   |
|       |                              |                                                                                                    |                                                                                                    |                                                                                                    |                                                                                                    |        |                                                                                                    |                                                                                                    |                                                                        |                                                   |
|       |                              |                                                                                                    |                                                                                                    |                                                                                                    |                                                                                                    |        |                                                                                                    |                                                                                                    |                                                                        |                                                   |
|       | 限價<br>集價新聞<br>新增<br>修改<br>修改 | していたい していたい してい | 限價單       限價不倉單     限價平倉單     限價額       新增          修改     產品     買/賣       修改     EURUSD     買入       修改     GBPUSD     賣出 | KK度单       限價平倉單     限價新單履歷       新增        修改     產品     買/實       修改     度品     買/五       修改     GBPUSD     貫出     1 | 限度単   限度新單   限度不倉單   限度   修改   度切び   度    度   度    後改   度    度    度    後改   度   度    度    後   度    度   度    後   度    度    度   度    月   方    月   方   月    月    月    月   月    月    月   月    月   月    月     月    月    月    月    月 | ■ KK資車 | 限價         限價         限價         限價         限價         原價         原價         原價         原價         原         原         0         0         0         0         0         0         0         0         0         0         0         0         0         0         0         0         0         0         0         0         0         0         0         0         0         0         0         0         0         0         0         0         0         0         0         0         0         0         0         0         0         0         0         0         0         0         0         0         0         0         0         0         0         0 <th< td=""><td>限度年倉單         限度新單履歴         限度平倉單履歴           影響         修改         産品         買/賣         口數         限度         倒限度         停損價         渡利平倉價           修改         庭UKUND         買入         1         1.3916         1.3946         6           修改         GBPUSD         賣出         1         1.6134         1.6153         1.6113</td><td>限度平倉單         限度平倉單         限度平倉單         限度平倉單         展           新增</td><td>限債平倉單         限債軒單履歴         限債平倉單履歴           影響                                                                                                    </td></th<> | 限度年倉單         限度新單履歴         限度平倉單履歴           影響         修改         産品         買/賣         口數         限度         倒限度         停損價         渡利平倉價           修改         庭UKUND         買入         1         1.3916         1.3946         6           修改         GBPUSD         賣出         1         1.6134         1.6153         1.6113 | 限度平倉單         限度平倉單         限度平倉單         限度平倉單         展           新增 | 限債平倉單         限債軒單履歴         限債平倉單履歴           影響 |

圖 62

1.點擊 " / " 按鈕, 如圖 63 限價新單和限價平倉單的內容能夠同時顯示。

| 🔓 限價單 | 里       |       |    |        |     |            |               |           |    | -  |          |
|-------|---------|-------|----|--------|-----|------------|---------------|-----------|----|----|----------|
|       |         |       |    |        |     |            |               |           |    |    |          |
| 限價新聞  | 限價新聞    | 單履歷   |    |        |     |            |               |           |    |    |          |
| 新增    |         |       |    |        |     |            |               |           |    |    | >>       |
| 修改    | 産品      | 買/査   | □數 | 限價     | 倒限價 | 停損價        | 獲利平倉價         | 種類        | 狀態 | 取消 |          |
| 修改    | GBPUSD  | 賣出    | 1  | 1.6134 |     | 1.6153     | 1.6113        | Limit GTF | 有效 | 取消 |          |
| ļ     |         |       |    |        |     |            |               |           |    |    |          |
| 限價平倉  | 1 限価を   | 平倉單履歷 |    |        |     |            |               |           |    |    | i        |
| 新增    |         |       |    |        |     |            |               |           |    |    | <b>»</b> |
| 修改    | 産品      | 買/査   | □數 | 限價     | 倒限價 |            | 平倉對象          |           | 狀態 | 取消 | _        |
| 修改    | USDJ PY | 賣出    | 1  | 96.22  |     | 04/03/2009 | #807110026_10 | 7.08 X 1  | 有效 | 取消 |          |
| 修改    | GBPJPY  | 南出    | 1  | 151.99 |     | 02/26/2009 | #902260002 13 | 9.57 X 1  | 有效 | 取消 |          |

# 2.10. 交易履歷視窗

### 2.10.1. 本日交易履歷

您可通過點擊功能表欄上的"檢視"→"本日交易履歷"命令打開本日交易履歷視窗,查看當前 交易日包括新單和平倉單在內的成交記錄。

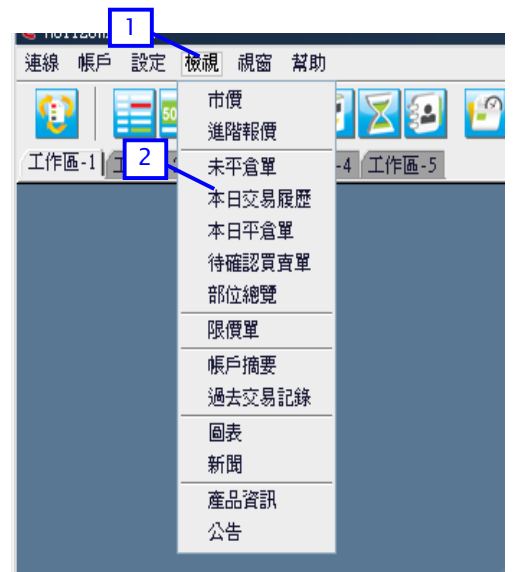

#### 圖 64

- 1·點擊功能表欄上的"檢視"功能表。
- 2、選擇"本日交易履歷",打開本日交易履歷視窗。

| ▶ 本日交易履歷                    |              |                        |         |               |            |                    |        |                       |            |
|-----------------------------|--------------|------------------------|---------|---------------|------------|--------------------|--------|-----------------------|------------|
|                             |              |                        |         |               |            |                    |        |                       | <u>س</u> ا |
| 成交時間                        | 產品           | 買/査                    | 口數      | 成交價           |            | 平倉對象               |        | 種類                    | 狀態         |
| 08/26/2008 14:01:47         | EURUSD       | 買入                     | 1       | 1.4691        | 08/25/2008 | #808250005         | 1.4732 | 平倉                    | 成交         |
|                             |              |                        |         |               |            |                    |        |                       |            |
| 成交時間<br>08/26/2008 14:01:47 | 產品<br>EURUSD | 買/査<br><mark>買入</mark> | □數<br>1 | 成交價<br>1.4691 | 08/25/2008 | 平倉對象<br>#808250005 | 1.4732 | 種類<br><mark>平倉</mark> | 狀態<br>成交   |

圖 65

1.點擊"≫",可使視窗顯示畫面轉至詳細模式。 成交時間——交易成立的日期和時間。 *產品——*交易的產品。

- *買/賣*——成交單是買單還是賣單。
- 口數——成交單交易的合約口數。
- 成交價——實際成交價格。
- 平倉對象——與平倉單相對應的開倉部位。
- 種類——成交的是開倉單還是平倉單。
- 狀態——各開倉單和平倉單當前的狀態。
- 成交單號("詳盡模式"下顯示)——每筆已成交單所對應的編號。
- 傳票號碼("詳盡模式"下顯示)——限價單或手動市價單建立時所對應的編號。
- 建立時間("詳盡模式"下顯示)——下單的日期和時間。
- 成交種類("詳盡模式"下顯示)——新單或平倉單的成交類型。可以是自動市價單、手動市價 單、Daily 限價單(當日有效)、GTF 限價單(至週末有效)、 GTC 限價單(至取消(到期日)為止有效)。

#### 2.10.2. 過去交易記錄

您可通過點擊功能表欄上的"檢視"→"過去交易記錄"命令打開過去交易記錄視窗,查看所選時 期內所有112和賣單的歷史交易記錄。

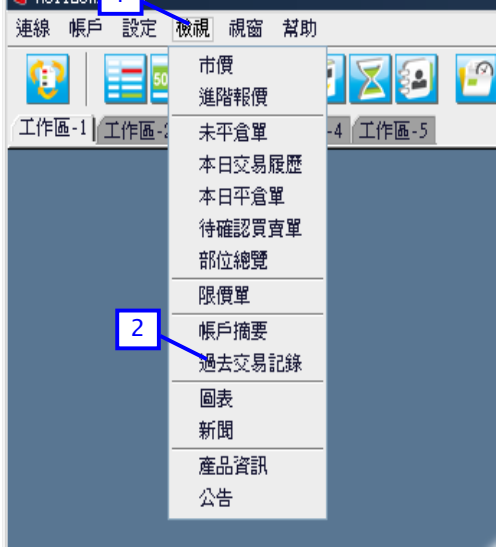

### 圖 66

- 1.點擊功能表欄上的"檢視"功能表。
- 2.選擇"過去交易記錄",打開過去交易記錄視窗。

| 4     |                  |
|-------|------------------|
|       |                  |
| 種類    | 狀態               |
| 10 平倉 | 成交               |
|       |                  |
|       |                  |
| C     | 4<br>種類<br>00 平倉 |

圖 67
- 1.點擊"從"日期按鈕,從彈出的日曆表中選擇欲查詢期間的第1天。
- 2. 點擊"到"日期按鈕,從彈出的日曆表中選擇欲查詢期間的最後1天。
- 3 · 選定查詢期間後點擊 "更新" ,即可顯示該期間內的交易記錄。
- 4.點擊"≫",可使視窗顯示畫面轉至詳細模式。

成交時間——交易成立的日期和時間。

*產品——*交易的產品。

- 買/賣--成交單是買單還是賣單。
- 口數——成交單交易的合約口數。
- 成交價——實際成交價格。
- 平倉對象——與平倉單相對應的開倉部位。
- 盈虧——平倉時所發生的實際盈虧。
- 種類——成交的是開倉單還是平倉單。
- 狀態——各開倉單和平倉單當前的狀態。
- 成交單號("詳盡模式"下顯示)——每筆已成交單所對應的編號。
- 傳票號碼("詳盡模式"下顯示)——限價單和手動市價單建立時所對應的編號。
- 建立時間("詳盡模式"下顯示)——下單的日期和時間。
- *成交種類*("詳盡模式"下顯示)——新單或平倉單的成交類型。可以是自動市價單、手動市價 單、Daily 限價單(當日有效)、GTF 限價單(至週末有效)、 GTC 限價單(至取消(到期日)為止有效)。

### 2.11. 待確認買賣單視窗

當市價單在自動模式下無法執行而需要待確認(通常這種情形只會發生在極端的市場行情中),待確認買賣單視窗會自動彈出。如若不然,您可通過點擊功能表欄上的"檢視"→"待確認買賣 單"命令「同待確認買賣單視窗。

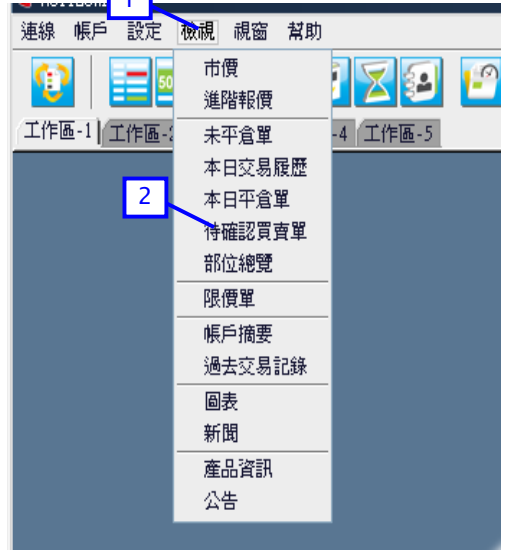

- 1.點擊功能表欄上的"檢視"功能表。
- 2.選擇"待確認買賣單",打開待確認買賣單視窗。

| 🎦 待確   | 認買賣單  |     |        |                   |    | 1     | - 🗆 🗙 |
|--------|-------|-----|--------|-------------------|----|-------|-------|
|        |       |     |        |                   |    |       |       |
| 産品     | 上 買/査 | □數  | 價位     | 平倉對象              | 種類 | 狀態    |       |
| EURGEP | 買入    | 100 | 0.8042 | #808280011 0.8038 | 平倉 | 盤房處理中 |       |
|        |       |     |        |                   |    |       |       |
|        |       |     |        |                   |    |       |       |

#### 圖 69

1.點擊"≫",可使視窗顯示畫面轉至詳細模式。

*產品——*交易的產品。

- 買/賣--相關交易是買單還是賣單。
- 口數——交易的合約口數。
- 價位——嘗試執行的價格。

平倉對象(僅適用於平倉單)——相應開倉部位的情況。

- 種類——開倉單還是平倉單。
- 狀態——當前的交易狀態。
- 成交單號("詳盡模式"下顯示)——每筆已成交單所對應的編號。
- 傳票號碼("詳盡模式"下顯示)——限價單或手動市價單建立時所對應的編號。
- 建立時間("詳盡模式"下顯示)——下單的日期和時間。
- 成交時間("詳盡模式"下顯示)——交易成立的日期和時間。

### 2.12. 部位總覽視窗

您可通過點擊功能表欄上的"檢視" → "部位總覽"命令打開部位總覽視窗。查看各交易產品合 計未平了了位概要。

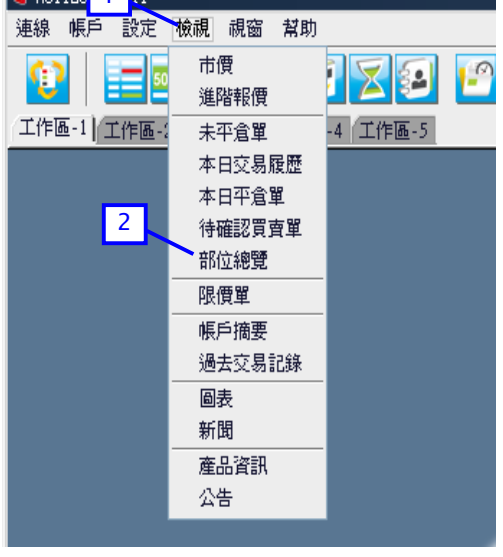

1.點擊功能表欄上的"檢視"功能表。

2.選擇"部位總覽",打開部位總覽視窗。

| 部位總覽   |     |    |        | <u>-</u> 🗆 × |
|--------|-----|----|--------|--------------|
| 産品     | 買/査 | 口數 | 平均價    | 浮動盈虧         |
| GBPJPY | 買入  | 5  | 202.99 | -\$3,466.84  |
| EURUSD | 買入  | 1  | 1.4736 | -\$460.00    |
|        |     | ·, |        |              |
|        |     |    |        |              |
|        |     |    |        |              |
|        |     |    |        |              |

圖 71

產品——現存未平倉部位的產品。

買/賣--所持倉位是買單還是賣單。

口數——同種交易產品相同交易方向的未平倉合約的總口數。

平均價——同種交易產品相同交易方向的所有未平倉部位的開倉價平均值。

浮動盈虧——同種交易產品相同交易方向的未平倉部位以即時匯價計算的浮動盈虧的總和。

# 2.13.帳戶摘要視窗

您可以通過點擊功能表欄上的"檢視"→"帳戶摘要" 命令,打開帳戶摘要視窗。

| 1<br>交易日期 ▲07/16/2010<br>◆進階選項<br>2<br>8 本計帳單 | 3<br>4<br>()<br>()<br>()<br>()<br>()<br>()<br>()<br>()<br>()<br>()<br>()<br>()<br>() | <b>)</b> |
|-----------------------------------------------|--------------------------------------------------------------------------------------|----------|
|                                               |                                                                                      |          |
| 名稱                                            | 藩 旋                                                                                  |          |
| 交易日期                                          | 07/16/2010                                                                           |          |
| 貨幣種類                                          | USD                                                                                  |          |
| 上日帳戶餘額                                        | \$40,759,915.61                                                                      |          |
| 入金                                            | \$0.00                                                                               |          |
| 出金                                            | \$0.00                                                                               |          |
| 盈虧                                            | \$1,043.96                                                                           |          |
| 手續費                                           | \$0.00                                                                               |          |
| 服務費                                           | \$0.00                                                                               |          |
| 調整                                            | \$0.00                                                                               |          |
| 餘額                                            | \$40,760,959.57                                                                      |          |
| 浮動盈虧                                          | -\$3,459.30                                                                          |          |
| 有效保證金                                         | \$40,757,500.27                                                                      |          |
| 必要保證金                                         | \$9,092.00                                                                           |          |
| 可使用保證金                                        | \$40,748,408.27                                                                      |          |
| 現時保證金百分比                                      | 448,278%                                                                             |          |
| 維持必要保證金維持率                                    | \$9,078.00 (448,970%)                                                                |          |
|                                               |                                                                                      |          |

圖 72

1.點擊 "交易日期" 按鈕,可從彈出的日曆表中選擇需查詢的交易日。

2 · 點擊"進階選項"圖示"≫",可顯示更多的功能選擇。

3·點選"進階選項"後顯示的可使用功能。

4·點擊 "顯示對帳單" 按鈕,可查看和列印日帳戶明細(上)以及時間段帳戶明細(下)。

5·點擊"出金"按鈕,可提交出金申請。

名稱——帳戶持有人姓名。

交易日期——當前顯示的帳戶摘要所屬的交易日。

貨幣種類——該交易帳戶的計價貨幣。

上日帳戶餘額——前一交易日結束時的帳戶資金餘額。

入金——所示交易日內匯入帳戶的金額。

出金——所示交易日內從帳戶提取的金額。

盈虧——所示交易日內因平倉而發生的實際盈虧。

服務費——在所示交易日內發生的服務費金額(如電話交易發生的服務費)。

調整——對該帳戶進行其他調整而發生的金額。

餘額——交易帳戶內實際存有的金額,也即客戶的保證金總額。

浮動盈虧——以即時匯價計算的全部未平倉部位的浮動盈虧總和。

有效保證金——交易帳戶的資產淨值,由帳戶餘額加減浮動盈虧得出。

必要保證金——持有當前部位所必需的保證金金額。

可使用保證金——可用于建立新單的保證金金額。

現時保證金百分比——有效保證金額除以必要保證金額所得的數值。

*維持必要保證金維持率*——有效保證金額除以維持必要保證金額所得的數值,將全部未平倉部位按 照現價進行再評估。

\*有關對帳單明細的詳情請參考 11.3.2 和 11.3.3 章節。

#### 2.14.產品資訊視窗

您可通過點擊功能表欄上的"檢視"→"產品資訊"命令打開產品資訊視窗,查看各交易產品的掉 期利息。

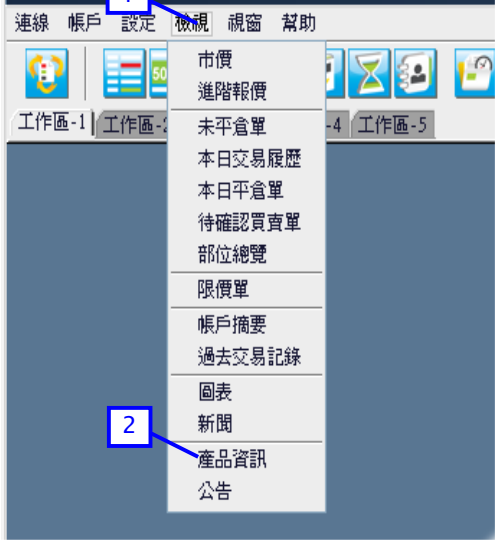

<sup>1.</sup>點擊功能表欄上的"檢視"功能表。

2.選擇"產品資訊",可打開產品資訊視窗。

| a de la companya de la companya de la |            |        |           |                       |             |         |
|----------------------------------------------------------------------------------------------------|------------|--------|-----------|-----------------------|-------------|---------|
| 🕨 産品資訊 📊                                                                                                    |            |        |           |                       |             | - 🗆 X   |
| 伺服器交易日 <mark>期</mark>                                                                                                    | 0602/27/20 | 009    |           | 分 <b>行:TOGAKU</b> See | curities Co | o.,Ltd. |
| 適用日                                                                                                    | 産品         | 合約規格   | 買入利息      | 賣出利息                  | 利息類別        | l]      |
| 02/27/2009                                                                                                    | AUDJPY     | 100000 | \$5.4000  | -\$6.2100             | 掉期利息        | -       |
| 02/27/2009                                                                                                    | AUDUSD     | 100000 | \$4.7000  | -\$6.2200             | 掉期利息        |         |
| 02/27/2009                                                                                                    | CADJPY     | 100000 | \$1.2900  | -\$2.1000             | 掉期利息        |         |
| 02/27/2009                                                                                                    | CHFJPY     | 100000 | -\$0.4000 | -\$0.4200             | 掉期利息        |         |
| 02/27/2009                                                                                                    | EURGBP     | 100000 | \$0.0200  | -\$1.5400             | 掉期利息        |         |
| 02/27/2009                                                                                                    | EURJPY     | 100000 | \$3.5500  | -\$4.0600             | 掉期利息        |         |
| 02/27/2009                                                                                                    | EURUSD     | 100000 | \$2.8900  | -\$3.4000             | 掉期利息        |         |
| 02/27/2009                                                                                                    | GBPJPY     | 100000 | \$2.6500  | -\$4.1700             | 掉期利息        |         |
| 02/27/2009                                                                                                    | GBPUSD     | 100000 | \$1.9000  | -\$3.4200             | 掉期利息        |         |
| 02/27/2009                                                                                                    | USDCAD     | 100000 | -\$2.3700 | \$0.8400              | 掉期利息        |         |
| 02/27/2009                                                                                                    | USDCHF     | 100000 | \$0.2500  | -\$0.7600             | 掉期利息        | -       |

圖 74

1.點擊"伺服器交易日期"按鈕,選擇您需要查詢的交易日。

適用日——顯示的掉期利息所適用的交易日。

產品——顯示的利息所適用的產品種類。

合同規格——個產品的合約單位。

買入利息——合約買方應收取/支付的利息

*賣出利息——*合約賣方應支付/收取的利息

利息類別——顯示所適用的利息類別。

### 2.15. 1 報價

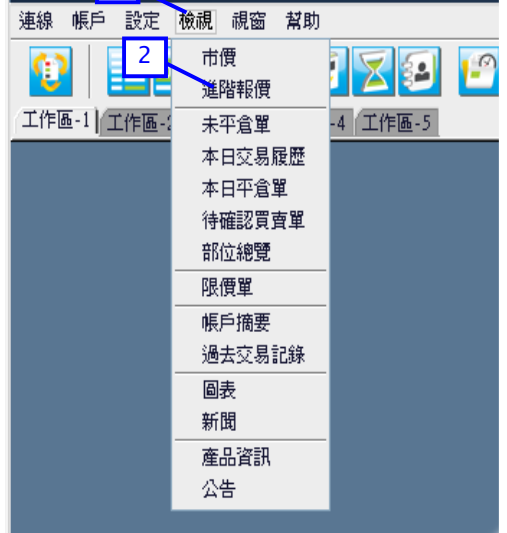

圖 75

1.點擊功能表欄上的"檢視" 功能表。

2.選擇"進階報價",打開進階報價視窗。

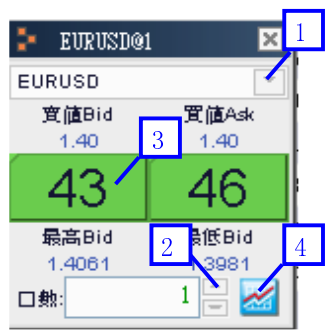

- 1. 從下拉清單中選擇相應的產品。
- 2. 填入口數。
- 3 · 點擊 "Bid(賣值)" 價格按鈕,彈出市價賣出交易視窗。
- 4·點擊圖表後會顯示圖表。(圖表詳情請參閱第10章)

| @市價單 |            |    |                | × |
|------|------------|----|----------------|---|
| 2    | 確認下單?      |    |                |   |
| 4    | 產品: EURUSD |    | 買/賣: <b>賣出</b> |   |
|      | 帳戶號碼       |    | 口數             |   |
|      | tkc1001    | 5  | 1              |   |
|      | 確定         | 取消 | ġ.             |   |

### 圖 77

5. 點選"確定"按鈕確認交易。

| ⑦市價單回     ⑦     ⑦     ⑦     ⑦     ⑦     ⑦     ⑦     ⑦     ⑦     ⑦     ⑦     ⑦     ⑦     ⑦     ⑦     ⑦     ⑦     ⑦     ⑦     ⑦     ⑦     ⑦     ⑦     ⑦     ⑦     ⑦     ⑦     ⑦     ⑦     ⑦     ⑦     ⑦     ⑦     ⑦     ⑦     ⑦     ⑦     ⑦     ⑦     ⑦     ⑦     ⑦     ⑦     ⑦     ⑦     ⑦     ⑦     ⑦     ⑦     ⑦     ⑦     ⑦     ⑦     ⑦     ⑦     ⑦     ⑦     ⑦     ⑦     ⑦     ⑦     ⑦     ⑦     ⑦     ⑦     ⑦     ⑦     ⑦     ⑦     ⑦     ⑦     ⑦     ⑦     ⑦     ⑦     ⑦     ⑦     ⑦     ⑦     ⑦     ⑦     ⑦     ⑦     ⑦     ⑦     ⑦     ⑦     ⑦     ⑦     ⑦     ⑦     ⑦     ⑦     ⑦     ⑦     ⑦     ⑦     ⑦     ⑦     ⑦     ⑦     ⑦     ⑦     ⑦     ⑦     ⑦     ⑦     ⑦     ⑦     ⑦     ⑦     ⑦     ⑦     ⑦     ⑦     ⑦     ⑦     ⑦     ⑦     ⑦     ⑦     ⑦     ⑦     ⑦     ⑦     ⑦     ⑦     ⑦     ⑦     ⑦     ⑦     ⑦     ⑦     ⑦     ⑦     ⑦     ⑦     ⑦     ⑦     ⑦     ⑦     ⑦     ⑦     ⑦     ⑦     ⑦     ⑦     ⑦     ⑦     ⑦     ⑦     ⑦     ⑦     ⑦     ⑦     ⑦     ⑦     ⑦     ⑦     ⑦     ⑦     ⑦     ⑦     ⑦     ⑦     ⑦     ⑦     ⑦     ⑦     ⑦     ⑦     ⑦     ⑦     ⑦     ⑦     ⑦     ⑦     ⑦     ⑦     ⑦     ⑦     ⑦     ⑦     ⑦     ⑦     ⑦     ⑦     ⑦     ⑦     ⑦     ⑦     ⑦     ⑦     ⑦     ⑦     ⑦     ⑦     ⑦     ⑦     ⑦     ⑦     ⑦     ⑦     ⑦     ⑦     ⑦     ⑦     ⑦     ⑦     ⑦     ⑦     ⑦     ⑦     ⑦     ⑦     ⑦     ⑦     ⑦     ⑦     ⑦     ⑦     ⑦     ⑦     ⑦     ⑦     ⑦     ⑦     ⑦     ⑦     ⑦     ⑦     ⑦     ⑦     ⑦     ⑦     ⑦     ⑦     ⑦     ⑦     ⑦     ⑦     ⑦     ⑦     ⑦     ⑦     ⑦     ⑦     ⑦     ⑦     ⑦     ⑦     ⑦     ⑦     ⑦     ⑦     ⑦     ⑦     ⑦     ⑦     ⑦     ⑦     ⑦     ⑦     ⑦     ⑦     ⑦     ⑦     ⑦     ⑦     ⑦     ⑦     ⑦     ⑦     ⑦     ⑦     ⑦     ⑦     ⑦     ⑦     ⑦     ⑦     ⑦     ⑦     ⑦     ⑦     ⑦     ⑦     ⑦     ⑦     ⑦     ⑦     ⑦     ⑦     ⑦     ⑦     ⑦     ⑦     ⑦     ⑦     ⑦     ⑦     ⑦     ⑦     ⑦     ⑦     ⑦     ⑦     ⑦     ⑦     ⑦     ⑦     ⑦     ⑦     ⑦     ⑦     ⑦     ⑦     ⑦     ⑦     ⑦     ⑦     ⑦     ⑦     ⑦     ⑦     ⑦     ⑦     ⑦     ⑦     ⑦     ⑦     ⑦     ⑦     ⑦     ⑦     ⑦     ⑦     ⑦ |                                        |                       |                 |           |                          |                     |                |                                | X |
|----------------------------------------------------------------------------------------------------|----------------------------------------|-----------------------|-----------------|-----------|--------------------------|---------------------|----------------|--------------------------------|---|
| 產品: EURUSD<br>帳戶號碼<br>tkc1001                                                                                                    | 買/賣: <b>賣</b> 出<br><b>開倉/平倉</b><br>開倉單 | <b>」<br/>回覆</b><br>成功 | <b>狀態</b><br>成功 | 慱票號碼<br>無 | <b>成交單號</b><br>906260003 | <b>價位</b><br>1.4055 | <b>口數</b><br>1 | <b>平倉對象</b><br>無<br>願 <b>開</b> | 6 |

圖 78

6. 點擊"關閉"按鈕關閉市價單回覆視窗。

### 第3章系統設置

您可以通過點選 "個人化設定"和 "視窗"功能表下的命令,對用戶端系統進行設置,如外觀的 選擇、畫面的設定、密碼的變更等。

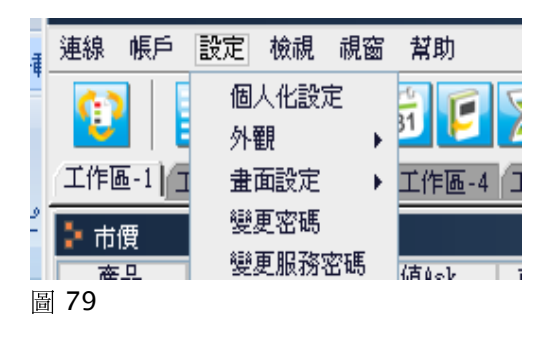

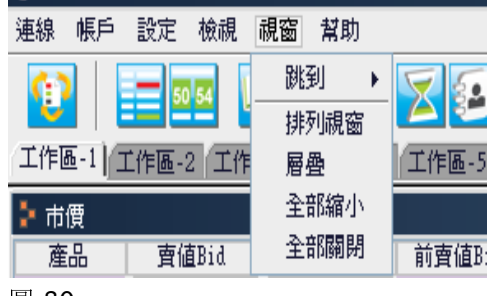

# 圖 80

### 3.1. 設定

### 3.1.1. 個人化設定

"個人化設定"由"一般設定"、"進階報價"、"成交單"、"圖表"、"市價"、"新聞" 等六個部分組成,可對 Horizon ProⅢ中所顯示的各個項目進行自定義設定。

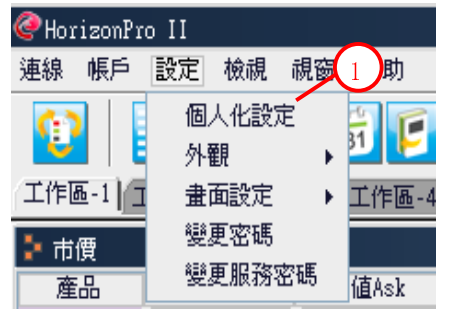

圖 81

1. 在功能表欄上點擊 "設定"功能表下的 "個人化設定" , 打開 "個人化設定" 視窗。

| and the second second second second second second second second second second second second second second second |          | N200 I II |        |
|----------------------------------------------------------------------------------------------------|----------|-----------|--------|
| <pre>@ [ 1 设定 2 3</pre>                                                                                          | 4 5 6    |           | ×      |
| 一般設定 進階報價 成交單 图                                                                                                  | 國表 市價 新聞 |           |        |
| 工具列                                                                                                    |          |           | 1      |
| ●表示 ○隱藏                                                                                                    |          |           |        |
| 0                                                                                                    |          |           |        |
|                                                                                                    |          |           |        |
|                                                                                                    |          |           |        |
| ─帳戶摘要欄────                                                                                                    |          |           |        |
| ⊙ 表示 ○ 隠藏                                                                                                    |          |           |        |
|                                                                                                    |          |           |        |
|                                                                                                    |          |           |        |
|                                                                                                    |          |           |        |
| 工作區                                                                                                    |          |           |        |
| 工作區-1 工作區-1                                                                                                    |          |           |        |
| 丁作區-2 「作區-2                                                                                                    |          |           |        |
|                                                                                                    |          |           |        |
| 上作题-3 上作题-3                                                                                                    |          |           |        |
| 工作區-4 工作區-4                                                                                                    |          |           |        |
| 工作區-5 工作區-5                                                                                                    |          |           |        |
|                                                                                                    |          |           |        |
|                                                                                                    |          |           |        |
|                                                                                                    |          |           |        |
| 初始化設定                                                                                                    |          |           | 保存【關閉】 |
| I                                                                                                    |          |           |        |

 點擊 "一般設定",可設置 "工具列"、"帳戶摘要欄"為 "表示"或 "隱藏";還可以更改 工作區的名稱。

2. 點擊 "進階報價" ,可對提示資訊的確認視窗、回覆視窗及字體進行設置。

3. 點擊 "成交單" ,可更改交易時的默認設定,並對提示資訊的確認視窗及回覆視窗進行設置。

- 4. 點擊 "圖表" ,可設置圖表欄的外觀、選擇工具列及未平倉單的顯示與否。
- 5. 點擊"市價",可設置市價欄的顯示內容及文字大小等。
- 6. 點擊"新聞",可更改新聞欄的字體及文字大小等。

# i. 一般設定

工具列

| THOLL. |         |              | 1 <u>A</u> AN. | 2010011.3 | 102.00 |          |           |
|--------|---------|--------------|----------------|-----------|--------|----------|-----------|
| @ 個人化  | 設定      |              |                |           |        |          | ×         |
| 一般設定   | を 学校報復  | 夏 成交單 圖表     | 市價新聞           |           |        |          |           |
| ┌工具列   | (1)     |              |                |           |        |          |           |
| ()表;   | 示 ○ 障藏  |              |                |           |        |          |           |
| 0.00   |         |              |                |           |        |          |           |
|        |         |              |                |           |        |          |           |
|        |         |              |                |           |        |          |           |
| ┌帳戶摘   | 要欄      |              |                |           |        |          |           |
|        |         |              |                |           |        |          |           |
| 0 30/  |         |              |                |           |        |          |           |
|        |         |              |                |           |        |          |           |
|        |         |              |                |           |        |          |           |
| 一丁作區   |         |              |                |           |        |          |           |
|        |         |              |                |           |        |          |           |
| 工作匯    | ₫-1 工作@ | <u> -</u> 1  |                |           |        |          |           |
| 工作匯    | ⊾-2 工作® | <u>m</u> -2  |                |           |        |          |           |
| 工作履    | 5-3 工作Ⅲ | <b>雨</b> - 3 |                |           |        |          |           |
|        |         | = ·          |                |           |        |          |           |
| 11F@   | 11°F@   | <u>m</u> -4  |                |           |        |          |           |
| 工作匯    | §-5 工作@ | <u>n</u> -5  |                |           |        |          |           |
|        |         |              |                |           |        |          |           |
|        |         |              |                |           |        | $\frown$ |           |
|        |         |              |                |           |        |          |           |
| 初始化    | 設定      |              |                |           |        | (        | 保存【闢閉】    |
| 63%HTL |         |              |                |           |        | L        | 1982 1993 |

### 圖 83

1.點擊選取"工具列"的"表示"

2. 點擊 "保存"

3.工具列顯示在程式視窗的功能表欄下方

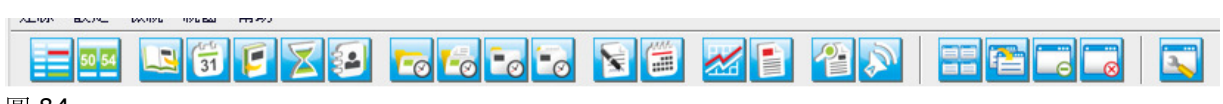

帳戶摘要欄

| @ 個人化設定 |                  |
|---------|------------------|
| 一般設定    | 路報價 成交單 圖表 市價 新聞 |
| ⊙表示(    | ○隱藏              |
|         |                  |
| 帳戶摘要欄   |                  |
| ⊙表示(    |                  |
|         |                  |
|         |                  |
| デル市面    |                  |
| -上1F匝   |                  |
| 工作區-1   | 工作區-1            |
| 工作區-2   | 工作區-2            |
| 工作區-3   | 工作區-3            |
| 工作區-4   | 工作區-4            |
| 工作區-5   | 工作區-5            |
|         |                  |
|         |                  |
|         |                  |
| 初始化設定   | 味有關閉             |

圖 85

- 1. 點擊選取"帳戶摘要欄"的"表示"
- 2. 點擊 "保存"
- 3.在程式視窗的底部顯示出帳戶摘要

| 有效保證金: \$40,757,538.11 必要保證金: \$9,092.00 可使用保證金: \$40,748,446 | i.11 浮動盈虧: -\$2,377.50                                    |
|---------------------------------------------------------------|-----------------------------------------------------------|
| 餘額: \$40,759,915.61 現時保證金百分比: 448,279% 維持必要保證金維持率::           | \$9,083.40 (448,703%) Fri, 07/16/2010 17:58:05 (00:00:10) |

| 更改工作 | 區名稱 |
|------|-----|
|------|-----|

| 🥝 個人化設定     | ×                |
|-------------|------------------|
| 一般設定道       | 階報價(成交單(圖表)市價(新聞 |
| 「工具列――      |                  |
| ⊙表示(        |                  |
|             |                  |
|             |                  |
| ─帳戶摘要欄─     |                  |
| ⊙表示(        |                  |
|             |                  |
|             |                  |
| 工作區         |                  |
| 工作區-1       | 交易貨幣對            |
| 工作區-2       | 工作區-2            |
| 工作區-3       | 工作區-3            |
| 工作區-4       | 工作區-4            |
| 工作區-5       | 工作區-5            |
|             |                  |
|             | $\sim$           |
| 知姆化教学       |                  |
| 17801Dat AE |                  |
| 圖 87        |                  |
|             |                  |
| 1.更改工作      | 區的名稱             |
| 2. 點擊"伯     | 呆存"              |
| 3.名稱更改      | (完成              |

3 交易貨幣對 工作區-2 工作區-3 工作區-4 工作區-5 圖 88

# ii.進階報價

### 設定確認

| ✓個人化設定       一般設定     ① 償 成交單 圖表 市價 新聞       設定確認       ○願示確認視窗   ○際裁確認視窗                                    |
|----------------------------------------------------------------------------------------------------|
| <ul> <li>□覆視窗設定</li> <li>● 顯示所有回覆 ○ 隱藏成功回覆 ○ 隱藏所有回覆</li> </ul>                                               |
| 学礎<br>Arial Unicode MS<br>Arial Unicode MS<br>BIG5 Gothic<br>BIG5 Mincho<br>Dialog.bold<br>Dialog.bolditalic |
| Windows 興國安邦巨擘八方 12         2         初始化設定                                                                  |

### 圖 89

1.選取"顯示確認視窗"

### 2.點擊 "保存"

選擇 "顯示確認視窗"後,當您在 Horizon ProⅢ系統上進行變更或下達指令時,會彈出如下所示的確認視窗。

| @市價單 | : ×                                    |  |
|------|----------------------------------------|--|
| 2    | 確認下單?                                  |  |
|      | 10000000000000000000000000000000000000 |  |

回覆視窗確認

利用此項功能,您可選擇希望接收的系統回覆資訊類型。

|                            | ×                                            |
|----------------------------|----------------------------------------------|
| 一般設定進階報價 成交單 圖表 市價 新聞 設定確認 |                                              |
| ● 顯示確認視窗 ○ 隱藏確認視窗          |                                              |
|                            |                                              |
| ● 顯示所有回覆 ○ 隱藏成功回覆 ○ 隱藏所有   | 月回覆                                          |
|                            |                                              |
| 字體                         |                                              |
| Arial Unicode MS           | 正體 28                                        |
| Arial Unicode MS           | 正體 24 一                                      |
| BIG5 Gothic                | 粗體 26 11 11 11 11 11 11 11 11 11 11 11 11 11 |
| Dialog.bold                | 30                                           |
| Dialog.bolditalic 🖵        | 32 🖃                                         |
| 預覽:                        |                                              |
| Windows 興國安邦巨              | .擘八方 12                                      |
|                            |                                              |
|                            |                                              |
| 初始化設定                      | 保存」「關閉」                                      |

圖 91

1. 選擇 "顯示所有回覆" ,顯示所有系統回覆資訊

2. 點擊"保存"

### 字體

|                                                                  | ×      |
|------------------------------------------------------------------|--------|
| 一般設定 進階報價 成交單 圖表 市價 新聞                                           |        |
| 設定確認                                                             |        |
| ⊙ 顯示確認視窗 ○ 隱藏確認視窗                                                |        |
|                                                                  |        |
|                                                                  |        |
| 回覆視窗設定                                                           |        |
| <ul> <li>● 顯示所有回覆</li> <li>○ 隱藏成功回覆</li> <li>○ 隱藏所有回覆</li> </ul> |        |
|                                                                  |        |
|                                                                  |        |
|                                                                  |        |
| Arial Unicode MS 正體 28                                           |        |
| Arial Unicode MS                                                 |        |
| BIG5 Gothic 担體 26<br>BIG5 Mincho 劉體 28                           |        |
| Dialog.bold 30                                                   |        |
| Dialog.bolditalic 32 -                                           |        |
|                                                                  |        |
| WINDOWS 興國女邦已擘八万 12                                              |        |
|                                                                  |        |
|                                                                  | 4      |
| 初始化設定                                                            | 保存  關閉 |
|                                                                  |        |

- **1**•選擇字體。
- 2 · 選擇字形。
- 3·選擇字型大小。
- 4·點擊"保存"按鈕確認設置並退出設置視窗。

ⅲ.成交單

口數

| @個人化設定                     | ×      |
|----------------------------|--------|
| 一般設定「進階報價」成交單 圖表 市價 新聞     |        |
|                            |        |
|                            |        |
|                            |        |
| _ 丁留技妆                     |        |
|                            |        |
| Barry Our Our              |        |
|                            |        |
|                            |        |
|                            |        |
| ● 潁示確認視窗 ○ 隐藏確認視窗          |        |
|                            |        |
|                            |        |
| ~回覆視窗設定                    |        |
| ● 顯示所有回覆 ○ 隱藏成功回覆 ○ 隱藏所有回覆 |        |
|                            |        |
|                            |        |
|                            | 保存  關閉 |
|                            |        |

圖 93

1.更改合約口數

2.點擊"保存"

| 3. | 在 | "市價單"     | 的彈出視窗中 | , | 每筆交易的合約□ | 亅闄  | 敗默認                                    | 値    | 更改   | 女爲設       | 定 | 値 |
|----|---|-----------|--------|---|----------|-----|----------------------------------------|------|------|-----------|---|---|
|    | 1 | 11-12-5-1 |        |   |          | . 2 | ~~~~~~~~~~~~~~~~~~~~~~~~~~~~~~~~~~~~~~ | · II | /~-/ | Ching Her |   |   |

| @市價單               | ×            |
|--------------------|--------------|
| 產品: GBPUSD 買/賣: 賣出 | 即市價位: 1.8432 |
| 同時設定此新單的限價/倒限價平    |              |
|                    |              |
| ┌市價新單 賣出─────      |              |
|                    |              |
|                    |              |
|                    | ehjtc004 10  |
|                    | 提交 取消        |
|                    | DEX. 4X/H    |

### 下軍種類

|                                                                  | × |
|------------------------------------------------------------------|---|
| ────────────────────────────────────                             |   |
| 口數: 10                                                           |   |
|                                                                  |   |
| 下單種類                                                             |   |
|                                                                  |   |
|                                                                  |   |
| 設定確認                                                             |   |
| ● 顯示確認視窗 ─ 隱藏確認視窗                                                |   |
|                                                                  |   |
|                                                                  |   |
| <ul> <li>● 顯示所有回覆</li> <li>○ 隱藏成功回覆</li> <li>○ 隱藏所有回覆</li> </ul> |   |
|                                                                  |   |
|                                                                  |   |
| 初始化設定 概存 關閉                                                      |   |

圖 95

- 1.選擇下單種類
- 2.點擊"保存"

3.在"新增限價新單傳票"的彈出視窗中,交易的有效期限的初始狀態更改爲設定期限

| <b>@</b> 新增限價新單傳票 |                            |       |    | ×  |
|-------------------|----------------------------|-------|----|----|
| 產品 EURUSD -       |                            |       |    |    |
| 夏/賓: 〇貫入          | ⊙賣出                        |       |    |    |
| aily 通天 → Daily   | ⊖ GTF                      | ⊖ GTC |    |    |
| 000               | 限價 1.4084 🚝<br>(>= 1.4084) |       | 4  |    |
| if Done   獲利平     | 倉價                         | 停損價   | A. |    |
| 帳戶 口數             |                            |       |    |    |
| ehjtc006 10       |                            |       |    |    |
|                   |                            |       | 提交 | 取消 |

### 設定確認

您可以選擇是否希望系統彈出確認視窗

|                                                                  | ×  |
|------------------------------------------------------------------|----|
| ────────────────────────────────────                             | -1 |
| 口數: 10                                                           |    |
|                                                                  |    |
| └────────────────────────────────────                            |    |
| ⊙ Daily ⊖ GTF ⊖ GTC                                              |    |
|                                                                  |    |
|                                                                  |    |
|                                                                  |    |
|                                                                  |    |
|                                                                  |    |
| 回要視窗設定                                                           |    |
| <ul> <li>● 顯示所有回覆</li> <li>○ 隠藏成功回覆</li> <li>○ 隠藏所有回覆</li> </ul> |    |
|                                                                  |    |
|                                                                  |    |
| 初始化設定 保存 關聯                                                      |    |

### 圖 97

1.選取"顯示確認視窗"

2.點擊"保存"

選擇"顯示確認視窗"後,當您在 Horizon ProⅢ系統上進行變更或下達指令時,會彈出如下所示的確認視窗。

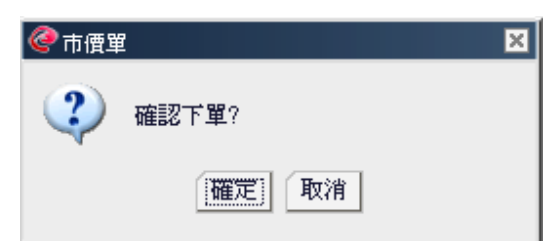

# 回覆視窗設定

利用此項功能,您可選擇希望接收的系統回覆資訊類型。

|                            | × |
|----------------------------|---|
| 一般設定 進階報價 成交單 圖表 市價 新聞     |   |
| 一回數                        |   |
| □數: 10                     |   |
|                            |   |
|                            |   |
| <b>プ</b> 架 任 45            |   |
|                            |   |
| ⊙ Daily Off Off Off        |   |
|                            |   |
|                            |   |
|                            |   |
|                            |   |
|                            |   |
|                            |   |
|                            |   |
| 回覆視窗                       |   |
| ● 顯示所有回覆 ● 隱藏成功回覆 ● 隱藏所有回覆 |   |
|                            |   |
|                            |   |
|                            |   |
| 初始化設定                      | 閉 |
|                            |   |

### 圖 99

選擇"顯示所有回覆",顯示所有系統回覆資訊

| @ 個人化設定                                | ×    |
|----------------------------------------|------|
| 一般設定 進階報價 成交單 圖表 市價 新聞                 |      |
|                                        |      |
| □數: 10                                 |      |
|                                        |      |
|                                        |      |
|                                        |      |
| □□□□□□□□□□□□□□□□□□□□□□□□□□□□□□□□□□□□□□ |      |
| ● Daily ○ GTF ○ GTC                    |      |
|                                        |      |
|                                        |      |
| =1/                                    |      |
|                                        |      |
| - ● 顯示確認視窗 ─ 隱藏確認視窗                    |      |
| -                                      |      |
|                                        |      |
|                                        |      |
|                                        |      |
|                                        |      |
|                                        |      |
| -                                      |      |
|                                        |      |
| 初始化設定                                  | 4 關閉 |
|                                        |      |

圖 100

選擇"隱藏成功回覆",不顯示所有示意操作成功的系統回覆資訊

| @@個人化設定                                                                                                   | ×       |
|----------------------------------------------------------------------------------------------------|---------|
| - 般設定<br>外観<br>1<br>・ 茶西<br>・ 浅色<br>・ 自定色彩<br>自定色彩                                                        |         |
|                                                                                                    |         |
|                                                                                                    |         |
| *~                                                                                                    |         |
| <ul> <li>         · ▼         · 顕示工具列         · ■         · 顕示未平倉         ·         ·         ·</li></ul> |         |
|                                                                                                    |         |
|                                                                                                    |         |
| 初始化設定                                                                                                    | 2 保存 關閉 |

您可以選擇應用不同風格的圖表欄外觀,也可以自定義個人化的風格。

# 外觀

### iv. 圖表

選擇"隱藏所有回覆",不顯示任何系統回覆資訊

| @個人化設定                                | ×        |
|---------------------------------------|----------|
| 一般設定 進階報價 成交單 圖表 市價 新聞                |          |
| □數                                    |          |
| □數: 10                                |          |
|                                       |          |
|                                       |          |
| └──────────────────────────────────── |          |
| ● Daily ○ GTF ○ GTC                   |          |
|                                       |          |
|                                       |          |
|                                       |          |
| 設定確認                                  |          |
| ● 顯示確認視窗 ─ 隱藏確認視窗                     |          |
|                                       |          |
| $\sim$                                |          |
|                                       |          |
|                                       |          |
|                                       |          |
|                                       |          |
|                                       |          |
| 初始化設定                                 |          |
| MAHTURXAL                             | Ltd 1961 |

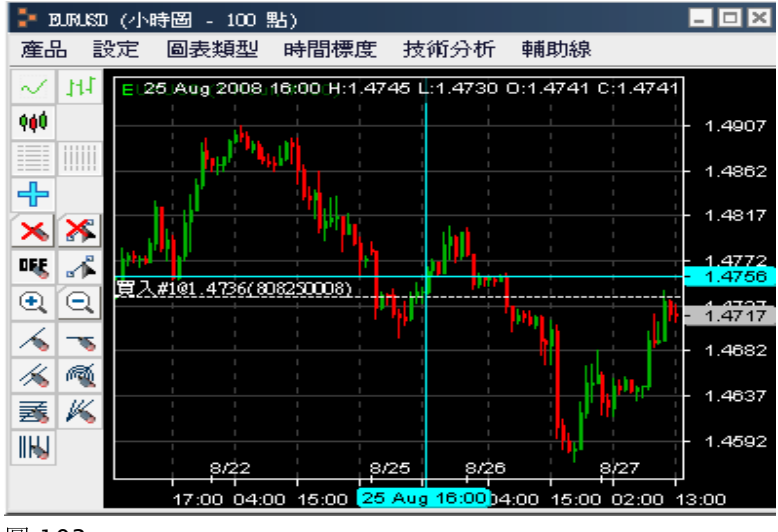

選擇爲"深色"後,圖表欄的狀態如下圖所示

圖 103

### 表示

您可以選擇在圖表欄的左側是否顯示工具列,還可以選擇是否在圖表中顯示未平倉單。如圖 105 所示。

| @個人化設定                         | ×          |
|--------------------------------|------------|
| 一般設定「進階報價「成交單」 圖表 市價 「新聞<br>外觀 | 1          |
|                                |            |
|                                |            |
|                                |            |
|                                |            |
|                                |            |
| ✔ 顯示工具列 ✔ 顯示未平倉單               |            |
|                                |            |
|                                |            |
|                                |            |
|                                |            |
|                                | 13 1981641 |

圖 104

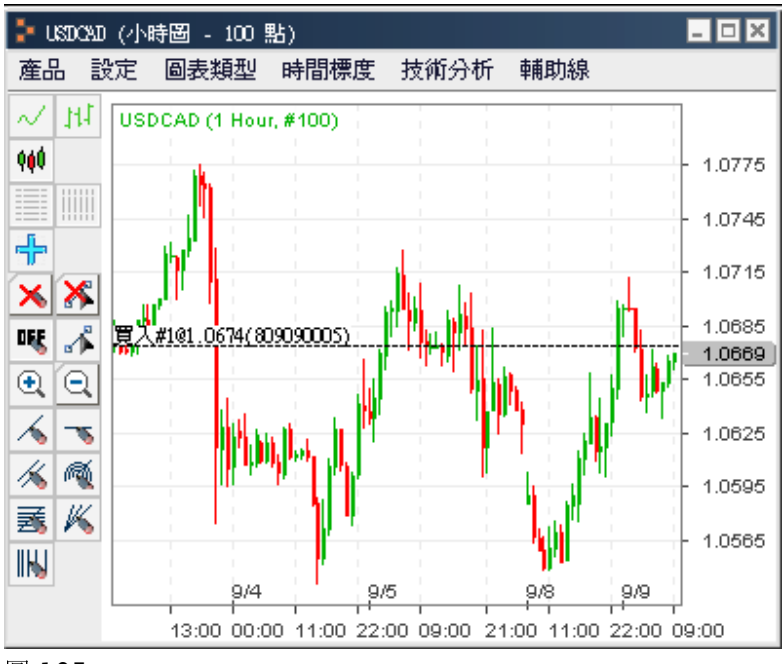

### v. 市價

# 産品欄

| ● 機設定 準階報價 成交單 圖表 市價 新聞             œ品         1           ·                                                                                                    | ×         |
|----------------------------------------------------------------------------------------------------|-----------|
| <ul> <li>✓ EURUESE</li> <li>✓ FátBeld</li> <li>✓ Táhoma</li> <li>Tahoma</li> <li>Tahoma</li> <li>Tahoma</li> <li>Tahoma</li> <li>Tahoma</li> <li>Tahoma</li> <li>Tahoma</li> <li>Times New Roman Bold Italic</li> <li>✓ Times New Roman Bold Italic</li> <li>✓ Times New Roman Bold Italic</li> <li>✓ Times New Roman Bold Italic</li> <li>✓ Times New Roman Bold Italic</li> <li>✓ Times New Roman Bold Italic</li> <li>✓ Times New Roman Bold Italic</li> <li>✓ Times New Roman Bold Italic</li> </ul>                                                                                                    | 1         |
| ✓ USDJPY       ✓ 買值Ask         ✓ GBPUSD       ✓ 前賣值Bid         ✓ USDCHF       ✓ 最高Bid         ✓ AUDUSD       ✓ 最高Bid         ✓ AUDUSD       ✓ 時間         ✓ EURJPY       2         ✓ 書部選擇       不選择 <b>* 訪</b> 12         Tahoma       正體       12         Tahoma       正體       12         Tahoma       正體       13         Times New Roman       14       15         Times New Roman Bold Italic       ▼       16 <b>預覽:</b> The quick brown fox jumps over the lazy dog. 1234567890       124567890                                                                                                    |           |
| <ul> <li>GBPUSD</li> <li>GBPUSD</li> <li>USDCHF</li> <li>USDCAD</li> <li>AUDUSD</li> <li>EURJPY</li> <li>2</li> <li>金部選擇 不選擇</li> <li>時間</li> <li>→時間</li> <li>→時間</li> <li>→時間</li> <li>→時間</li> <li>→時間</li> <li>→時間</li> <li>→時間</li> <li>→</li> <li>12</li> <li>正體</li> <li>12</li> <li>正體</li> <li>12</li> <li>正體</li> <li>13</li> <li>前</li> <li>14</li> <li>15</li> <li>16</li> <li>預覽:</li> <li>The quick brown fox jumps over the lazy dog. 1234567890</li> </ul>                                                                                                    |           |
| ♥ USDCHF<br>♥ USDCAD<br>♥ AUDUSD<br>♥ EURJPY<br>2<br>全部選擇<br>不選擇<br>12<br>Tahoma<br>Tahoma<br>Tahoma<br>Tahoma<br>Times New Roman<br>Times New Roman Bold<br>Times New Roman Bold<br>Times New Roman Bold<br>Times New Roman Bold<br>Times New Roman Bold<br>Times New Roman Bold Italic<br><b>預覽:</b><br>The quick brown fox jumps over the lazy dog. 1234567890                                                                                                    |           |
| <ul> <li>✓ USDCAD</li> <li>✓ AUDUSD</li> <li>✓ EURJPY</li> <li>2</li> <li>④ 最低Bid</li> <li>♥ 時間</li> <li>3</li> </ul>                                                                                                    |           |
| ▲ AUDUSD EURJPY 2 3 3 3 3 3 7 7 7 12 13 14 13 14 13 3 14 15 16 16 3 7 17 18 18 18 19 19 10 10 10 10 11 11 12 12 13 14 14 15 16 16 17 18 18 19 10 10 10 11 11 12 12 13 14 14 15 16 16 17 16 17 17 18 18 19 19 10 10< |           |
| ▼ EURJPY<br>2 ● 時間<br>3 ● ● ● ● ● ● ● ● ● ● ● ● ● ● ● ● ● ● ●                                                                                                    |           |
| 2<br>全部選擇<br>不選择<br>不選择<br>不選择<br>不選择<br>不選择<br>不選择<br>「ahoma<br>I ahoma<br>I ahoma<br>I ahoma<br>I ahoma<br>I ahoma<br>I ahoma<br>Bold<br>I imes New Roman<br>I imes New Roman Bold<br>I ines New Roman Bold<br>I talic<br>I 5<br>I 6<br>I<br>預覽:<br>The quick brown fox jumps over the lazy dog. 1234567890                                                                                                    |           |
| 全部選擇 不選择<br>字键<br>Tahoma<br>Tahoma<br>Tahoma<br>Tahoma Bold<br>Times New Roman Times New Roman Bold Times New Roman Bold Italic<br>預覽:<br>The quick brown fox jumps over the lazy dog. 1234567890                                                                                                    | 56        |
| 字體<br>Tahoma 正體 12<br>Tahoma 正體 12<br>Tahoma Bold<br>Times New Roman Bold<br>Times New Roman Bold Italic 回<br>預覽:<br>The quick brown fox jumps over the lazy dog. 1234567890                                                                                                    | 全部選擇「不選擇」 |
| 字键<br>Tahoma<br>Tahoma<br>Tahoma<br>Tahoma Bold<br>Times New Roman<br>Times New Roman Bold<br>Times New Roman Bold Italic<br>Times New Roman Bold Italic<br>Times New Roman Bold Italic<br>The quick brown fox jumps over the lazy dog. 1234567890                                                                                                    |           |
| Tahoma       正體       12         Tahoma       正體       12         Tahoma Bold       正體       13         Times New Roman       日       3         Times New Roman Bold       15       16         Times New Roman Bold Italic       16       16         預覽:       The quick brown fox jumps over the lazy dog. 1234567890       1234567890                                                                                                    |           |
| Tahoma<br>Tahoma Bold<br>Tahoma Bold<br>Times New Roman<br>Times New Roman Bold<br>Times New Roman Bold Italic<br>Times New Roman Bold Italic<br>The quick brown fox jumps over the lazy dog. 1234567890                                                                                                    |           |
| Tahoma Bold 相體 13<br>Times New Roman Bold I talic 副 16 回<br>預覽:<br>The quick brown fox jumps over the lazy dog. 1234567890                                                                                                    |           |
| Times New Roman 新體 14<br>Times New Roman Bold 15<br>Times New Roman Bold Italic 16 回<br>預覽:<br>The quick brown fox jumps over the lazy dog. 1234567890                                                                                                    |           |
| Times New Roman Bold 15<br>Times New Roman Bold Italic                                                                                                    |           |
| Times New Roman Bold Italic                               預覽:<br>預覽:<br>The quick brown fox jumps over the lazy dog. 1234567890                                                                                                    |           |
| 預覽:<br>The quick brown fox jumps over the lazy dog, 1234567890                                                                                                    |           |
| The quick brown fox jumps over the lazy dog. 1234567890                                                                                                    |           |
| The quick brown tox jumps over the lazy dog, 1234567890                                                                                                    |           |
|                                                                                                    |           |
|                                                                                                    |           |
| 初始化設定                                                                                                    | 保存 闘閉     |

您可以更改即時報價視窗內顯示的產品。

- 1.在您希望顯示的產品前打勾。
- 2·點擊"全部選擇"按鈕,選擇所有產品。
- 3·點擊"不選擇"按鈕,取消對所有產品的選擇。
- 4. 在您希望顯示的資訊項前打勾。
- 5·點擊"全部選擇"按鈕,選擇所有資訊項。
- 6·點擊"不選擇"按鈕,取消對所有資訊項的選擇。
- 7·點擊"保存"按鈕確認設置並退出設置視窗。

### 字體

您可通過"字體"選項對即時報價視窗的字體和字型大小進行修改。

| 人化設定                                      |             |          |           |
|-------------------------------------------|-------------|----------|-----------|
| 般設定(進階報價(成交單(圖表)市價(新                      | 間           |          |           |
|                                           |             | 欄        |           |
| ✓ EURUSD                                  |             | ✔ 賣値Bid  |           |
|                                           |             | ✔ 買値Ask  |           |
| CREDICE A                                 |             | ✔ 前賣值Bid |           |
|                                           |             | ✓ 前買值Ask |           |
| ✓ USUCHF                                  |             |          |           |
| VSDCAD                                    |             |          |           |
| 🗸 AUDUSD                                  |             | ✔ 最低Bid  |           |
| EURJ PY                                   |             | ✔ 時間     |           |
|                                           | <b></b>     |          |           |
| 全部選擇                                      | 不選擇         |          | 全部選擇      |
|                                           |             |          |           |
| Tahoma                                    | 正體          | 12       |           |
| Tahoma                                    | ▲ 正體        | 12 🖻     |           |
| Tahoma Bold                               | 粗體          | 13       |           |
| Times New Roman                           | 斜體          | 14       |           |
| Times New Roman Bold                      |             | 15       |           |
| Times New Roman Bold Italic               | -           | 16 📼     |           |
| <b>酒堕-</b> -                              |             |          |           |
|                                           |             |          |           |
| The quick brown fox jumps over the lazy d | og. 1234567 | 890      | $\sim$    |
|                                           |             |          | 4         |
| 加始化設定                                     |             |          | 1947 - 周期 |

- 1 · 選擇字體。
- 2 · 選擇字形。
- 3 · 選擇字型大小。
- 4·點擊"保存"按鈕確認設置並退出設置視窗。

vi. 新聞

| 您可以通過對即時新聞視窗的字體和字號進行( | : 改。 |
|-----------------------|------|
|-----------------------|------|

|                                                                                                    | <b>主應 新聞</b>                                                                                                    |   |
|----------------------------------------------------------------------------------------------------|----------------------------------------------------------------------------------------------------|---|
| 版設た )進階報度  水久車   回波<br>曲                                                                                                    |                                                                                                    |   |
| nalich                                                                                                    |                                                                                                    |   |
| Inglish                                                                                                    |                                                                                                    |   |
| BIG5 Gothic                                                                                                    | 正體 12                                                                                                    |   |
| Arial Unicode MS                                                                                                    | ▲ 正體 12 ▲                                                                                                    |   |
| BIG5 Gothic                                                                                                    | 粗體 13                                                                                                    |   |
| BIG5 Mincho                                                                                                    | 斜體 14                                                                                                    |   |
| Dialog.bold                                                                                                    | 15                                                                                                    |   |
| Dialog.bolditalic                                                                                                    | - 16 -                                                                                                    |   |
| The quick brown fox jumps ove<br>紊體中交 1                                                                                                   | 2 2 3                                                                                                    |   |
| The quick brown fox jumps ove<br>簽體中文 1<br>新細明體                                                                                           | 2<br>3<br>12<br>12                                                                                                    | ) |
| The quick brown fox jumps ove<br>發體中交 1<br>新細明體<br>Serif.plain                                                                            | rr the lazy dog. 1234567890<br>2<br>12<br>12<br>12<br>12                                                                                              | ) |
| The quick brown fox jumps ove<br>發世中文 1<br>新細明觀<br>Serif.plain<br>SimHei                                                                  | rr the lazy dog. 1234567890<br>2<br>3<br>正體<br>相體<br>13                                                                                               |   |
| The quick brown fox jumps ove<br>際體中交 1<br>新編明體<br>Serif.plain<br>SimHei<br>SimBun                                                        | rr the lazy dog. 1234567890<br>2<br>12<br>12<br>12<br>12<br>12<br>12<br>12<br>12<br>12                                                                | ) |
| The quick brown fox jumps ove<br>案體中文 1<br>新細明體<br>Serif.plain<br>SimHei<br>SimSun<br>新細明體                                                | rr the lazy dog. 1284567890<br>2<br>12<br>12<br>12<br>12<br>12<br>13<br>14<br>14<br>15                                                                | ) |
| The quick brown fox jumps ove<br>除键中文 1<br>新術明明經<br>Serif.plain<br>SimBun<br>新術明瞭<br>細明體                                                  | rr the lazy dog. 1234567890<br>2<br>12<br>12<br>12<br>12<br>12<br>12<br>13<br>14<br>13<br>14<br>15<br>16<br>平台                                        |   |
| The quick brown fox jumps ove<br>教授中文 1<br>新細明紀<br>Serif.plain<br>SimHei<br>SimSun<br>新細明紀<br>細明紀<br>獨質::                                 | rr the lazy dog. 1234567890<br>2<br>12<br>12<br>12<br>12<br>12<br>13<br>14<br>15<br>16<br>15<br>16<br>15                                              | ) |
| The quick brown fox jumps ove<br>繁健中文 1<br>新細明體<br>Serif.plain<br>SimHei<br>SimSun<br>新細明體<br>細明體<br><b>預覽</b> :<br>Windows與國安邦巨擎八方 1234! | rr the lazy dog. 1234567890<br>2<br>2<br>12<br>12<br>12<br>12<br>12<br>13<br>14<br>15<br>16<br>9<br>667890                                            |   |
| The quick brown fox jumps ove<br>繁體中交 1<br>新細明體<br>Serif.plain<br>SimBan<br>新細明體<br>細明體<br>預覽:<br>Windows 與國安邦巨擎八方 12343                  | rr the lazy dog. 1234567890<br>2<br>12<br>王健<br>用键<br>3<br>3<br>13<br>14<br>15<br>16<br>5<br>5<br>5<br>5<br>5<br>5<br>5<br>5<br>5<br>5<br>5<br>5<br>5 |   |
| The quick brown fox jumps ove<br>發行<br>新細明證<br>Serif.plain<br>SimHei<br>SimSun<br>新細明證<br>細明證<br>預覽:<br>Windows與國安邦巨擎八方 1234:             | rr the lazy dog. 1234567890<br>2<br>12<br>12<br>12<br>12<br>12<br>12<br>13<br>14<br>15<br>15<br>16<br>9<br>567890                                     |   |

圖 108

- 1·選擇字體。
- 2 · 選擇字形。
- 3 · 選擇字型大小。
- 4·點擊"保存"按鈕確認設置並退出設置視窗。

### 3.1.2. 外觀

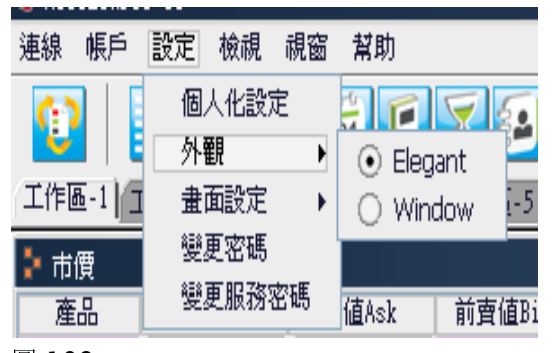

圖 109

通過選擇"外觀",您可以將您的外觀介面修改爲"Elegant"或"Window"。

### 3.1.3. 畫面設定

| 連線 帳戶   | 設定檢視視窗        | 幫助           |
|---------|---------------|--------------|
|         | 個人化設定<br>外觀 ▶ |              |
| 工作區-1]工 | 畫面設定 ▶        | 載入畫面設定       |
| 🛃 市價    | 變更密碼          | 最近畫面設定 2     |
| 産品      | 變更服務密碼        | 儲存畫面設定       |
| DJ0609  | 8018          | 另存畫面設定       |
| SP0609  | 852,50 8      | ✔ 離開前儲存畫面設定4 |
| NDOGOO  | 1336 75 1 1'  | 原本畫面設定 — (5) |
| 圖 110   |               | <b>~</b>     |

- 1.載入保存的畫面設定。
- 2.儲存當前的畫面設定。
- **3** · 以不同的檔案名保存當前的畫面設定。
- 4. 登出交易系統時自動保存畫面設定。(打勾的時候)
- 5·載入系統預設的畫面設定。

通過"儲存畫面設定",在下次登錄時系統將自動恢複爲已儲存的畫面設定。另外通過下面的"另存畫面設定"功能,您還可以保存 2 個以上的畫面設定。

| @ 儲存            |                | ×         |
|-----------------|----------------|-----------|
| 儲存於             | 🕒 My Documents | v 😥 🞯 📂 🏥 |
| 🚵 my i<br>🧰 Pic | music<br>tures |           |
| i rep<br>i i 临时 | ort<br>i文件     |           |
|                 |                |           |
|                 |                |           |
| 文件名             |                |           |
| 文件類型            | 型 所有文件         |           |
|                 |                | 儲存取消      |

- 1. 爲要保存的畫面設定輸入一個檔案名。
- 2·點擊"儲存"按鈕保存該檔。

| @ 儲存畫 | <b>崔面設定</b>                                             | × |
|-------|---------------------------------------------------------|---|
| (į)   | 儲存畫面設定-成功<br>3<br>-  -  -  -  -  -  -  -  -  -  -  -  - |   |

3·點擊"關閉"按鈕,關閉"儲存畫面設定成功"回覆視窗。

您可通過"載入畫面設定"功能打開保存的畫面設定。

| @打開文件                                                 |                                    |   |      |   | ×                    |
|-------------------------------------------------------|------------------------------------|---|------|---|----------------------|
| 查看 🔒                                                  | My Documents                       |   | * 🦻  | 1 | 8-8-<br>8-6-<br>8-6- |
| 📸 my mus<br>) Pictur<br>) report<br>) 临时交<br>國 Horizo | eic<br>res<br>;<br>:件<br>mⅡ Layout |   |      |   |                      |
|                                                       |                                    |   |      |   |                      |
| 文件名                                                   | Horizon I Layout                   |   |      |   |                      |
| 文件類型                                                  | 所有文件                               |   |      |   | -                    |
|                                                       |                                    | 2 | 打開文件 |   | 取消                   |
| 圖 113                                                 |                                    |   |      |   |                      |

- 1.找到畫面設定的目標檔案,單擊其檔案名或直接在檔案名欄內輸入目標檔案名。
- 2. 點擊"打開文件"按鈕載入所選的畫面設定檔案。

### 3.1.4 密碼和服務密碼變更

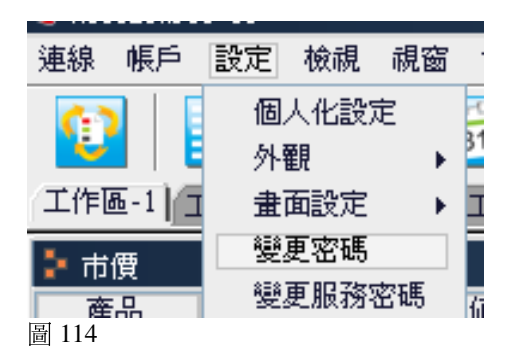

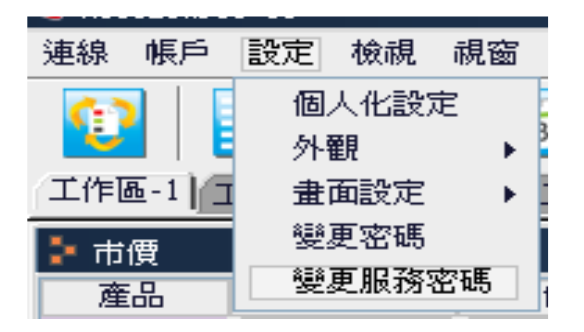

\*詳情請參閱第11章

### 3.2. 視窗

"視窗"功能表為您提供多種操作功能,使您能以多種方式閱覽視窗。

| 3.2.1 跳到        |       |          |
|-----------------|-------|----------|
| 連線 帳戶 設定 檢視     | 視窗 幫助 |          |
|                 | 跳到 🕨  | 1. 圖表    |
|                 | 排列視窗  | 2. 新聞    |
| 工作區-1 工作區-2 工作  | 層疊    | 3. 未平倉單  |
| <br><b>计</b> 市價 | 全部縮小  | 4. 本日平倉單 |
| 產品 賣值Bid        | 全部關閉  | 5. 市價    |

圖 116

1.選擇"跳到"命令,並在其子功能表中選擇欲在主視窗最前端顯示的視窗。

#### 3.2.2. 排列視窗

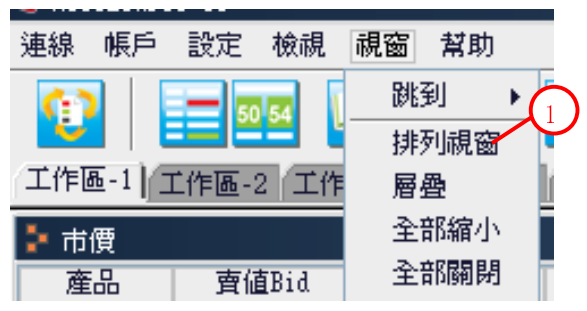

圖 117

1.通過此項功能,您可使所有已打開的資訊視窗在主視窗內有序排列。

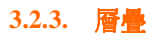

| 連線         | 帳戶          | 設定    | 檢視           | 視窗        | 幫助  |                  |
|------------|-------------|-------|--------------|-----------|-----|------------------|
| (1)        |             | - 50  | 54           | 跳         | 到   | ۱.               |
| - <b>C</b> |             |       |              | 排         | 列視窗 | $\overline{(1)}$ |
| 工作區        | <u>ه</u> -1 | C作區-: | 2 (工作        | 層         | 疊 / |                  |
| <b>計</b>   | 價           |       |              | <u></u> 全 | 部縮小 |                  |
| 産          |             | 賣値    | <b>1</b> Bid | 全         | 部關閉 | 1                |

1.利用此項功能,您能以下圖所示的方式層疊顯示所有已打開的資訊視窗。

| <b>₩</b> - 10                                                      | 0點)    |                  |        |        |        |        | - D X  |          |
|--------------------------------------------------------------------|--------|------------------|--------|--------|--------|--------|--------|----------|
| 金單                                                                 |        |                  |        |        |        |        | - 10   |          |
| 27 IN - 2432                                                       |        | 1                |        |        |        |        |        |          |
| 🏅 🔁 新聞                                                             |        |                  |        |        |        |        |        | - • ×    |
|                                                                    | 市價     |                  |        |        |        |        |        | ×        |
|                                                                    | 產品     | 賣值Bid            | 買值Ask  | 前賣值Bid | 前買值Ask | 最高Bid  | 最低Bid  | 時間       |
| 08-                                                                | EURUSD | <b>1</b> .4697   | 1.4700 | 1.4696 | 1.4699 | 1.4742 | 1.4632 | 15:27:16 |
| 08-                                                                | USDJPY | 109.24           | 109.27 | 109.23 | 109.26 | 109.71 | 108.89 | 15:27:17 |
| 08-                                                                | GBPUSD | <b>1.8425</b>    | 1.8430 | 1.8424 | 1.8429 | 1.8477 | 1.8367 | 15:27:16 |
| 08-                                                                | USDCHF | <b>1</b> .0974   | 1.0979 | 1.0975 | 1.0980 | 1.1008 | 1.0937 | 15:27:17 |
| 08-                                                                | USDCAD | 1.0448           | 1.0453 | 1.0447 | 1.0452 | 1.0488 | 1.0436 | 15:27:16 |
| 08-                                                                | AUDUSD | ♦0.8587          | 0.8592 | 0.8588 | 0.8593 | 0.8605 | 0.8529 | 15:27:16 |
| 08-                                                                | EURJPY | 160.57           | 160.64 | 160.56 | 160.63 | 160.78 | 160.22 | 15:27:17 |
| 08-                                                                | GBPJPY | <b>\$</b> 201.28 | 201.35 | 201.29 | 201.36 | 201.75 | 200.97 | 15:27:17 |
| 08-                                                                | CHFJPY | <b>1</b> 99.51   | 99.58  | 99.50  | 99.57  | 99.73  | 99.39  | 15:27:16 |
| 08-                                                                | CADJPY | +104.52          | 104.59 | 104.53 | 104.60 | 104.65 | 104.22 | 15:27:17 |
| 08-                                                                | AUDJPY | 93.80            | 93.87  | 93.81  | 93.88  | 93.91  | 93.56  | 15:27:17 |
| 08-                                                                | EURGBP | <b>4</b> 0.7974  | 0.7981 | 0.7975 | 0.7982 | 0.7981 | 0.7960 | 15:27:17 |
| 08-<br>08-<br>08-<br>08-<br>08-<br>08-<br>08-<br>08-<br>08-<br>08- |        |                  |        |        |        |        |        |          |

圖 119

3.2.4. 全部縮小

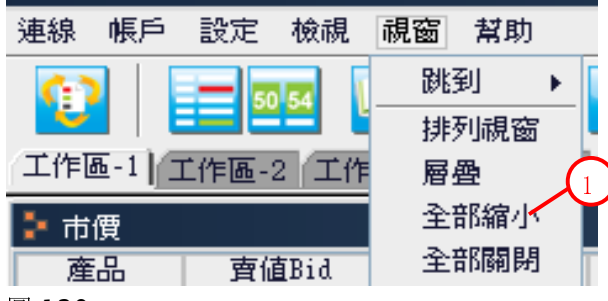

圖 120

1.如下圖所示,您可利用此項功能把所有已打開的資訊視窗最小化。

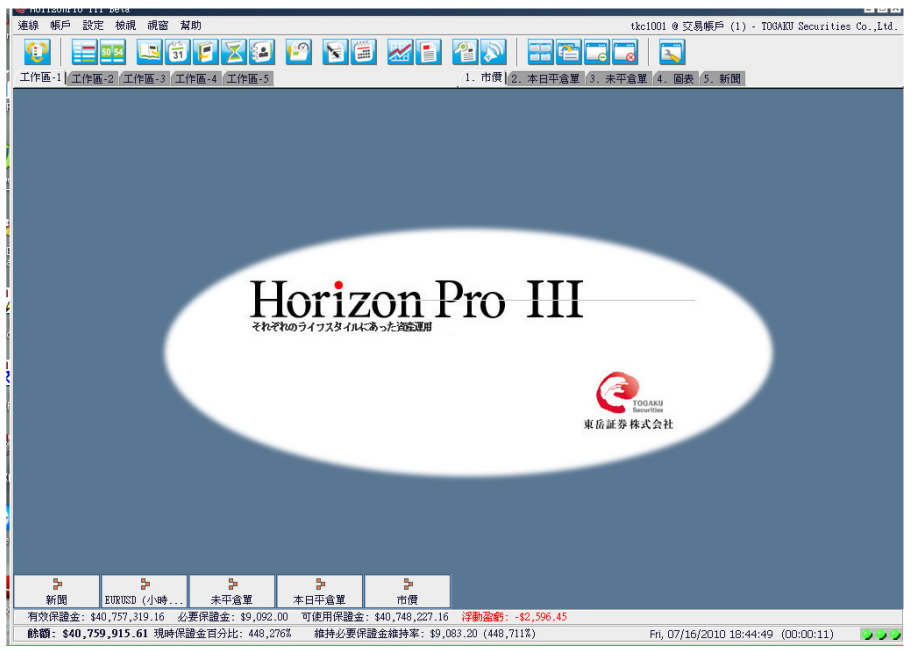

### 3.2.5. 全部關閉

| 連線 帳戶  | 設定    | 檢視    | 視窗  | 幫助  |    |
|--------|-------|-------|-----|-----|----|
|        | - 50  | 54    | 843 | 到   | ۱. |
|        |       |       | 挪   | 列視窗 |    |
| 工作區-1] | É作區-: | 2 (工作 | 層   | 叠   |    |
| 🕨 市價   |       |       | 全   | 部縮小 |    |
| 產品     | 賣偷    | ₫Bid  | 全日  | 部關閉 |    |

圖 122

1.您可利用此項功能關閉所有已打開的資訊視窗。

### 第4章 帳戶

從功能表欄之"帳戶"設定,可以進行FX、指數CFD、商品CFD帳戶間的切換。

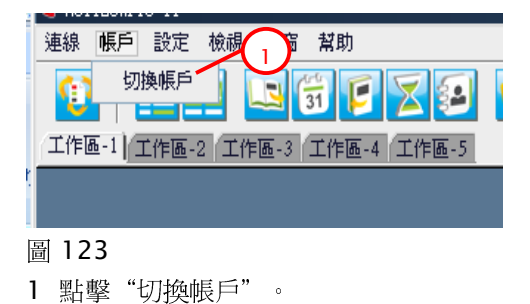

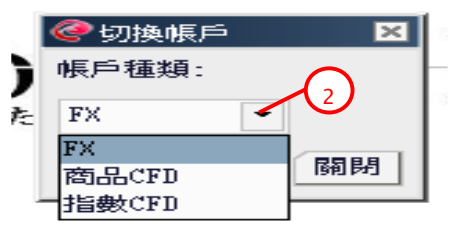

2. 選擇"FX". "商品 CFD"或是"指數 CFD"。

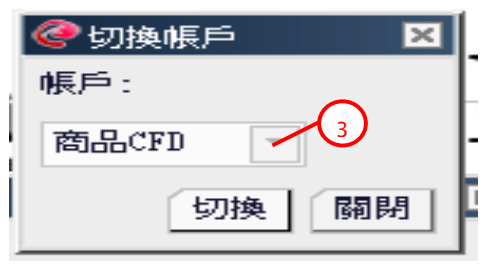

圖 125

3. 點擊"切換"。

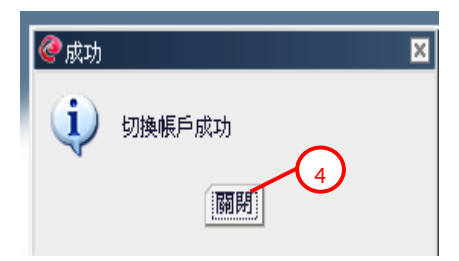

圖 126

2. 點擊"關閉"按鈕後,會顯示所選之帳戶。

### 第5章 登入和登出

如果您是第一次登入 Horizon ProⅢ 交易平臺,請按照圖 133 所示,在彈出的安全證書上點選 "總是",表示總是信任網路資料傳輸的安全性。

運行 Horizon ProⅢ程式後,會彈出登入頁面。您在本公司開設交易帳戶後,我們會向您發行一組 有效的用戶代碼和密碼用於登入交易平臺。若您想瞭解更多有關開設帳戶的資訊,歡迎隨時聯繫本 公司的客戶服務人員。

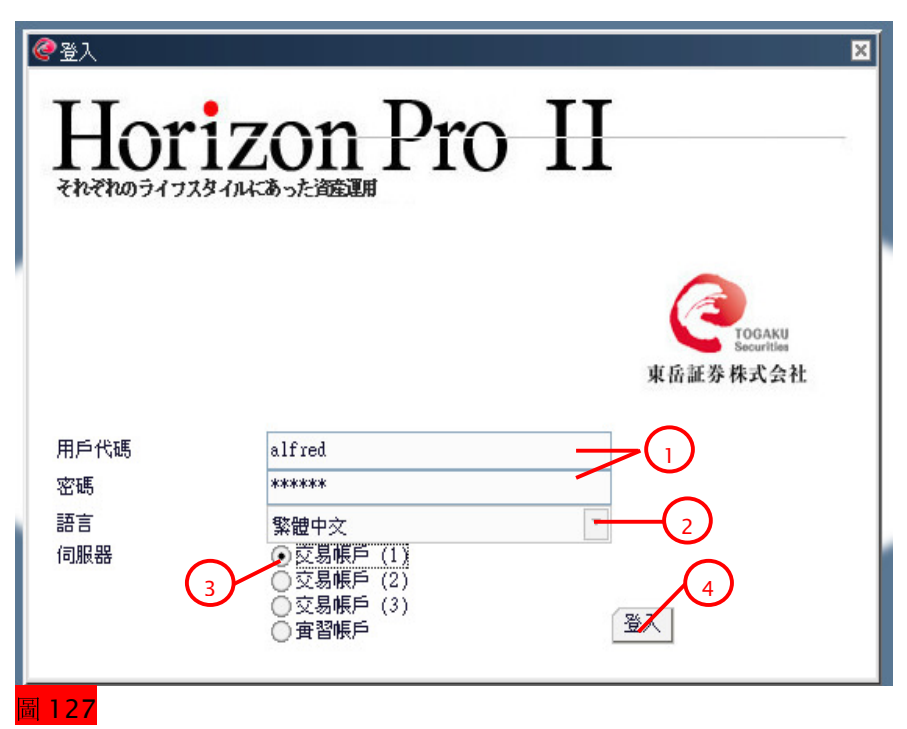

- 1. 輸入您的用戶代碼和密碼。
- 2·從下拉清單中選擇顯示的語言。
- 3·選擇登入的伺服器: 交易帳戶(1)、交易帳戶(2)、交易帳戶(3)、實習帳戶。 當網路出現故障,無法連接入口(1)時,請嘗試連接入口(2)→入口(3)。
- 4. 點擊"登入"按鈕。

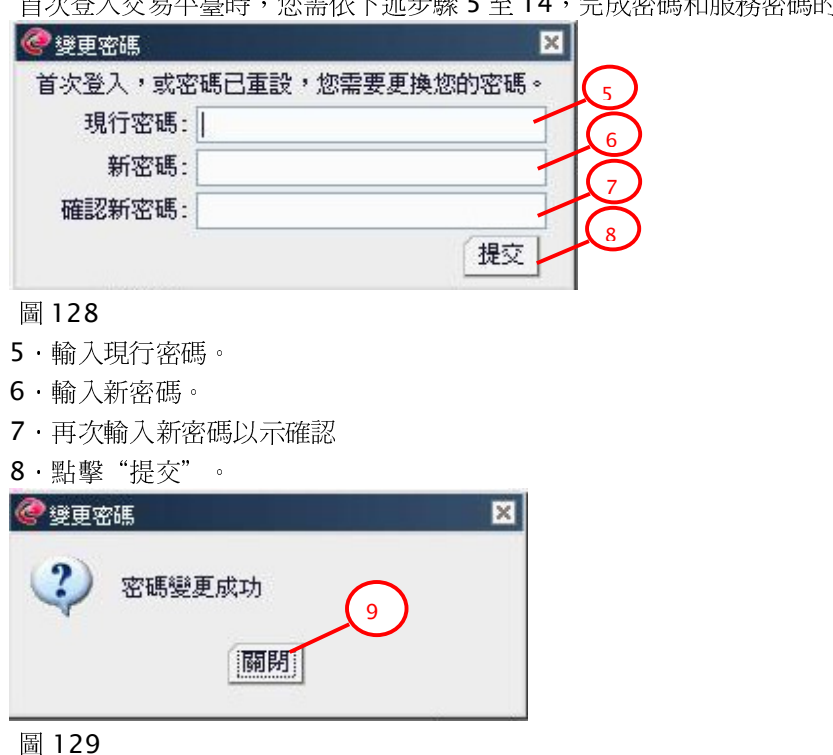

首次登入交易平臺時,您需依下述步驟5至14,完成密碼和服務密碼的變更。

9.點擊"關閉"按鈕,關閉"密碼變更成功"回覆視窗。

| <b>?</b> 愛更服務密碼 |                  |
|-----------------|------------------|
| 首次登入,或服務密碼      | 記重設,您需要更換您的服務密碼。 |
| 現行服務密碼:         |                  |
| 新服務密碼:          |                  |
| 確認新服務密碼:        | (                |
|                 | 提交               |
|                 |                  |

| 啚 | 130 |  |
|---|-----|--|
|---|-----|--|

- 10. 輸入現行服務密碼。
- 11. 輸入新服務密碼。
- 12·再次輸入新服務密碼以示確認。
- 13·點擊"提交"。

| 愛要服務密碼 |          |    |
|--------|----------|----|
| ?      | 服務密碼變更完成 | 14 |
|        | 關閉       |    |

圖 131

14. 點擊"關閉"按鈕, 關閉"服務密碼變更完成"回覆視窗。

若您通過"連線"功能表下的"登出"命令退出交易平臺(有關登出操作的詳情請參閱5.2章節),而不是直接關閉流覽器視窗或是應用程式的視窗(取決於您使用的是Horizon ProⅢ 交易平臺的網路版還是程式版),交易平臺會轉至最初的登入畫面。您可通過點選"連線"功能表下的

"登入"命令重新登入Horizon ProⅢ交易平臺。

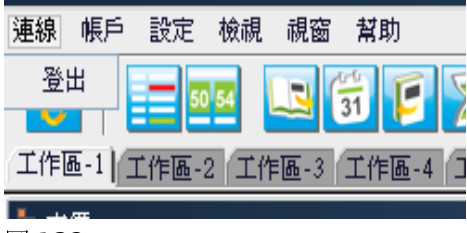

### 5-1 安全證書

| 警告 - 安 |                                                                                                    | × |
|--------|----------------------------------------------------------------------------------------------------|---|
| 2      | 您要信任由 "Easthill Japan Company Limited" 分送的已簽署的 Applet嗎?                                                   |   |
|        | 發行人的確實性由: "VeriSign, Inc." 所驗證                                                                            |   |
|        | 安全證書由授信的公司所發出。                                                                                            |   |
|        | 一 安全證書尚未過期且仍然有效。                                                                                          |   |
|        | 小心: "Easthill Japan Company Limited" 聲稱這個內容是安全的。如果您信任<br>"Easthill Japan Company Limited" 的聲明,您應該只接受這個內容。 |   |
|        | 1     夏多明細(M)       是()     否(N)       總是(A)                                                              |   |

圖 133

- 1.點選"總是",表示總是信任來自東岳證券股份有限公司(原 Easthill Japan Company Limited)的關於網路數據傳輸的安全保證。
- 2.點擊"更多明細",獲得關於該安全證書的更多資訊。

### 5.2. 登出

如果您在前次退出交易平臺時沒有執行正確的登出程式,當您再次登入時,系統會要求您重新確認 密碼。我們建議您儘量都通過"連線"功能表下的"登出"命令正常登出,以避免出現上述情況, 也可增強您的交易帳戶的安全性。

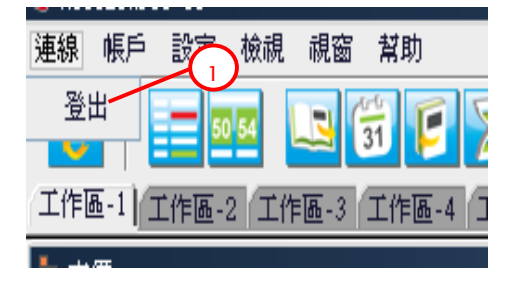

圖 134

1·點擊"連線"功能表下的"登出"命令。

| @ 登出 |     |       | × |
|------|-----|-------|---|
| 2    | 登出? | 2     |   |
|      | M   | 定] 取消 |   |

2·點選"確定"按鈕確認登出。

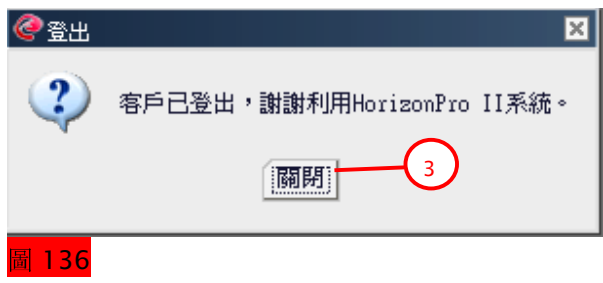

3·點擊"關閉"按鈕,關閉"登出成功"回覆視窗。

另外,您也可以通過點擊流覽器視窗或應用程式視窗右上角的"X"按鈕來登出交易平臺。

|                 |              |          |          | -      |
|-----------------|--------------|----------|----------|--------|
|                 |              |          |          | - 8×   |
|                 |              | ehjtc002 | 0 交易(    | 長戶 (1) |
|                 |              |          |          |        |
|                 |              |          |          | - 🗆 🗙  |
|                 |              |          |          |        |
| 008 20:00 H:1.4 | 737 L:1.4718 | 0:1.4719 | C:1.4722 |        |
|                 |              |          |          | 1.4907 |
|                 |              |          |          | 1 4990 |

### 圖 137

上述兩種方法以外的退出都將被視為非正常登出(例如電腦當機或網路連接中斷)。那麼在您下次 登入 Horizon Pro Ⅲ交易平臺時,很可能會彈出登入警告。(詳情請參閱 5.3 章節)

當您離開電腦或沒有在使用交易平臺時,請務必登出您的交易帳戶,以防止在您不知情的情況下帳戶被他人操作,避免遭受破壞或損失。

### 5.3. 登入警告

### 5.3.1. 非正常登出

如果您在前次退出交易平臺時沒有執行正確的登出程式,當您再次登入時,系統會要求您重新確認 密碼。我們強烈建議您總是用正常方式登出,以避免出現上述情況,並確保您的交易帳戶的安全。

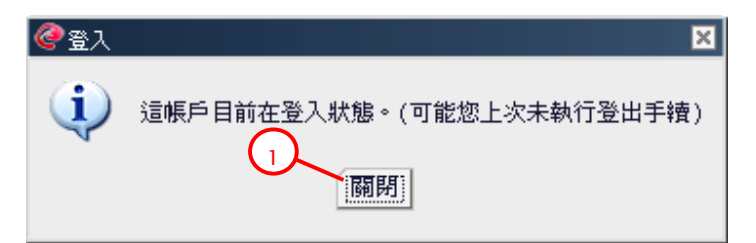

1.點擊"關閉"按鈕關閉登入警告視窗。

| @登入<br>Hori<br>それぞれのライフス5 | Zon Pro                                                                                | ▼<br>II<br>東岳証券株式会社 |
|---------------------------|----------------------------------------------------------------------------------------|---------------------|
| 用戶代碼                      | alfred                                                                                 | ▼替代操作               |
| 密碼                        | ****                                                                                   |                     |
| 語言                        | 繁體中交                                                                                   |                     |
| 伺服器                       | <ul> <li>● 反易帳戶 (1)</li> <li>● 交易帳戶 (2)</li> <li>● 交易帳戶 (3)</li> <li>● 査習帳戶</li> </ul> | 3<br>登入             |

### 圖 139

- 2. 勾選"替代操作",使當前的登入操作覆蓋前次優先登入。
- 3. 再次輸入客戶代碼及密碼確認後,點擊"登入"按鈕

### 5.3.2. 替代操作登入

如果您在使用 Horizon ProⅢ交易平臺時彈出以下視窗,表明您當前的登入被新的登入替代而被迫 退出交易平臺。

這種情況可能出現在共同帳戶中。對於私人帳戶,由於一般只有帳戶名義人本人擁有登入許可權,所以若出現這種情況,強烈建議您立即與公司客戶服務人員取得聯繫,以便瞭解情況,保證您個人 交易帳戶的安全。

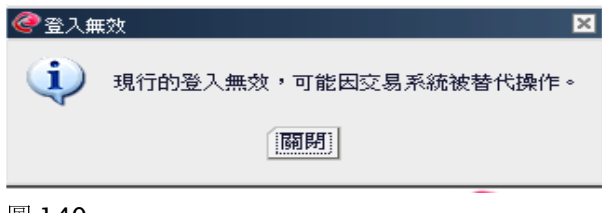

#### 第6章限價單種類

設定限價單,您需要指定: 1) Daily/GTF/GTC (當日有效/至週末有效/至取消(或到期日)為止有效) 2) 限價/倒限價/OCO/If Done

### 6.1. Daily/GTF/GTC

選擇 "Daily" ,即指定限價單在當前交易日內有效。選擇 "CTF" (Good-Till-Friday),即 指定限價單在本週五的交易日結束前有效。選擇 "CTC" (Good-Till-Cancel),即指定限價 單至取消前(或到期日為止)有效。系統會自動取消已經失效(即有效期已滿但尚未到價成交)的 限價單。但您可以在 "限價新單履歷" (詳情請參閱 2.9.3 章節)或 "限價平倉單履歷" (詳情請 參閱 2.9.8 章節)查詢所有限價單紀錄。

⊙ Daily ○ GTF 種類: O GTC

圖 141

#### 6.2. 限價/倒限價/OCO/If Done

**限價**是,比即時匯價低的價位買入或比即時匯價高的價位賣出的一種訂單方法。當市場匯率達到設定的目標價位時,限價單自動成交。

所設定限價單需要和即時匯價的價位相差10點或以上。

**倒限價**是,比即時匯價低的價位賣出或比即時匯價高的價位買入的一種訂單方法。當市場匯率達到設定的目標價位時,倒限價單自動成交。

所設定倒限價單需要和即時匯價的價位相差10點或以上。

對限價和倒限價的解釋與限價單是買單還是賣單有關,可總結如下:

對於買單:

- 限價必須低於當前的即時買價。
- 倒限價必須高於當前的即時買價。

對於賣單:

- 限價必須高於當前的即時賣價。
- 倒限價必須低於當前的即時賣價。

**OCO** (One-Cancel-Other) 是,限價單與倒限價單的組合。設定 OCO 單您需要同時指定限價和 倒限價。當其中一個價格的訂單被觸發成交時另一個價格的訂單會被自動取消。在價格設置上,除 了限價和倒限價各自都應和即時匯價有 10 點或以上的點差外,限價和倒限價之間亦需有 30 點或 以上的點差。

**If Done** 是,限價新單或倒限價新單與限價平倉單(停損單或獲利平倉單)的組合。只有當第一步 驟的限價新單或倒限價新單到價成交後,第二步驟的停損價或獲利平倉價平倉單才會成為有效的待 執行訂單。

70

您可以在下列情形中設置 If Done 訂單:例如,若您的交易策略是逢高抛售建立 EURUSD 的空頭 開倉部位,而即時匯價 1.4650 又不是您的理想建倉價位,於是您可以在 1.4700 設置限價新單。 當市場行情攀升至 1.4700,觸發您設置的限價執行價格時,限價新單自動成交。若您擔心行情判 斷失誤,走勢繼續上揚,為了將損失控制在預想的範圍內,您可以在 1.4730 設置停損平倉單。或 是判斷正確,在 1.4620 設置獲利平倉單。If Done 訂單只有當您第一步驟的限價新單到價成交 後,第二步驟的停損平倉單/獲利平倉單才會自動生效。

在價格設置上,第一步驟限價新單的限價或倒限價執行價格應與即時匯率有 10 點或以上的點差, 第二步驟的停損價或獲利平倉價與第一步驟的限價新單指定執行價格需要有 10 點或以上的點差。

若您只想設置限價,點選"限價"前的單選框並輸入指定限價。此時倒限價的輸入功能不可用。

| 000     | ⊙限價 1.4686 🚍 | ○ 倒限價 📃 🚍 |
|---------|--------------|-----------|
|         | (>= 1.4686)  |           |
| if Done | 獲利平倉價        | 停損價       |

#### 圖 142

輸入限價時可參考括弧內的價格。如上圖,參考價格為(>=1.4686),即 1.4686 以上的數位有效。 如果無效,數位顯示為紅色。

若您只想設置倒限價,點選"倒限價"前的單選框並輸入指定倒限價。此時限價的輸入功能不可用。

| 000     | ○限價   |         | ⊙ 倒限價 [ | 1.4670 🚍 |
|---------|-------|---------|---------|----------|
|         |       |         | (<= 1.  | 4670)    |
| if Done | 獲利平倉價 | a.<br>W | 停損價     |          |

圖 143

輸入倒限價時可參考括弧內的價格。如上圖,參考價格為(<=1.4670),即 1.4670以下的數位有效。如果無效,數位顯示為紅色。

若您想設置 OCO 限價單,在 "OCO" 前的選框內打勾,並輸入指定限價以及倒限價。

| ✓ 000   | 限價 1.4698 🚔 | 倒限價 1.4668 🚍 |  |  |
|---------|-------------|--------------|--|--|
|         | (>= 1.4698) | (<= 1.4668)  |  |  |
| if Done | 獲利平倉價 📃     | 停損價          |  |  |

#### 圖 144

輸入限價或倒限價時可參考括弧內的價格。如上圖,參考價格為(>=1.4698、<=1.4668),即 1.4698以上、1.4668以下的數位有效。如果無效,數位顯示為紅色。

若您想設置 If Done 訂單,點選限價或倒限價前的單選框並輸入指定限價或倒限價。在 If Done 前的選框內打勾,並輸入指定獲利平倉價或/和停損價。

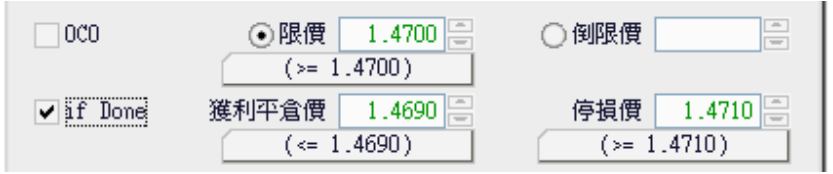

圖 145

輸入限價時可參考括弧內的價格。如上圖,參考價格為(限價>=1.4700、獲利平倉價<=1.4690、停損價>=1.4710),滿足以上條件的數位有效。如果無效,數位顯示為紅色。

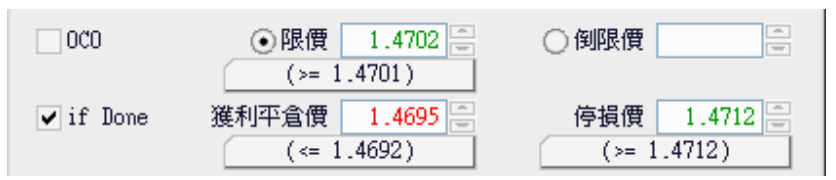

當您點選了限價/倒限價/OCO/if Done 前的選框後,輸入框內會顯示一個預設價格,您可以重新 輸入,也可通過點擊右側的上/下箭頭改變價格設置。

當輸入框內的數位顯示為綠色時,表示輸入的是一個符合指定條件的有效價格。反之,當數位顯示為紅色時,表示輸入的價格無效或不再被接受,此時您需要對指定價格進行相應的調整。

#### 第7章 市價新單

點選即時報價視窗內交易產品的買值或賣值按鈕,可彈出市價單交易視窗。根據滑鼠點選的位置, 產品、買賣方向和即市價位均已顯示在交易視窗中。您只需設定交易口數並提交該市價新單即可。

| 🗦 市價   |                 |        |        |        |        |        | <b>_</b> 🗆 🗙 |
|--------|-----------------|--------|--------|--------|--------|--------|--------------|
| 産品     | 賣值Bid           | 買值Ask  | 前賣值Bid | 前買值Ask | 最高Bid  | 最低Bid  | 時間           |
| EURUSD | +1.4696         | 1.4699 | 1.4697 | 1.4700 | 1.4701 | 1.4632 | 08:32:17     |
| USDJPY | 109.35          | 109.38 | 109.34 | 109.37 | 109.71 | 109.32 | 08:32:23     |
| GBPUSD | 1.8431          | 1.8436 | 1.8430 | 1.8435 | 1.8438 | 1.8367 | 08:32:17     |
| USDCHF | <b>1.0968</b>   | 1.0973 | 1.0967 | 1.0972 | 1.1008 | 1.0963 | 08:32:23     |
| USDCAD | +1.0457         | 1.0462 | 1.0459 | 1.0464 | 1.0488 | 1.0453 | 08:32:23     |
| AUDUSD | <b>4</b> 0.8575 | 0.8580 | 0.8576 | 0.8581 | 0.8586 | 0.8529 | 08:32:23     |
| EURJPY | <b>4</b> 160.71 | 160.78 | 160.72 | 160.79 | 160.78 | 160.38 | 08:32:21     |
| GBPJPY | <b>4</b> 201.55 | 201.62 | 201.56 | 201.63 | 201.75 | 201.37 | 08:32:18     |
| CHFJPY | 99.66           | 99.73  | 99.67  | 99.74  | 99.73  | 99.52  | 08:32:24     |
| CADJPY | 104.52          | 104.59 | 104.49 | 104.56 | 104.63 | 104.41 | 08:32:22     |
| AUDJPY | 93.76           | 93.83  | 93.77  | 93.84  | 93.89  | 93.57  | 08:32:24     |
| EURGBP | <b>0.7972</b>   | 0.7979 | 0.7973 | 0.7980 | 0.7973 | 0.7960 | 08:32:24     |

圖 147

1·點擊相應產品的"賣值"或"買值"按鈕,彈出市價新單交易視窗。

| 🥝 市價單                  |                |            |     | ×     |  |  |  |  |
|------------------------|----------------|------------|-----|-------|--|--|--|--|
| 產品: GBPJPY             | 買/賣: <b>買入</b> | 即市價位: 201. | .62 |       |  |  |  |  |
| 月時設定此新單的限價/倒限價平倉單<br>2 |                |            |     |       |  |  |  |  |
| ┌市價新單 買人―              |                |            |     |       |  |  |  |  |
|                        |                | 帳戶         | 口數  |       |  |  |  |  |
|                        |                | ehjtc002   | 1   |       |  |  |  |  |
|                        |                |            |     | 提交 取消 |  |  |  |  |

#### 圖 148

2.\*若您想為此市價新單設置限價平倉單,在"同時設定此新單的限價/倒限價平倉單"前的選框 內打勾。
|                                        | ×         |
|----------------------------------------|-----------|
| 產品: GBPJPY 買/賣: 賣出 即市價位: ↑188.66       |           |
| ▼同時設定此新單的限價/倒限價平倉單 種類: ● Daily OTF OTC |           |
| ●限價 188.62 ● 個限價 ●                     |           |
| 4 (<= 188.63)                          |           |
| 市價新單 賣出                                |           |
| 帳戶 口數 5                                |           |
| ehjtc006 1                             | 6         |
|                                        | 現志 雨溜     |
|                                        | 1定义 412/月 |

- 3 ·\*指定限價單有效期:Daily/GTF/GTC(當日有效/至週末有效/至取消(或到期日)為止有效)。(有關 Daily/GTF/GTC 的詳情請參閱 6.1 章節)
- 4 · \*點選限價、倒限價或 OCO 前的選框,指定限價類型。(有關限價/倒限價/OCO 詳情請參閱
  6.2 章節)
- 5. 輸入交易口數。
- 6·點擊"提交"。

| 🥝 市價單 |                    | X |
|-------|--------------------|---|
| ?     | 確認下單? 7<br>[確定] 取消 |   |

圖 150

7·點選"確定"按鈕確認交易。

| @市價單回覆                                |                                       |                 |                 |                        |                   |                     | ×                    |
|---------------------------------------|---------------------------------------|-----------------|-----------------|------------------------|-------------------|---------------------|----------------------|
| 產品: <b>GBPJPY</b><br>帳戶號碼<br>ehjtc006 | 買/賣: <b>賣出</b><br><b>開倉/平倉</b><br>開倉單 | <b>回覆</b><br>成功 | <b>狀態</b><br>成功 | <b>慱票號碼</b><br>3700755 | 成交單號<br>809090006 | <b>價位</b><br>188.62 | 口數<br>1<br>1<br>[關明] |

圖 151

8·點擊"關閉"按鈕關閉市價單回覆視窗。

\*只有當您同時為市價新單設置限價/倒限價平倉單時,才需進行步驟2、3和4的操作。

# 第8章 市價平倉

## 8.1. 市價平倉單

|          | 🦆 未平倉單 |        |     |    |        |             |       |
|----------|--------|--------|-----|----|--------|-------------|-------|
| $\frown$ | 鎖單對平   |        |     |    |        |             |       |
| U        | 市價平倉單  | 産品     | 買/査 | □數 | 開倉價    | 浮動盈虧        | 限價平倉單 |
|          | 平倉     | EURUSD | 賣出  | 1  | 1.4712 | \$170.00    | 新增    |
|          | 平倉     | EURUSD | 賣出  | 8  | 1.4681 | -\$1,120.00 | 新增    |
|          | 平倉     | GBPJPY | 買入  | 1  | 201.55 | -\$64.05    | 新增    |
|          |        |        |     |    |        |             |       |

1.點擊想平倉部位前的"平倉"按鈕,彈出市價平倉單視窗。

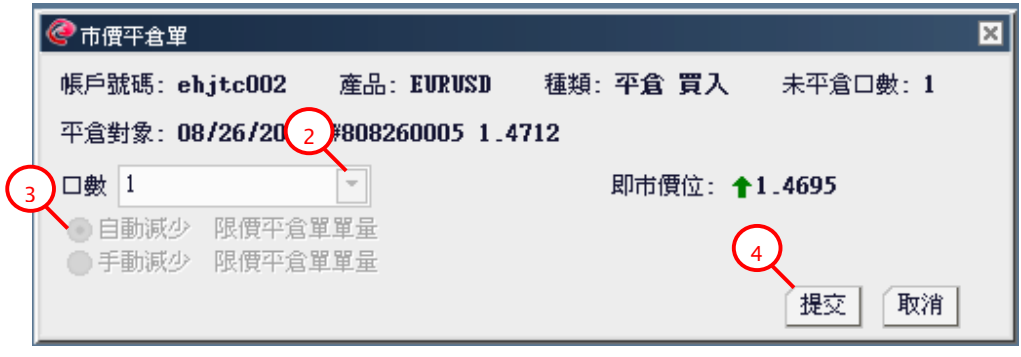

## 圖 153

- 2 · 在下拉清單中選擇平倉口數。
- 3. 若該未平倉部位有預設限價/倒限價平倉單,並且以即市價位對開倉部位執行部分平倉,您可以選擇以自動減少或手動減少的方式減少已設定的限價/倒限價平倉單的口數。(詳情請參閱
   8.3 章節)
- **4**·點擊"提交"。

| 🗦 市價平倉單                      | × |
|------------------------------|---|
| 2 確認下單?<br>5<br>確定 取消        |   |
| 圖 154<br>5 · 點擊 "確定" 按鈕確認交易。 |   |
| ⑦ 市價平食單回覆                    |   |

| 🥝 市價平倉單回覆                           |                                 |                                   |                  |                   |                     |                |                                             | ×        |
|-------------------------------------|---------------------------------|-----------------------------------|------------------|-------------------|---------------------|----------------|---------------------------------------------|----------|
| 產品: <b>EURUSD</b><br>帳戶<br>ehjtcOO2 | 種類: <b>平</b><br><b>回覆</b><br>成功 | <b>倉買入</b><br>狀態<br><sub>成交</sub> | <b>慱票號碼</b><br>無 | 成交單號<br>808270005 | <b>憤位</b><br>1.4694 | <b>口數</b><br>1 | <b>平倉對象</b><br>08/26/2008 #808260005 1.4712 | <u>ه</u> |

圖 155

6·點擊"關閉"按鈕關閉市價平倉單回覆視窗。

# 8.2. 複合式平倉

如果您在即時報價視窗內點選的產品及方向存在反向開倉部位,則彈出的市價單視窗內會同時存在市價新單選項和市價平倉單選項。此時,您既可以開設新倉也可以對已開倉部位執行平倉。

| 🗦 市價   |                                                                                                    |        |        |        |        |        | _ 🗆 🛛    |
|--------|----------------------------------------------------------------------------------------------------|--------|--------|--------|--------|--------|----------|
| 産品     | 賣值Bid                                                                                                    | 買值Ask  | 前賣值Bid | 前買值Ask | 最高Bid  | 最低Bid  | 時間       |
| EURUSD | <b>↓</b> 1.4696                                                                                                    | 1.4699 | 1.4697 | 1.4700 | 1.4701 | 1.4632 | 08:32:17 |
| USDJPY | 109.35                                                                                                    | 109.38 | 109.34 | 109.37 | 109.71 | 109.32 | 08:32:23 |
| GBPUSD | 1.8431                                                                                                    | 1.8436 | 1.8430 | 1.8435 | 1.8438 | 1.8367 | 08:32:17 |
| USDCHF | CHF 1.0968                                                                                                    | 1.0973 | 1.0967 | 1.0972 | 1.1008 | 1.0963 | 08:32:23 |
| USDCAD | +1.0457                                                                                                    | 1.0462 | 1.0459 | 1.0464 | 1.0488 | 1.0453 | 08:32:23 |
| AUDUSD | +0.8575                                                                                                    | 0.8580 | 0.8576 | 0.8581 | 0.8586 | 0.8529 | 08:32:23 |
| EURJPY | + 160.71                                                                                                    | 160.78 | 160.72 | 160.79 | 160.78 | 160.38 | 08:32:21 |
| GBPJPY | <b>4</b> 201.55                                                                                                    | 201.62 | 201.56 | 201.63 | 201.75 | 201.37 | 08:32:18 |
| CHFJPY | 🔶 99.66                                                                                                    | 99.73  | 99.67  | 99.74  | 99.73  | 99.52  | 08:32:24 |
| CADJPY | CADJPY         104.52         104.59           AUDJPY         93.76         93.83           EURGBP         0.7972         0.7979 |        | 104.49 | 104.56 | 104.63 | 104.41 | 08:32:22 |
| AUDJPY |                                                                                                    |        | 93.77  | 93.84  | 93.89  | 93.57  | 08:32:24 |
| EURGBP |                                                                                                    |        | 0.7973 | 0.7980 | 0.7973 | 0.7960 | 08:32:24 |

#### 圖 156

1. 試著在即時報價視窗內點選相應產品的"賣值"或"買值"按鈕,建立與現有持倉部位相反的 倉位。

| <                              |               |                  |                                                                                                    |                | ×        |
|--------------------------------|---------------|------------------|----------------------------------------------------------------------------------------------------|----------------|----------|
| 產品: EURUSD 買/賣:買入 即市價位: 1.4695 |               |                  |                                                                                                    |                |          |
| □同時設定此新單的限價/倒限價平倉單             |               |                  | $\sim$                                                                                                    |                |          |
|                                |               |                  | (2                                                                                                    | )              |          |
| 市價新單 買入                        | ┌市價平倉單 買入──── |                  |                                                                                                    | <b>\</b>       |          |
| 帳戶 口數                          | 成交時間          | 成交單號 開倉低         | こうしょう まんしょう まんしょう まんしょう しんしょう しんしょ しんしょ | 平倉口數 取消限價平倉單   |          |
| ehjtc002 1                     | 08/26/2008    | 808260031 1.4681 | 2                                                                                                    | 選擇             | $\frown$ |
|                                |               |                  |                                                                                                    | 選擇             | (4)      |
|                                |               |                  |                                                                                                    | 2 目前派少 限債半倉單單量 | Y        |
|                                |               |                  |                                                                                                    |                |          |
|                                |               |                  |                                                                                                    | $\alpha$       | 提交取消     |
|                                |               |                  |                                                                                                    |                |          |

## 圖 157

- 2 ・ 選擇平倉口數
- 3. 若該未平倉部位有預設限價/倒限價平倉單,並且以即市價位對開倉部位執行部分平倉,您可以選擇以自動減少或手動減少的方式減少已設定的限價/倒限價平倉單的口數。(詳情請參閱
   8.3 章節)
- **4**·點擊"提交"。

| @市價單 | ×                |
|------|------------------|
| ?    | 確認下單? 5<br>確定 取消 |

圖 158

5·點擊"確定"按鈕確認交易。

| 🔮 市價單回覆                                    |                                       |                       |                 |                       |                                       |                               |                     |                                                  | ×  |
|--------------------------------------------|---------------------------------------|-----------------------|-----------------|-----------------------|---------------------------------------|-------------------------------|---------------------|--------------------------------------------------|----|
| 產品: EURUSD<br>帳戶號碼<br>ehjtcOO2<br>ehjtcOO2 | 買/賣: <b>買入</b><br><b>開倉/平倉</b><br>開倉單 | <b>回覆</b><br>成功<br>成功 | <b>狀態</b><br>成功 | <b>慱票號碼</b><br>無<br>無 | <b>成交單號</b><br>808270007<br>808270008 | <b>價位</b><br>1.4695<br>1.4695 | <b>口數</b><br>1<br>1 | <b>平倉對象</b><br>08/26/2008 #808260031 1.4681<br>無 | 6  |
|                                            |                                       |                       |                 |                       |                                       |                               |                     |                                                  | 闡閉 |

6·點擊"關閉"按鈕關閉市價平倉單回覆視窗。

# 8.3. 市價平倉單和手動減少預設限價/倒限價平倉單

以市價對開倉部位執行部分平倉,若開倉部位有預設限價/倒限價平倉單,您可以選擇:

|            | 🥝 市價平倉單                                          |                  |           | ×       |
|------------|--------------------------------------------------|------------------|-----------|---------|
|            | 帳戶號碼:ehjtc002                                    | 產品: EURGBP       | 種類: 平倉 買入 | 未平倉口數:3 |
|            | 平倉對象: <b>08/27/200</b>                           | 8 #808270011 0.7 | 968       |         |
| (1)        | 口數 1                                             | -                | 即市價位: 🖡 0 | .7975   |
|            | <ul> <li>自動減少 限價平倉</li> <li>手動減少 限價平倉</li> </ul> | 3單單量<br>3 單單量    |           |         |
| $\bigcirc$ |                                                  | 4年早生             |           | 提交 取消   |

## 圖 160

- 1. 按照"後進先出"的原則,由系統自動減少預設的限價/倒限價平倉單口數。
- 2.手動減少預設的限價/倒限價平倉單口數。

若您選擇以手動減少的方式減少預設的限價/倒限價平倉單口數,會彈出"手動減少限價平倉單" 對話窗,您可以指定想取消的預設限價/倒限價平倉單。

| Q | ▶手動減少限化  | <b>要</b> 平倉單 |          |      |            |        |            |            |          |     | Þ  | < l |
|---|----------|--------------|----------|------|------------|--------|------------|------------|----------|-----|----|-----|
| [ | 手動減少限    | 價平倉單         | <u> </u> |      |            |        |            |            |          |     |    |     |
|   | 帳戶號碼     | 產品           | 買/賣      | 口數   | 限價         | 倒限價    | 平倉對象       |            |          | 減少L | □數 |     |
|   | ehjtc002 | EURGBP       | 賣出       | 1    | 0.7920     | 0.8000 | 08/27/2008 | #808270011 | 0.7968 X | 3 1 | -  | X   |
|   | ehjtc002 | EURGBP       | 賣出       | 2    | 0.7900     | 0.8050 | 08/27/2008 | #808270011 | 0.7968 X | 3 0 |    |     |
|   |          | 限價平倉         | 含單減少     | 口數應? | <b>≋</b> 1 |        |            |            |          |     |    |     |
|   |          |              |          | -    |            |        |            |            | 3        |     |    |     |
|   |          |              |          |      |            |        |            |            |          | 提交  | 取消 |     |

- 1. 為配合市價平倉單的執行而需要減少的預設限價/倒限價平倉單總口數。
- 2.您可以任意選擇想取消的限價/倒限價平倉單。但總計減少的口數應等於(1)處限定的口數。
- 3·點擊"提交"。

| @手动浪 | 沙限價平倉單 🛛 🗙                                     |
|------|------------------------------------------------|
| ?    | 確認下單? 4 國際 國際 國際 國際 國際 國際 國際 國際 國際 國際 國際 國際 國際 |

4·點擊"確定"按鈕確認交易。

🔮 市價平倉單回覆 X 產品: EURGBP 種類: 平倉 買入 5 帳戶 回覆 狀態 傳票號碼 成交單號 價位 日數 平倉對象 08/27/2008 #808270011 0.7968 ehjtc002 成功 成交 無 808270012 0.7976 1 關閉

圖 163

5·點擊"關閉"按鈕關閉市價平倉單回覆視窗。

## 8.4. 市價平倉和鎖單對平

由於鎖單保證金(一對鎖單部位所要求的必要保證金)比單向倉位的必要保證金低。所以當您試圖 拆倉時,有可能出現有效保證金不足,平倉指令無效的情況。此時您可以選擇:

| @市價單       |          |      |           |     |           |      |           |        |          |         |         | ×     |
|------------|----------|------|-----------|-----|-----------|------|-----------|--------|----------|---------|---------|-------|
| 產品: EURUSD | 買/賣: 買/  | λ    | 即市價位: 1.4 | 754 |           |      |           |        |          |         |         |       |
| 同時設定此新聞    | 單的限價/例)  | 眼價平道 | Ш.        |     |           |      |           |        |          |         |         |       |
|            |          |      |           |     |           |      |           |        |          |         |         |       |
| ┌市價新單 買入-  |          |      |           |     | 「市價平倉單 買入 | \    |           |        |          |         |         |       |
|            | 帳戶       | □數   |           |     |           | 成交時間 | 成交單號      | 開倉價    | 未平倉口數    | 平倉口數    | 取消限價平倉單 |       |
|            | ehjtc002 | 1    |           |     |           | 08/2 | 808280020 | 1.4767 | 20       | 選擇 -    | 無       |       |
|            |          |      |           |     |           |      | 鎖單對平      | 有效保護   | 途不足 - 平倉 | 口數無效。可能 | 鎖單對平    |       |
|            |          |      |           |     |           |      |           |        |          |         |         |       |
|            |          |      |           |     |           |      |           |        |          |         |         | 提交 取消 |

圖 164

1·執行鎖單對平(有關鎖單對平的詳情請參閱第9章)。

| <b>@</b> 市價單                    |                                       | ×     |
|---------------------------------|---------------------------------------|-------|
| 產品: EURUSD 買/賣:買入 即市價位: ↑1.4767 |                                       |       |
| 同時設定此新單的限價/倒限價平倉單               |                                       |       |
|                                 |                                       |       |
| 「市價新單 買入                        | 「市價平倉單 買入                             |       |
| 帳戶 □數                           | 成交時間 成交單號 開倉價 未平倉口數 平倉口數 取消限價平倉單      |       |
| ehjtc002 1                      | 08/28/2008 808280020 1.4767 20 選擇 三 無 |       |
|                                 | 鎖單對平 最大平倉量 1 / 20                     |       |
|                                 |                                       |       |
|                                 |                                       | 提交 取消 |

2.减少拆倉口數,把平倉口數控制在最大平倉量內。

## 第9章 市價鎖單對平

在未平倉單視窗內點擊"鎖單對平"按鈕,可在彈出的鎖單對平視窗內查看到所有存在鎖單部位、 即可執行鎖單對平操作的產品名稱。點擊選定產品旁的"鎖單對平"按鈕,可彈出該產品的鎖單對 平傳票。使用鎖單對平功能的前提是必須存在鎖單部位,即同一交易產品的買賣雙向開倉部位。 FX、指數 CFD 以及商品 CFD 皆有[鎖單對平]功能。

| 鎖單對平  |        |     |    |        |           |       |
|-------|--------|-----|----|--------|-----------|-------|
| 市價平倉單 | 産品     | 買/査 | □數 | 開倉價    | 浮動盈虧      | 限價平倉單 |
| 平倉    | EURUSD | 賣出  | 1  | 1.4681 | -\$480.00 | 新增    |
| 平倉    | EURUSD | 買入  | 1  | 1.4695 | \$310.00  | 新增    |
| 平倉    | EURGBP | 賣出  | 2  | 0.7968 | -\$516.57 | 新增    |
| 平倉    | EURGBP | 賣出  | 1  | 0.7969 | -\$239.84 | 新增    |
| 平倉    | EURGBP | 買入  | 1  | 0.7976 | -\$18.47  | 新增    |
|       |        |     |    |        |           |       |

圖 166

1. 點擊"鎖單對平"按鈕。如果存在鎖單部位,會彈出鎖單對平視窗。

| 🥝 鎖單對平   |        |        |
|----------|--------|--------|
| 帳戶號碼     | 產品     |        |
| ehjtc002 | EURUSD | [鎖單對平] |
| ehjtc002 | EURGBP | 鎖單對平   |
|          |        | 取消     |

圖 167

2. 點擊選定產品旁的"鎖單對平"按鈕,對相應的產品進行鎖單對平。

| 0 | 。銷單對平傅                      | 瑮   |            |           |        |       |      |                      | ×        |
|---|-----------------------------|-----|------------|-----------|--------|-------|------|----------------------|----------|
| Z | 產品: EURGBP                  |     |            |           |        |       |      |                      |          |
|   | 即市價位: 賣出: 0.7975,買入: 0.7982 |     |            |           |        |       |      |                      |          |
| Г | -鎖單對平-                      |     |            |           |        |       |      |                      |          |
|   |                             |     |            |           |        |       |      |                      |          |
|   |                             |     |            |           |        |       |      |                      |          |
|   |                             |     |            |           |        |       |      |                      |          |
|   |                             |     |            |           |        |       |      |                      |          |
|   |                             |     |            |           |        |       |      |                      |          |
|   |                             |     |            |           |        |       |      |                      |          |
|   |                             |     |            |           |        |       |      |                      |          |
|   |                             |     |            |           |        |       |      |                      |          |
|   |                             |     |            |           |        |       |      |                      |          |
|   | 帳戶                          | 買/賣 | 成交時間       | 成交單號      | 開倉價    | 未平倉口戦 | 平倉口數 | 取消限(便平)              | 倉單       |
|   | ehjtc002                    | 買入  | 08/27/2008 | 808270014 | 0.7976 | 1 (3) | 1 -  | 無 (4)                |          |
|   | ehjtc002                    | 賣出  | 08/27/2008 | 808270011 | 0.7968 | 2     | 1 *  | THE REPORT OF        | 阳康东合碧碧泉  |
|   |                             |     |            |           |        |       |      | - ● 日動減少<br>- ○ 手動減少 | 限價平倉單單量  |
|   | ehjtc002                    | 賣出  | 08/27/2008 | 808270013 | 0.7969 | 1     | 選擇 💽 |                      |          |
|   |                             |     |            |           |        |       |      |                      |          |
|   |                             |     |            |           |        |       |      |                      |          |
|   |                             |     |            |           |        |       |      |                      |          |
|   |                             |     |            |           |        |       |      |                      |          |
|   |                             |     |            |           |        |       |      |                      |          |
|   |                             |     |            |           |        |       |      |                      |          |
|   |                             |     |            |           |        |       |      |                      |          |
|   |                             |     |            |           |        |       |      |                      |          |
|   |                             |     |            |           |        |       |      | 6                    |          |
|   | •                           |     |            |           |        |       |      |                      |          |
|   |                             |     |            |           |        |       |      |                      | 根恋し取消し   |
|   |                             |     |            |           |        |       |      |                      | DEX PXTH |

- 3·從下拉清單中選擇平倉口數。注意買單的平倉口數必須等於賣單的平倉口數。
- 4.若某未平倉部位有預設限價/倒限價平倉單,您可以選擇以自動減少或手動減少的方式減少預設的限價/倒限價平倉單的口數。(詳情請參閱 8.3 章節)
- 5·點擊"提交"。

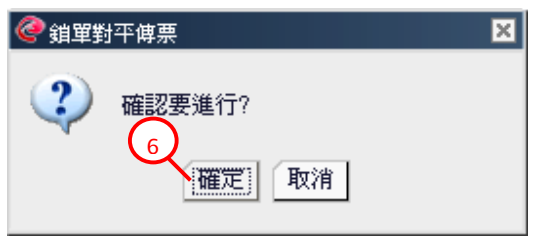

<sup>6</sup> 點擊"確定"按鈕確認交易。

#### 第10章圖表

圖表顯示市場報價的即時變動和走勢。您可以通過點選圖表上端的功能表項選擇產品、圖表類型和時間標度,並在圖表上添加多種技術分析指標。當滑鼠指針在圖表上移動時,會有一淺藍垂直線和 水準線跟隨遊標位置移動顯示。垂直線指示時間標度,與之相對應的數據,如時間、最高價、最低 價、開盤價和收盤價會自動顯示在圖表的上端,同時圖線日期也會顯示在下方的X橫軸。水準線提 示價位,您可在圖表右邊Y縱軸的對應位置上查看到數值。

您可以同時打開20個圖表視窗流覽。(詳情請參閱2.4章節)

#### 10.1 產品

您可通過點選"產品"打開各交易產品的圖表。

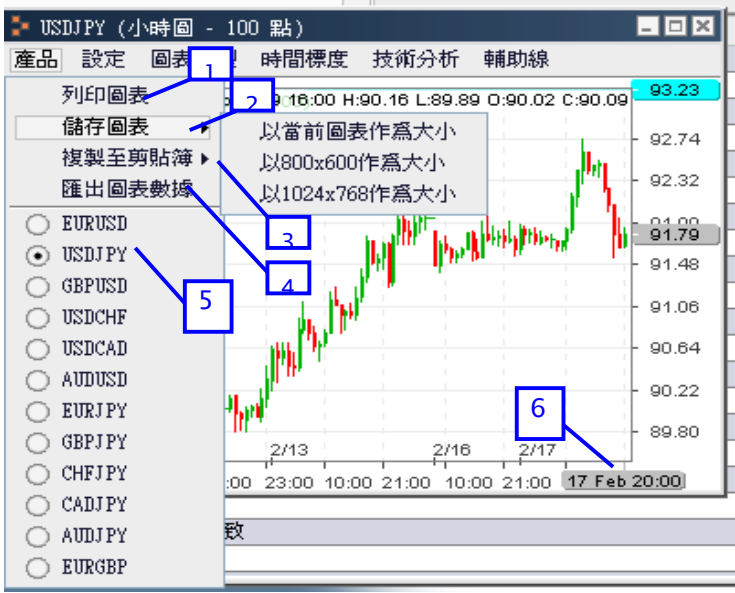

圖 170

1·列印當前圖表。

2.用檔形式儲存當前圖表。可以選擇當前大小,800×600,1024×768的尺寸來保存圖表。

3.複製當前圖表到剪貼板。可以選擇當前大小,800×600,1024×768的尺寸來複製圖表。

4. 導出圖表數據。可以用 CSV 格式導出圖表的開盤價、最高價、最低價、收盤價。

5·選定需在圖表上顯示的產品。

6. 當前的日期和時間會在圖表畫面的右下角標示出來。

#### 10.2 設定

您可以選擇 "深色" 、 "淺色" 或 "自定色彩" 來設置個人化的圖表外觀。您還可以通過在 "顯 示未平倉單" 和 "顯示工具列"前的選框內打勾,使圖表上顯示相應產品的未平倉部位和輔助線繪 圖工具。

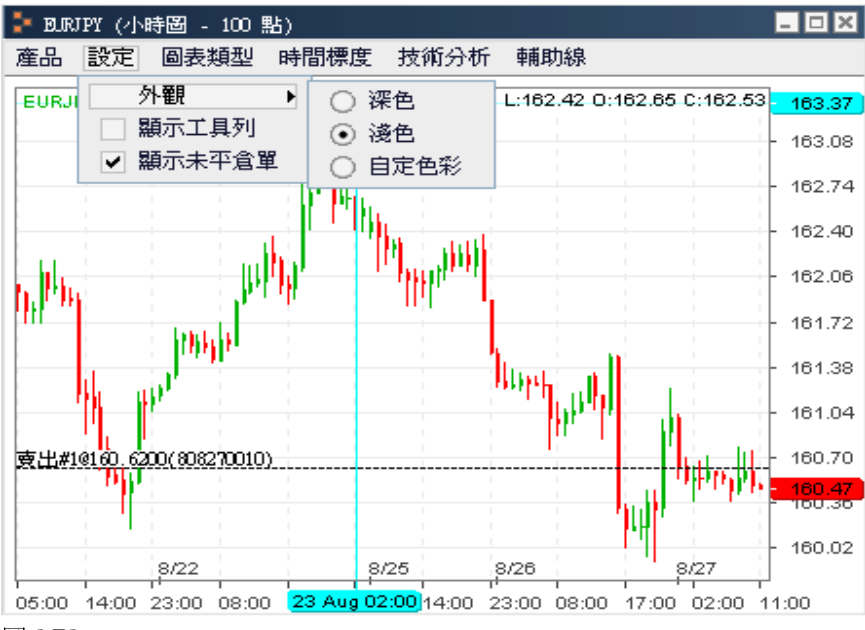

#### 10.3 圖表類型

有3種圖表類型可供您選擇:

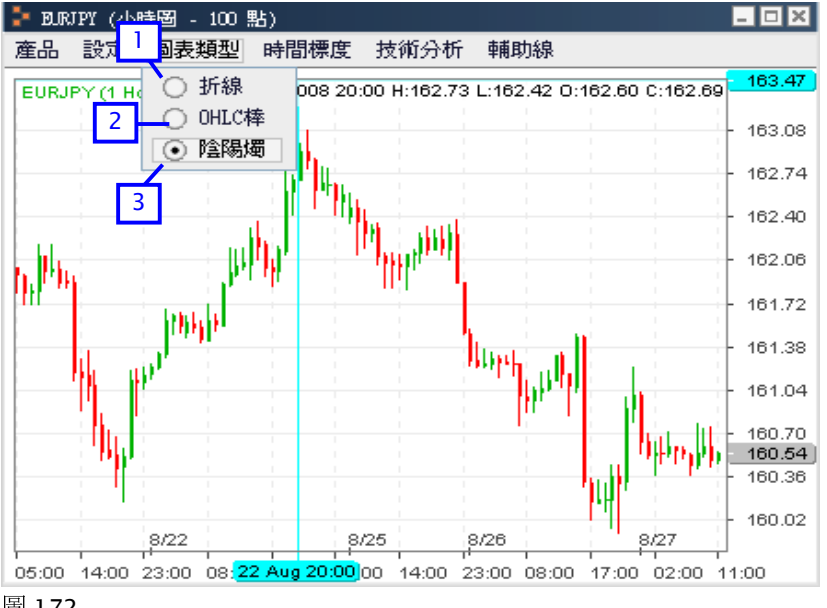

圖 172

- 1・折線圖
- 2 · OHLC 棒圖
- 3·陰陽燭圖(如圖 172 所示)

## 10.4. 時間標度

您可以使用點圖,也可選擇1分鐘、5分鐘、15分鐘、30分鐘、1小時、1日、1周作為圖表的時間 標度。時間標度採樣點數可從 100-2000 點中選擇,其中 100 個採樣點的小時圖是系統的預設設 置。選擇較小的時間標度(如100點或1分鐘),可獲得更加微觀和精確的圖表數據。而通過選擇 較大的採樣點數(如1500點或2000點)可獲得更密集的圖表數據。時間標度和採樣點數的選擇決 定了 X 軸和 Y 軸的比例和數值範圍。

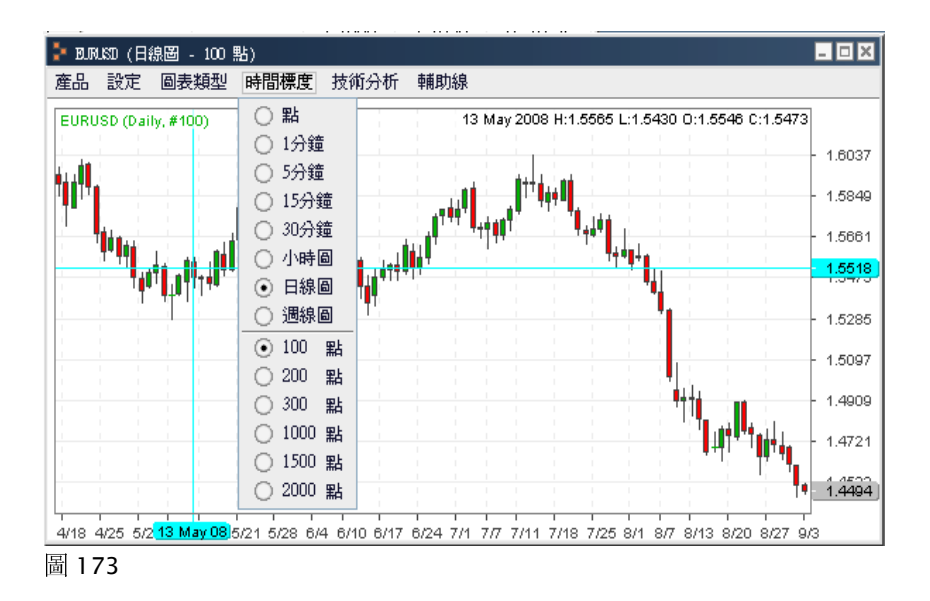

例如,60分鐘100點的圖在圖表上顯示了100個採樣點,每個採樣點提供了60分鐘內的匯價波動 數據。如下圖所示:

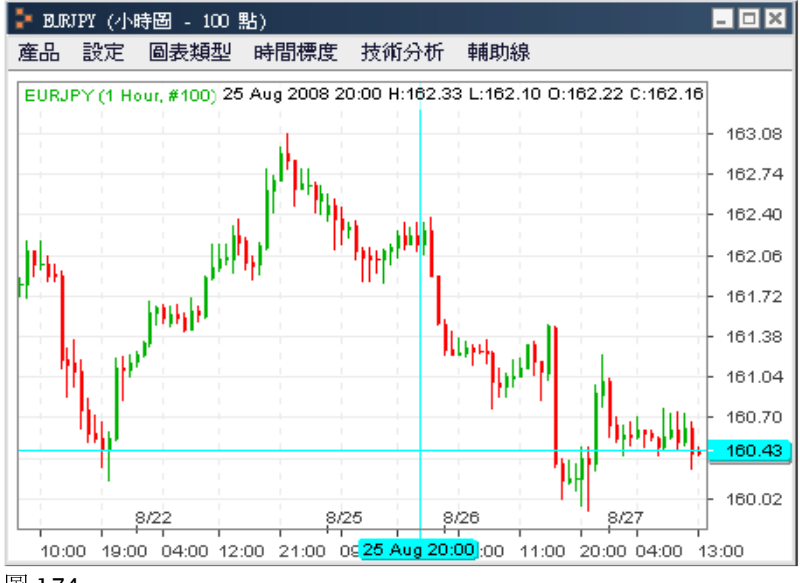

圖 174

再如,60分鐘1000點表示圖上顯示1000個採樣點,每個採樣點提供60分鐘內匯價波動數據。如下圖所示:

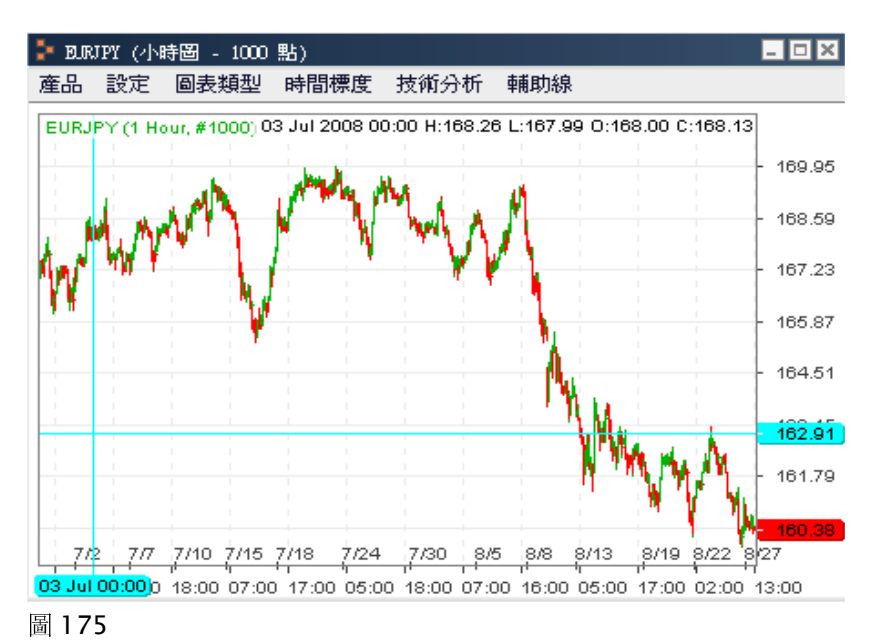

## 10.5 技術分析

您只需在"技術分析"下拉功能表中點擊相應的技術分析工具,便可在圖表上添加各種技術指標。 若點擊"刪除技術分析"命令,可在彈出的視窗中刪除指定的技術分析工具。您也可以通過點擊 "刪除所有技術分析"刪除所有已添加的技術指標。如點擊"編輯技術分析參數",您就可以任意 設定各技術指標的參數。

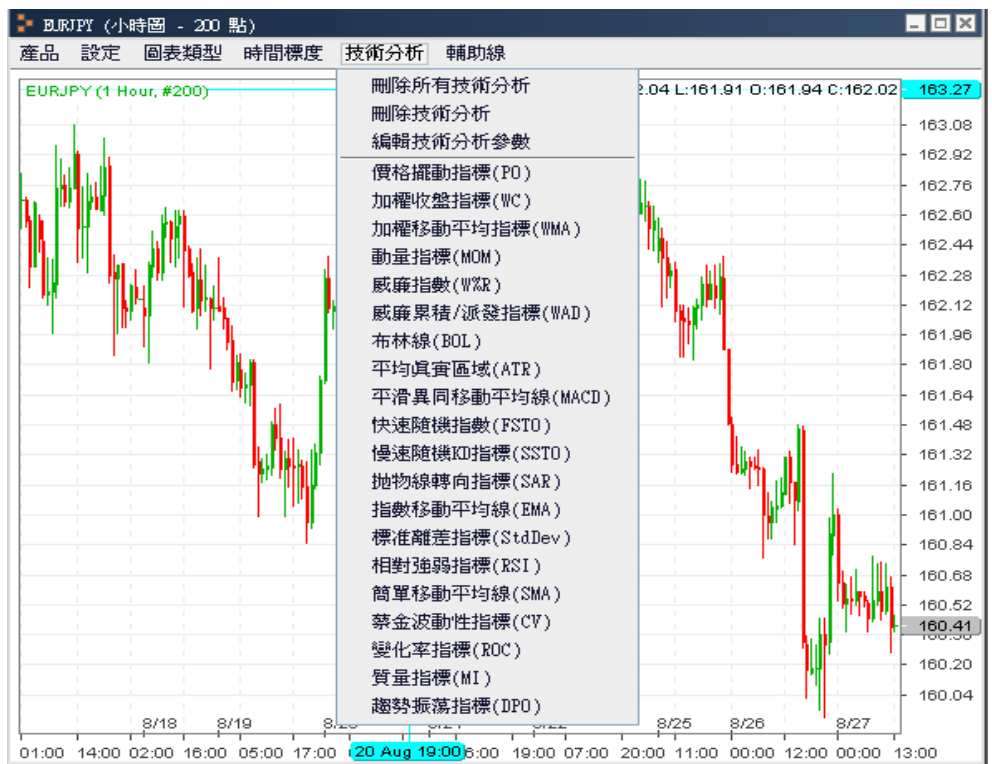

#### 圖 176

若您打算在圖表上添加平均真實區域指標(ATR),可以在彈出的參數視窗中修改預設參數並選擇 ATR 的顯示顏色。點擊 "確定"後,ATR 被添加至圖表。

| 🥝 平均真實區域(ATR)       | ×   |
|---------------------|-----|
| 預設平均眞實區域(ATR)時間間隔 : | 10  |
| 預設平均眞寅區域(ATR)顯示顏色 : |     |
| 確定取                 | 消應用 |

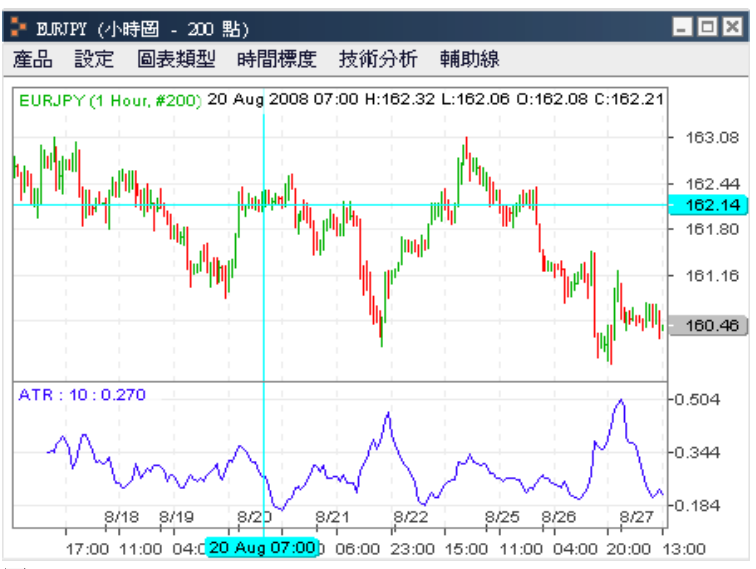

## 圖 178

若您打算繼續在圖表上添加平滑異同移動平均綫(MACD),同樣可以在彈出的參數視窗中修改預設參數並選擇 MACD 的顯示顏色。點擊 "確定"後,MACD 被添加至圖表。

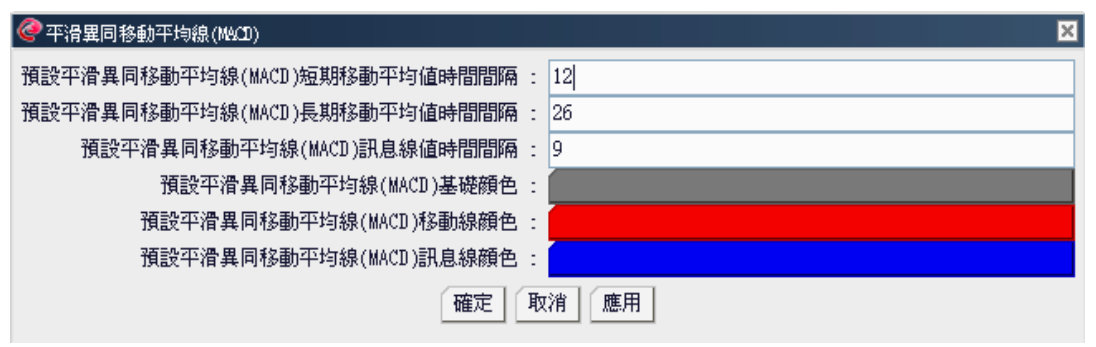

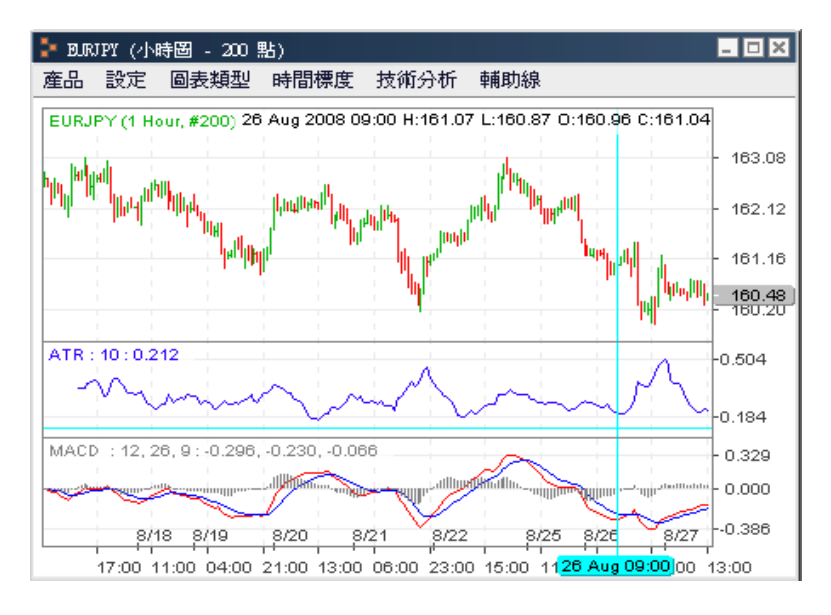

您最多可在圖表下方加入 4 個技術分析指標。(此外移動平均線等技術分析工具是直接在圖表上顯 示的)

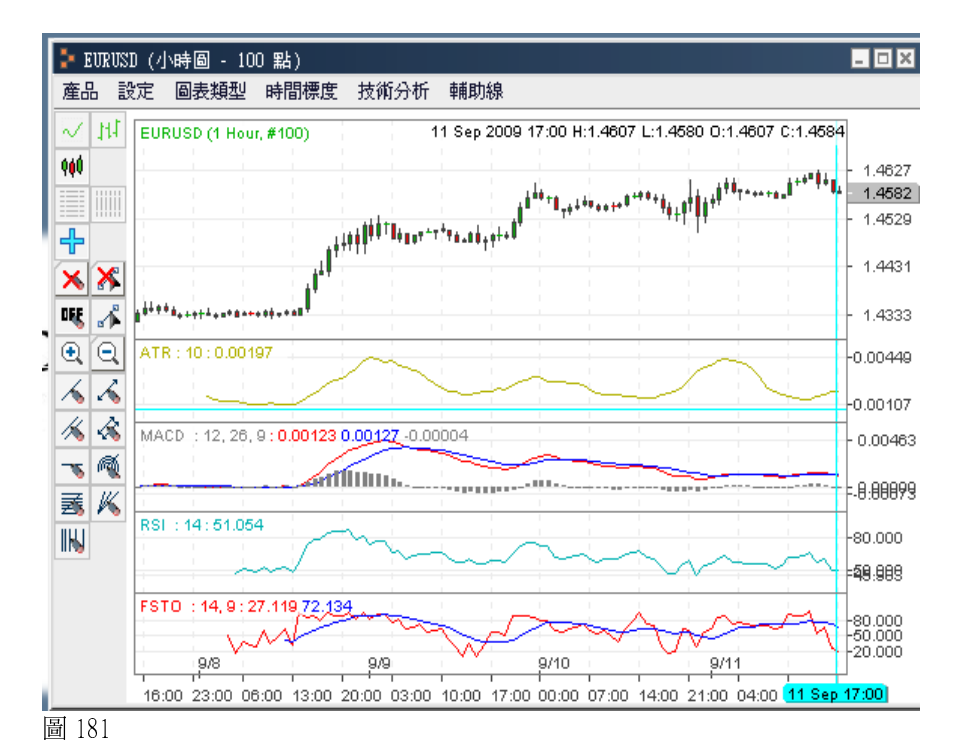

您可以調整技術分析指標的上下高度。如圖 181 和 182。

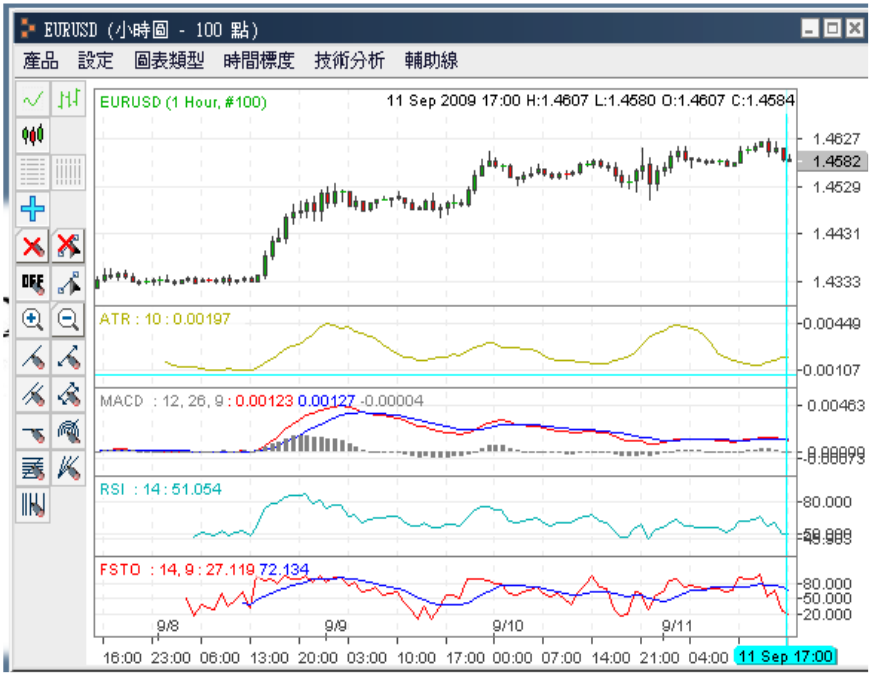

另一方面,您可删除已被添加至圖表的技術分析工具。點擊"技術分析"功能表中的"刪除所有技 術分析"命令,圖上全部技術指標將被刪除。若點擊"刪除技術分析"命令,您可選擇刪除指定的 技術分析工具。

| @ 删除技術分析      |                  | × |
|---------------|------------------|---|
| 選擇要刪除的技術分析工具: | MACD : 12, 26, 9 | • |
| 確定            | ATR : 10         | ٦ |
| HEE/%         | MACD : 12, 26, 9 |   |

圖 183

在下拉清單中選擇欲刪除的技術分析工具後點擊"確定",該指定指標將從圖表上被刪除。

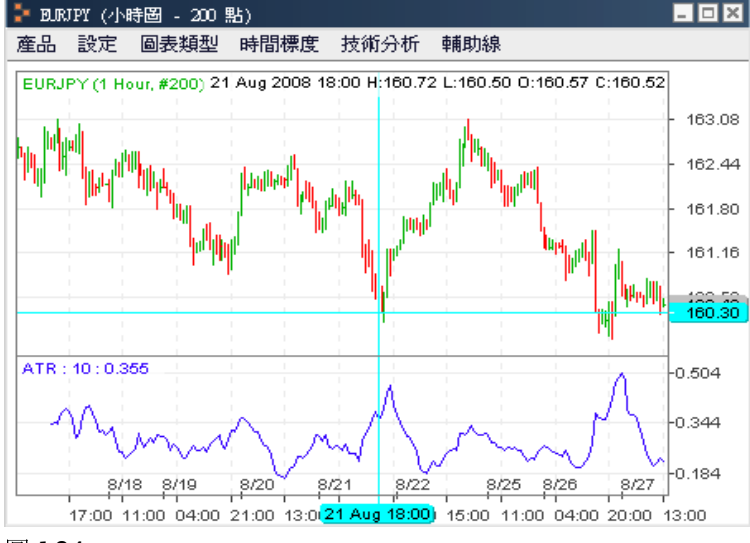

#### 10.6 輔助線

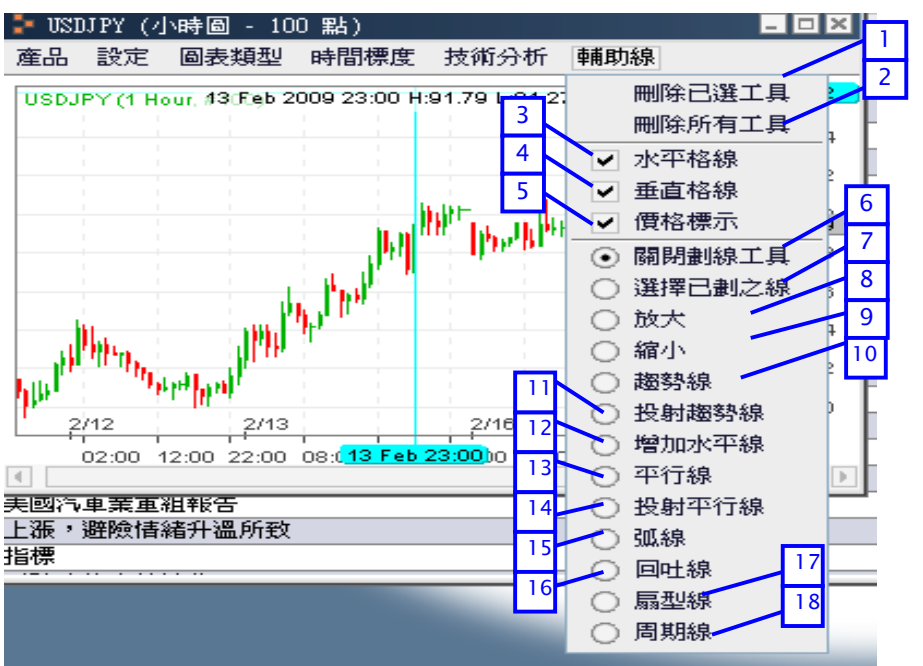

- 1. "刪除已選工具":刪除已在圖上選定的輔助線。
- 2. "刪除所有工具":刪除圖上所有的輔助線。
- 3. "水準格線":在圖上顯示水準的格線。
- 4. "垂直格線":在圖上顯示垂直的格線。
- 5. "價格標示" : 顯示滑鼠的淺藍十字遊標以指示相應數據。
- 6· "關閉劃線工具" : 關閉輔助線工具選定功能。(輔助線工具如第8至18項所示)
- 7·"選擇已劃之線": 在圖上點選已添加的輔助線,其上出現灰色小方塊圖形時表示該輔助線被選中。
- 8· "放大" :選擇放大某一圖表區域。
- 9. "縮小":還原被放大的圖表。
- 10. "趨勢線":在圖上繪製趨勢線,趨勢線顏色為灰色。
- 11· "投射趨勢線" : 在圖上繪製投射趨勢線, 投射趨勢線顏色為灰色。
- 12. "增加水平線":點選此項後在圖表任一位置單擊滑鼠左鍵,會彈出如圖 187 所示的對話窗。
- 13· "平行線" : 在圖表上添加平行線。
- 14 · "投射平行線" : 在圖表上添加投射平行線。
- 15· "弧線": 在圖表上添加弧線。
- 16·"回吐線":在圖表上添加回吐線。
- 17· "扇型線": "在圖表上添加扇形射線。
- 18. "周期線":在圖表上添加周期線。

| 🥝 增加水平線 🛛 🔀        |  |  |  |  |  |
|--------------------|--|--|--|--|--|
| Price Value 162.01 |  |  |  |  |  |
| Line Color         |  |  |  |  |  |
| 確定取消               |  |  |  |  |  |

您可以修改預設價位並選擇水準線的顯示顏色,點擊"確定"後,水準線被添加至圖表。 ▶ DKNPY (小時圖 - 200 點)

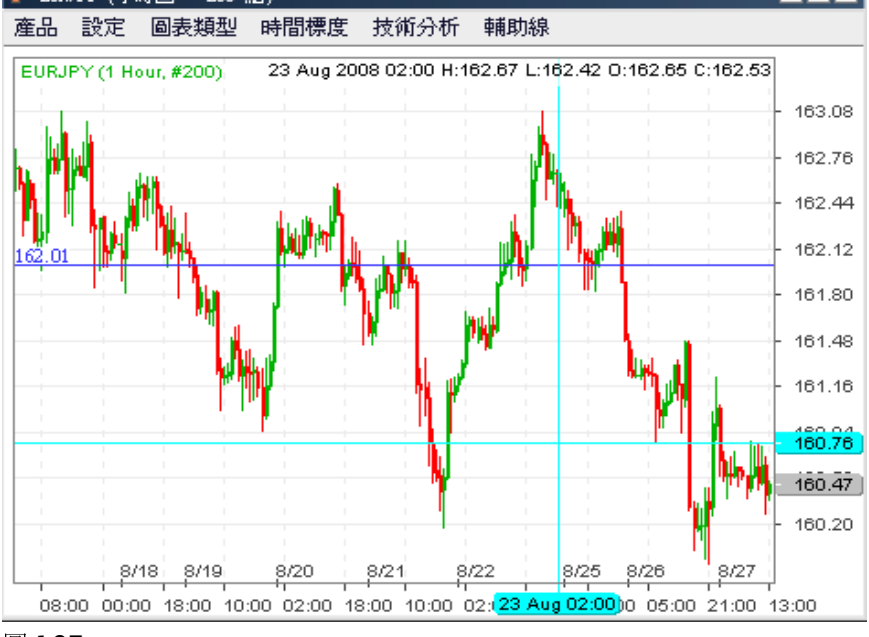

圖 187

# 10.7 放大

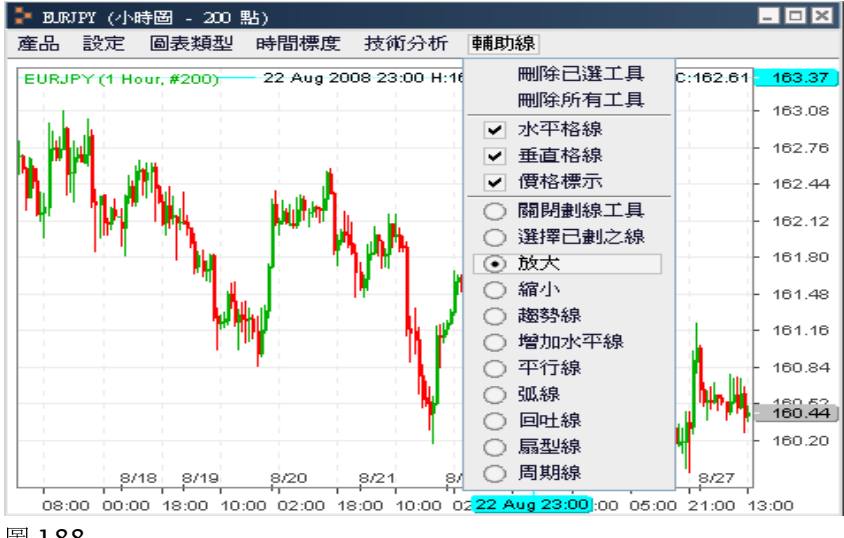

首先,在"辅助線"功能表中選擇"放大"命令。

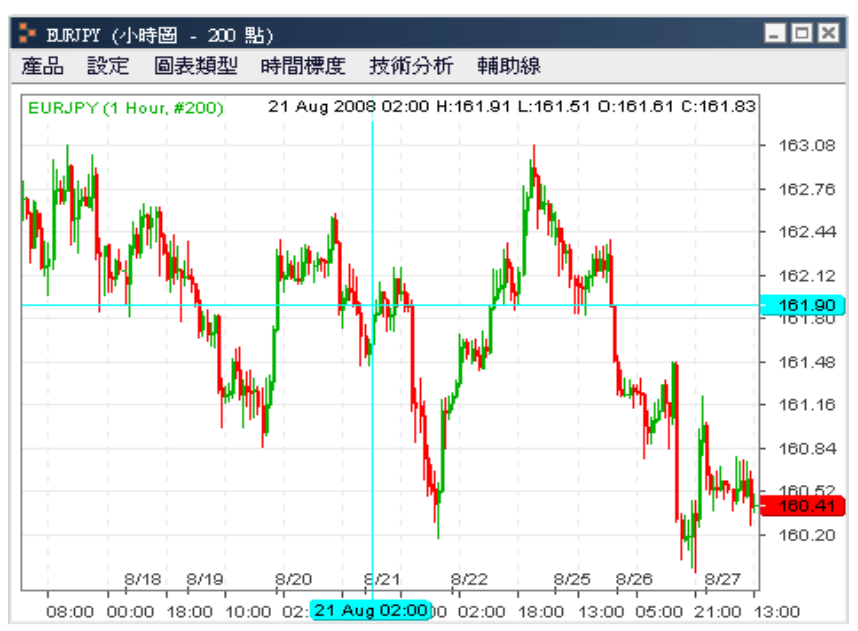

圖 189

移動遊標至圖表放大的起點,按住滑鼠左鍵。

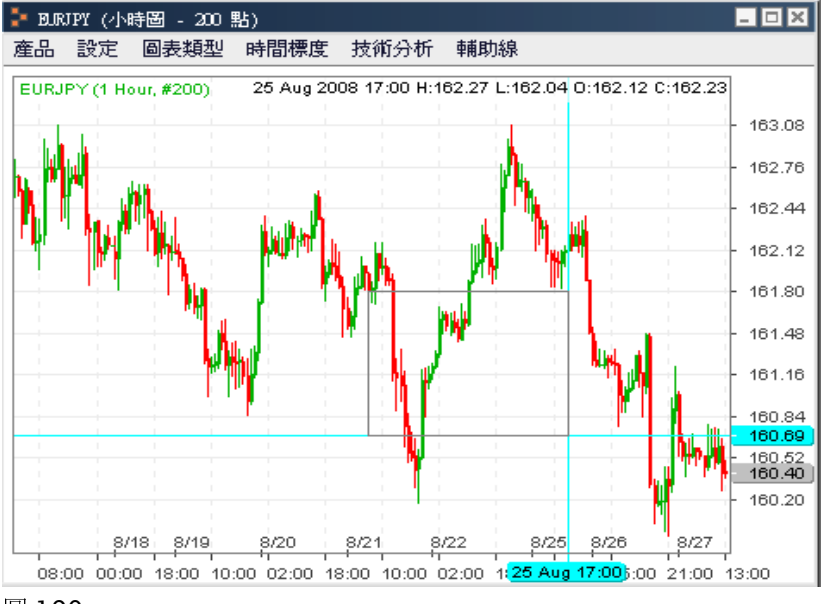

圖 **190** 在欲放大的圖表區域上拖拽滑鼠,然後釋放滑鼠左鍵。

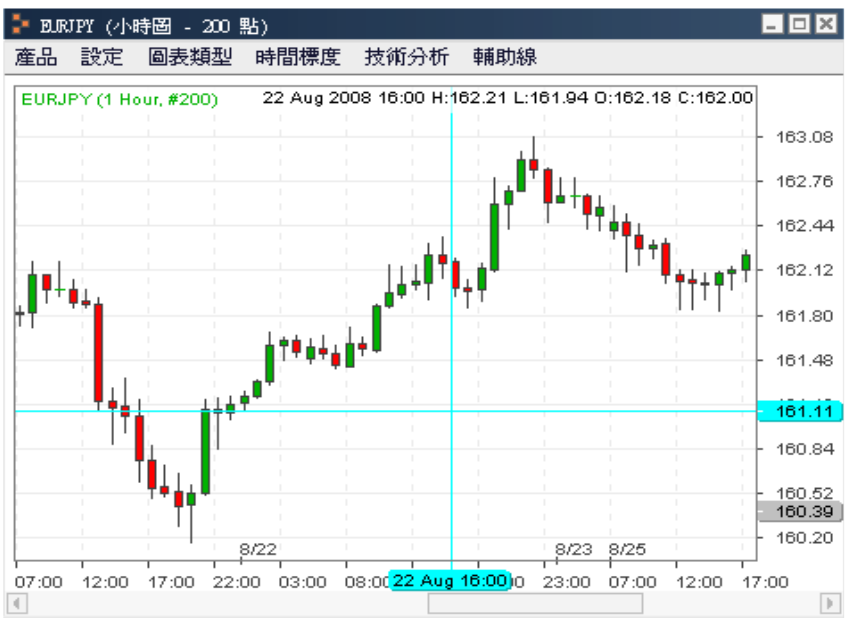

所選圖表區域被放大。

您可通過點擊"輔助線"功能表中的"縮小"命令,還原被放大的圖表。

## 10.8 圖表下單

藉由在圖表視窗中單擊滑鼠右鍵彈出的快顯功能,您可以設置市價單及限價單。

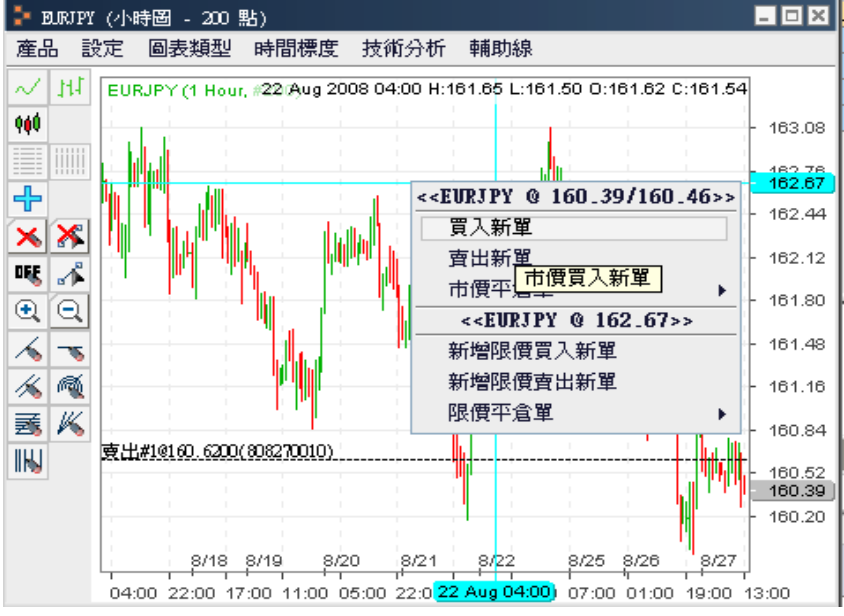

#### 圖 192

您還可以設定圖表上是否顯示相應產品的未平倉部位。

## 10.9 圖表快捷按鈕

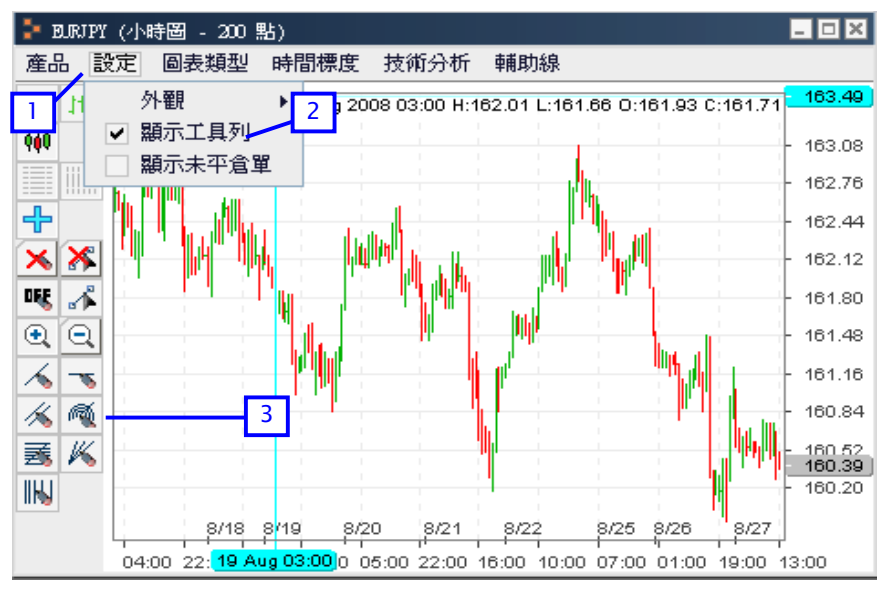

#### 圖 193

1. 在圖表上點擊"設定"功能表。

2. 點選"顯示工具列",可打開快捷按鈕。

3. 點擊快捷按鈕以執行相應功能。

#### 第11章 帳戶關連

#### 11.1 變更密碼

我們建議您最好定期更換密碼。在功能表欄上點擊 "設定"功能表下的 "變更密碼" 命令,可彈出 變更密碼對話窗。按提示在相應輸入框內輸入現行密碼、新密碼並確認新密碼後,點擊 "提交" , 系統會彈出回覆視窗告知您密碼是否成功變更。

| 連線 帳戶  | 設定 | 檢視   | 視窗 | 幫助       |
|--------|----|------|----|----------|
|        | 個  | 人化設筑 | Ē  | 91       |
|        | 外  | 覾    | •  | <u>"</u> |
| 工作區-1] | 畫  | 面設定  | •  | 工作區·     |
| 5 市価   |    | 更密碼  |    |          |
| 產品     |    | 更服務  | 密碼 | 值Ask     |

圖 194

在"設定"功能表下點擊 "變更密碼"命令。彈出 "變更密碼"對話窗,如下圖所示:

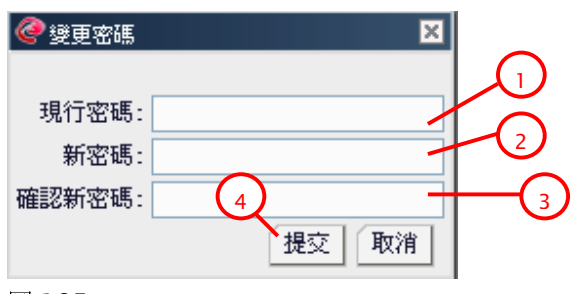

- 1. 輸入現行密碼。
- 2. 輸入新密碼。
- 3. 再次輸入,確認新密碼。
- 4. 點擊"提交"。

| @ 變更要 | 쟲馬          | × |
|-------|-------------|---|
| ?     | 密碼變更成功<br>5 |   |

5·點擊"關閉"按鈕,關閉密碼變更成功回覆視窗。

## 11.2 變更服務密碼

服務密碼用於授權客戶服務人員為您代行交易。客戶服務人員需要在其交易終端設備上輸入您的服務密碼後,方可登入您的帳戶並按您的指示下單。沒有您提供的服務密碼,客戶服務人員無法為您提供交易代行的服務。

在"設定"功能表下點擊"變更服務密碼"命令。彈出"變更服務密碼"對話窗,如下圖所示:

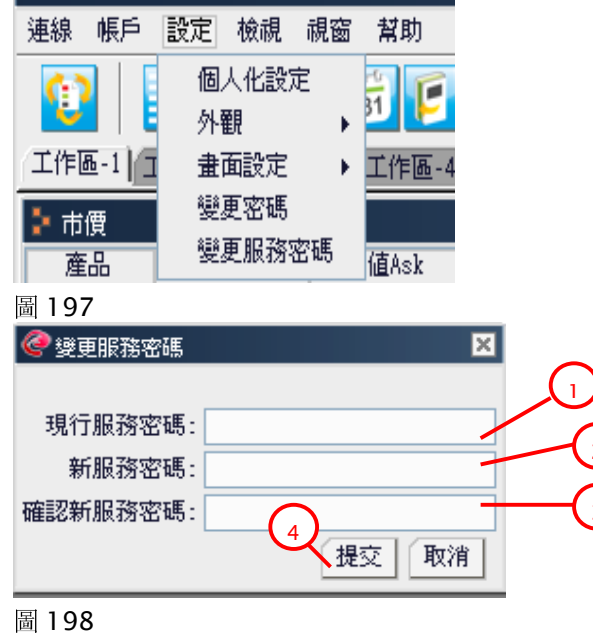

- 1.輸入現行服務密碼。
- 2·輸入新服務密碼。
- 3. 再次輸入,確認新服務密碼。
- 4·點擊"提交"。

| @愛更服  | 發務密碼          | × |
|-------|---------------|---|
| ?     | 服務変碼變更完成<br>5 |   |
| 圖 199 |               |   |

5·點擊"關閉"按鈕,關閉服務密碼變更完成回覆視窗。

## 11.3 帳戶摘要

使用"檢視"功能表下的"帳戶摘要"命令,您可查詢當前或過去的帳戶資訊。點擊"交易日期"按鈕,可從彈出的日曆表中選擇需要查詢的交易日。

|         | U.         |    |                    |          |              |
|---------|------------|----|--------------------|----------|--------------|
| 連線 帳戶   | 設定         | 檢視 | 視窗                 | 幫助       |              |
| 1       | 50         | 市  | 費<br>階報價           |          | $\mathbf{Z}$ |
| 工作區-1]工 | 作區台        | 未  | 平倉單                |          | 工作區·         |
| ₽ 市價    |            | 本  | 日交易開               | 屢歴       |              |
| 產品      | 賣値         | 本  | 日平倉頃               | 單        | 前賣值E         |
| EURUSD  | 1          | 待  | 確認買了               | 查單       | 1.313        |
| USDJPY  | 1          | 部  | 立總覽                |          | 100.2        |
| GBPUSD  | <b>↓</b> 1 | 限  | 贾新單<br>क⊷≌         |          | 1.463        |
| USDCHF  | 1          | 昭和 | 貝利車加<br>曹平合間       | 度加生<br>罪 | 1.158        |
| USDCAD  | ↓1         | 限  | 夜 · / 곊 -<br>寶平倉 5 | -<br>單履歷 | 1.227        |
| AUDUSD  | 10         | 帳  | ≦摘要                |          | 0.718        |
| EURJPY  | <b>+</b> 1 | 過  | 去交易詞               | 記錄       | 131.7        |
| GBPJPY  | <b>↓</b> 1 | 6  | 表                  |          | 146.8        |
| CHFJPY  | ء 🌩        | 新  | 跙                  |          | 86.54        |
| CADJPY  | 1          | 產  | 品資訊                |          | 81.64        |
| AUDJPY  | 7          | 公  | 吉                  |          | 72.05        |

圖 200

1. 在"檢視"功能表下選擇"帳戶摘要"命令。

| ×   | <b>_</b>             | ▶ 帳戶摘要            |
|-----|----------------------|-------------------|
|     |                      | 交易日期 2607/15/2010 |
|     |                      | ≫ 進階選項            |
|     | 07/15/2010           | 交易日期              |
|     | USD                  | 貨幣種類              |
|     | \$40,760,919.35      | 上日帳戶餘額            |
|     | \$0.00               | 入金                |
|     | \$0.00               | 出金                |
|     | \$0.00               | 盈虧                |
|     | \$0.00               | 手續費               |
|     | \$0.00               | 服務費               |
|     | \$0.00               | 調整                |
| 2   | \$40,760,919.35      | 餘額                |
|     | -\$1,206.86          | 浮動盈虧              |
| 1   | \$40,759,712.49      | 有效保證金             |
| - L | \$5,053.20           | 必要保證金             |
|     | \$40,754,659.29      | 可使用保證金            |
|     | 806,611%             | 現時保證金百分比          |
| - I | 45 062 40 /004 007%\ | 维持心更捏起全维持安        |

2. 點擊"交易日期"按鈕,彈出日曆表視窗。

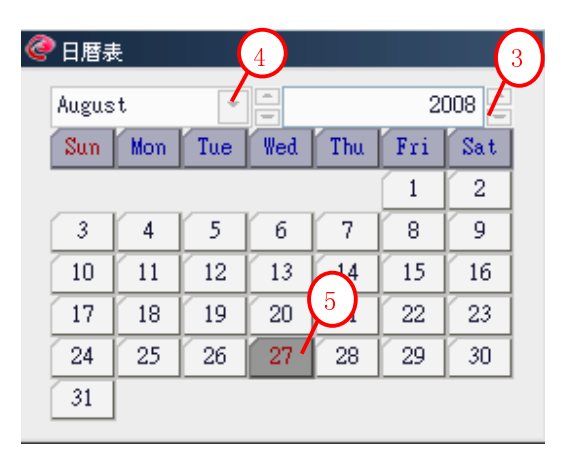

#### 圖 202

- 3·選擇年份。
- 4・選擇月份。
- 5·選擇日期。

當您選定日期後,帳戶摘要顯示的內容會自動更新至您所選交易日的帳戶資訊。

## 11.3.1 簡單模式和詳盡模式

|     | 📑 📂 摘要                            |                      | ×   |
|-----|-----------------------------------|----------------------|-----|
| -   | <u>3</u> 1月期 <b>3</b> 607/15/2010 |                      |     |
|     | ≫ 進階選項                            |                      |     |
|     | 交易日期                              | 07/15/2010           |     |
|     | 貨幣種類                              | USD                  |     |
|     | 上日帳戶餘額                            | \$40,760,919.35      |     |
| -7. | 入金                                | \$0.00               |     |
| ~:  | 出金                                | \$0.00               |     |
|     | 盈虧                                | \$0.00               |     |
|     | 手續費                               | \$0.00               |     |
|     | 服務費                               | \$0.00               |     |
|     | 調整                                | \$0.00               |     |
|     | 餘額                                | \$40,760,919.35      | l 2 |
|     | 浮動盈虧                              | -\$1,196.86          |     |
|     | 有效保證金                             | \$40,759,722.49      |     |
|     | 必要保證金                             | \$5,053.20           |     |
| 100 | 可使用保證金                            | \$40,754,669.29      |     |
|     | 現時保證金百分比                          | 806,612%             |     |
|     | 雄珪以亜保語全雄基家                        | ¢5 062 20 7805 010%\ | -   |

圖 203

1. 點擊向右箭頭按鈕,可顯示"顯示對帳單(日)""顯示對帳單(時間段)"及"出金"。

|      | <ul> <li>● 帳戶摘要</li> <li>交易日期</li> <li>◇ 進階選項</li> </ul> |                 | ×    |
|------|----------------------------------------------------------|-----------------|------|
| 4    | $\mathbf{\lambda}$                                       | 🔍 顯示對帳單         |      |
| 1    | <b>梁</b> 顯示對帳單                                           | () 出金           |      |
| ę.   |                                                          |                 |      |
| - 11 | 2 交易日期                                                   | 07/15/2010      |      |
| - 11 | 貨幣種類                                                     | USD             | - 1  |
| - 11 | 上日帳戶餘額                                                   | \$40,760,919.35 |      |
| - 11 | 入金                                                       | \$0.00          |      |
| - 11 | 出金                                                       | \$0.00          | l le |
| - 11 | 盈虧                                                       | \$0.00          | - II |
| - 11 | 手續費                                                      | \$0.00          |      |
| - 11 | 服務費                                                      | \$0.00          |      |
| - U  | 調整                                                       | \$0.00          | _    |
|      | 能未翻算                                                     | \$40,760,919.35 |      |
|      | 浮動盈虧                                                     | -\$1.176.77     | -    |

2. 點擊向下箭頭按鈕,可把"帳戶摘要"視窗從詳盡模式轉換為簡單模式。

## 11.3.2. **顯示對帳單**(日)

| 1   | 帳戶摘要               |                 |
|-----|--------------------|-----------------|
|     | 交易日期 8607/15/2010] |                 |
|     | ❤️進階選項             |                 |
| 1   |                    | 3、顯示對帳單         |
| •   | <b>梁</b> 顯示對帳單     | ( ) 出金          |
| 2:  |                    |                 |
|     | 交易日期               | 07/15/2010 -    |
| - 1 | 貨幣種類               | USD             |
| - 1 | 上日帳戶餘額             | \$40,760,919.35 |
| - 1 | 入金                 | \$0.00          |
| - 1 | 出金                 | \$0.00          |
| - 1 | 盈虧                 | \$0.00          |
| - 1 | 手續費                | \$0.00          |
| - 1 | 服務費                | \$0.00          |
| - U | 調整                 | \$0.00          |
|     | 能和                 | \$40,760,919.35 |
|     | 浮動盈虧               | -\$1,276.88 🥃   |
|     | <u> </u>           |                 |

#### 圖 205

1·選擇交易日期,並點選進階選項旁的向右箭頭按鈕,彈出"顯示對帳單(日)" "顯示對帳單(時間段)"和 "出金"三個按鈕。

2·點選上方的"顯示對帳單"按鈕,可在彈出的新視窗中顯示指定交易日的詳細交易狀況及帳戶 資訊。

| 正確         正確         正         正                                                                                                    | - 2<br>列印           |
|----------------------------------------------------------------------------------------------------|---------------------|
| 正作區・1         工作區・2         工作區・3         工作區・3         工作區・4         工作區・5         工作區・3         工作區・4         工作區・5         工作區・5         工作區・5         工作區・5         工作區・5         工作區・5         工作區・5         工作區・5         工作區・5         工作區・5         工作區・5         工作目前         工作目前                                                                                                    | <b>.</b> 2<br>37(60 |
| 工作區-3         工作區-3         工作區-3         工作區-3         工作區-5         ()         展手線組         ()         展手線組         ()         展手線組         ()         展手線組         ()         ()         ()         ()         ()         ()         ()         ()         ()         ()         ()         ()         ()         ()         ()         ()         ()         ()         ()         ()         ()         ()         ()         ()         ()         ()         ()         ()         ()         ()         ()         ()         ()         ()         ()         ()         ()         ()         ()         ()         ()         ()         ()         ()         ()         ()         ()         ()         ()         ()         ()         ()         ()         ()         ()         ()         ()         ()         ()         ()         ()         ()         ()         ()         ()         ()         ()         ()         ()         ()         ()         ()         ()         ()         ()         ()         ()         ()         ()         ()         ()         ()         ()         ()         ()         ()         () <t< th=""><th><b>.</b> 8</th></t<>                                                                                                    | <b>.</b> 8          |
| 標戶明細         D2/27/2009           標戶明細         TOGAKU Securities Co.,Ltd.           標戶號標:         toGAKU Securities Co.,Ltd.           標戶號標:         toGAKU Securities Co.,Ltd.           #戶號標:         toGAKU Securities Co.,Ltd.           #戶號標:         toGAKU Securities Co.,Ltd.           #戶號標:         toGAKU Securities Co.,Ltd.           #戶號標:         Colspan="2">toGAKU Securities Co.,Ltd.           #手會里         TOGAKU Securities Co.,Ltd.           ISBJPY         04/24/2008         80420010         gtt 103.55         100         toGOS(0,631.15)           ISBJPY         04/24/2008         80420012         gtt 103.55         1         55.000         toGOS(0,631.15)           ISBJPY         04/24/2008         80420012         gtt 103.55         1         5         1         5           ISBJPY         04/24/2008         80420012         gtt 108.3         1         5         1         5         1         5         1                                                                                                    | _ 2010<br>●列印       |
| 使与明朝         D2/27/2009           TOGAKU Securities Co.,Ltd.           順与<br>順序算號書:tk:1001         TOGAKU Securities Co.,Ltd.           非常意         Co.,Ltd.           非常意味         Control Co.,Ltd.           非常意味         Control Co.,Ltd.           非常意味         Control Co.,Ltd.           非常意味         Control Co.,Ltd.           非常意味         Control Co.,Ltd.           生活量         Control Control Contrel Contrel Control Control Contententered Control Control Con                                                                                                    | 列印                  |
| 確与         TOGAKU Securities Co.,Ltd.           構与         TOGAKU Securities Co.,Ltd.           構具         TOGAKU Securities Co.,Ltd.           構具         TOGAKU Securities Co.,Ltd.           構具         TOGAKU Securities Co.,Ltd.           #F音望                                                                                                    |                     |
|                                                                                                    |                     |
| 第年號書:tk:t001<br>ま午倉単<br>素石盒 成交時間 成交算號 積積 配合 口候 浮顎面筋 市債/位盈價<br>103D1Y 04/24/2008 80424001 百出 103.55 100 1609.631.15<br>IDSD1Y 04/24/2008 80424001 百出 103.55 100 1609.631.15<br>IDSD1Y 04/24/2008 804240012 页出 103.55 11 86,096.31<br>IDSD1Y 04/24/2008 804240012 页出 103.55 11 86,096.31<br>IDSD1Y 04/24/2008 804240012 页出 103.55 10 84,096.31<br>IDSD1Y 04/24/2008 804240012 页出 103.55 10 84,096.31<br>IDSD1Y 07/11/2008 80110011 页出 103.55 98 1597.48,52<br>IDSD1Y 07/11/2008 80110018 頁入 100.69 [00 044,62,71.4]<br>IDSD1Y 07/11/2008 80110018 頁入 100.78 [0 04,62,71.4]<br>IDSD1Y 07/11/2008 8011008 页入 107.8<br>IDSD1Y 08/05/2008 8015009 页出 1.01.42 3 -440.015.8<br>IDSD1Y 08/05/2008 8015009 页出 1.01.42 3 -440.015.8<br>IDSD1Y 08/05/2008 8015009 页出 10.01.3 1 \$10.993.8<br>IDSD1Y 80/05/2008 801500.9<br>TSD1Y 08/15/2008 801500.9<br>TSD1Y 08/15/2008 801500.9<br>TSD1Y 08/15/2008 801500.9<br>TSD1Y 08/15/2008 801500.9<br>TSD1Y 08/15/2008 801500.9<br>TSD1Y 08/15/2008 801500.9<br>TSD1Y 08/15/2008 801500.9<br>TSD1Y 08/15/2008 801500.9<br>TSD1Y 08/15/2008 801500.9<br>TSD1Y 08/15/2008 801500.9<br>TSD1Y 08/15/2008 801500.9<br>TSD1Y 100.9<br>TSD1Y 100 |                     |
| 未平倉単         施交3時間         成交3時間         成交3時間         成交3時間         成交3時間         成交3時間         成交3時間         市債/收盤便           1030 JPY         04/24/2008         804240010         貴出         103.55         100         \$600.631.15           USDJPY         04/24/2008         804240010         貴出         103.55         100         \$600.631.15           USDJPY         04/24/2008         804240012         貴出         103.55         1         \$5.096.31           USDJPY         04/24/2008         804240014         貴出         103.55         98         \$557.43.52           USDJPY         07/11/2008         807110011         貴出         1616.96         100         \$43,622,571.49           USDJPY         07/11/2008         807110018         貫入         107.06         2         \$459.748.70           USDJPY         07/11/2008         807110018         貫入         107.06         2         \$459.442.70           USDJPY         07/11/2008         807110026         貫入         107.06         2         \$459.442.70           USDJPY         07/15/2008         80710008         貴出         10.142         3         \$440.015.3           USDLPY         08/05/2008         808130036 <t< th=""><th></th></t<>                                                                                                    |                     |
| 産品         成20時間         成22第数         種類         酸金費         口敷         汗卵込着         汁卵込着           USD PY         04/24/2008         804240010         責出         103.55         100         \$609,631.15           USD PY         04/24/2008         804240011         責出         103.55         100         \$609,631.15           USD PY         04/24/2008         804240011         責出         103.55         100         \$609,631.15           USD PY         04/24/2008         804240012         責出         103.55         1         \$6,066.31           USD PY         04/24/2008         804240014         責出         103.55         98         \$537,48.52           USD PY         07/11/2008         807110018         責入         107.06         2         -\$19,452.70           USD PY         07/11/2008         807110018         貫入         107.06         2         -\$19,452.70           USD PY         07/11/2008         807110026         貫入         107.06         2         -\$19,452.70           USD PY         07/15/2008         809150008         賃出         1.01.42         3         -\$40,0153.38           USD PY         08/05/2008         8081500.06         Ţ入         0.06895                                                                                                    |                     |
| USDPY         04/24/2008         80420010         資出         103.55         100         16309.631.15           USD3PY         04/24/2008         80420011         資出         103.55         100         16309.631.15           USD3PY         04/24/2008         80420012         資出         100.55         1         \$6,096.31           USD3PY         04/24/2008         80420012         資出         100.55         98         \$507.43.52           USD3PY         04/24/2008         80420014         資出         100.55         98         \$507.43.52           USD3PY         07/11/2008         80710018         賞入         107.06         2         -\$19,452.70           USD3PY         07/11/2008         80710018         賞入         107.06         2         -\$19,452.70           USD3PY         07/11/2008         80710018         賞入         107.06         2         -\$19,452.70           USD3PY         07/11/2008         80710026         資出         -107.06         2         -\$19,452.70           USDAPF         07/15/2008         80710026         資出         -107.06         3         -\$40,015.53           USDAPF         07/15/2008         8081900309         資出         10.42         3 </th <th></th>                                                                                                    |                     |
| ISBIPY         04/24/2008         804240011         資出         103.55         100         \$609,631.15           ISBJPY         04/24/2008         804240012         資出         103.55         1         \$6,096.31           ISBJPY         04/24/2008         804240012         資出         103.55         1         \$6,096.31           ISBJPY         04/24/2008         804240014         資出         103.55         98         \$577,48.52           EUR.PY         07/11/2008         807110011         資出         168.96         100         \$4,632,571.49           ISBJPY         07/11/2008         807110018         賞入         107.06         2         -\$19,482.70           ISBJPY         07/11/2008         807110026         賞入         107.08         1         -\$9,746.85           USDFW         07/15/2008         807150026         資入         107.08         1         -\$9,746.85           USDFW         07/15/2008         807150026         資入         10.042         3         -\$40,015.38           USDFW         08/05/2008         808150039         資出         1.042         3         -\$40,015.38           USDFW         08/05/2008         808130026         賞入         0.08695         1<                                                                                                    | 97.60               |
| ISBJPY         04/24/2008         804/24/012         第出         103.55         1         \$6,096.31           USDJPY         04/24/2008         804/20014         第出         103.55         98         \$597,483.52           USDJPY         07/11/2008         807110011         第出         168.96         100         \$44,632,571.49           USDJPY         07/11/2008         807110018         第入         107.06         2         \$459,452,701           USDJPY         07/11/2008         807110026         第入         107.06         1         \$49,652,771.49           USDJPY         07/11/2008         807110026         第入         107.06         1         \$49,746.85           USDJPY         07/11/2008         807110026         第L         1.0142         3         \$40,015.38           USDJPY         08/05/2008         80815006         第出         1.0142         3         \$40,015.38           USDJPY         08/05/2008         808150026         第入         0.0695         1         \$423,020.00           USDAP         08/13/2008         808150027 <b>第出</b> 1.098         1         \$456,793.13                                                                                                    | 97.60               |
| IDED/PY         04/24/2008         804240014         資出         103.55         96         4597,48.52           DRUEPY         07/11/2008         807110011         資出         168.96         100         \$4,632,571.49           DRUEPY         07/11/2008         807110018         買入         107.06         2         -\$19,452,70           DRUEPY         07/11/2008         807110026         買入         107.06         2         -\$19,452,70           DRUEPY         07/11/2008         807110026         買入         107.08         1         -\$49,746.85           DRUEOF         07/15/2008         80710030         資出         1.0142         3         -\$40,015.38           URDOF         07/15/2008         808050039         資出         1.0142         3         -\$40,015.38           URDOF         07/15/2008         808050039         資出         1.0142         3         -\$40,015.38           URDOF         07/15/2008         8081500.56         買入         0.0695         1         -\$423,020.00           URDOF         06/13/2008         8081500.57         資出         1.0908         1         -\$65,793.13                                                                                                    | 97.60               |
| EVEL PY         07/11/2008         807110011         資出         168.96         100         \$4,632,571.49           USD IPY         07/11/2008         807110018         買入         107.06         2         -\$19,452,70           USD IPY         07/11/2008         807110026         買入         107.08         1         -\$49,746.85           USD IPY         07/15/2008         807150008         賣出         1.0142         3         -\$40,015.38           USD IPY         08/05/2008         808150039         賣出         108.33         1         \$10,998.85           USD IPY         08/05/2008         808130036         買入         0.8695         1         -\$23,020.00           USD IPY         08/13/2008         808130036         買入         0.8695         1         -\$26,793.13                                                                                                    | 97.60               |
| ISBJPY 07/11/2008 807110018 貫入 107.06 2 -319.427.70<br>ISBJPY 07/11/2008 807110026 貫入 107.08 1 -39.746.85<br>ISBCHF 07/15/2008 80715006 實出 1.0142 3 -340.015.38<br>ISBCHF 09/05/2008 808050039 實出 109.33 1 \$10.993.85<br>AUDISD 08/13/2008 808150036 買入 0.0695 1 -423.000.00<br>ISBCHF 08/13/2008 808150037 買出 1.0998 1 -456.793.13                                                                                                    | 123.76              |
| UBD1PY         07/11/2008         007110026         買入         107.08         1         -49,746.65           UBD1PF         07/15/2008         007150008         噴出         1.0142         3         <400,015.38           UBD1PF         08/05/2008         009750008         噴出         1.0142         3         <400,015.38           UBD1PF         08/05/2008         080830039         噴出         1.08.33         1         \$10.998.85           AUDINCD         08/13/2008         808130036         買入         0.6695         1         -4523,020.00           UBD1PF         08/13/2008         080130037         噴出         1.0908         1         -56,793.13                                                                                                    | 97.57               |
| 1200-0月 07/15/2008 0715008 頁出 1.0142 3 -440,015.38<br>USD1FY 08/05/2008 080150039 頁出 108.33 1 410,993.85<br>AUTOSID 08/13/2008 080130036 貫入 0.8695 1 -423,120.00<br>USDCHF 08/13/2008 808130037 責出 1.0908 1 -456,793.13                                                                                                    | 97.57               |
| 10301FY 08/05/2008 806050039 1費出 108.33 1 \$10,993.85<br>AUDISCD 08/13/2008 806130366 買入 0.8665 1 -523,003.00<br>USDOHF 08/13/2008 806130037 費出 1.0598 1 -56,793.13                                                                                                    | 1.1703              |
| AUUICU 08/13/2008 80813005 頁入 0.8695 1\$23,120.00<br>1030CHF 08/13/2008 808130037 直出 1.0908 1 -\$6,793.13                                                                                                    | 97.60               |
| USDCHF U8/13/2008 808130037 置出 1.0908 1 -\$6,/93.13                                                                                                    | 0.6393              |
| 1000 A000 000 000 000 000 000 000 000 00                                                                                                    | 1.1703              |
| 05304/00 08/15/2008 800130044 (月11 1.0/03 1                                                                                                    | 1.2720              |
| DUKOPP U6/14/2006 00014/0012 (FII 0.1972 1 -312,710.40<br>UMINEP 00/16/0000 000100007 (FI 0.002) 1 402.000                                                                                                    | 0.6302              |
| MURAU 00/10/2000 00010000/ JR/ 0.07/22 1 3-363,590.00<br>TODITOV 12/06/0000 0010000/ JR/ 0.07/22 1 4-843,590.00<br>10/06/0000 01000001 JR/ 0.07/20 1 4-843,590.00                                                                                                    | 1.20.75             |
| 007/11 12/07/2000 012/00019 JELU 137.59 1 ***********************************                                                                                                    | 120.75              |
| Del 1 (1) (2) (2) (2) (2) (2) (2) (2) (2) (2) (2                                                                                                    | 139 68              |
|                                                                                                    |                     |
|                                                                                                    |                     |
| 不日午這草                                                                                                    |                     |
| <u>產品</u>                                                                                                    | ŧ                   |
|                                                                                                    |                     |
| マ<br>「<br>植夢                                                                                                    |                     |

2. 按下"列印",可列印當前顯示的帳戶明細。

# 11.3.3. 顯示對帳單(時間段)

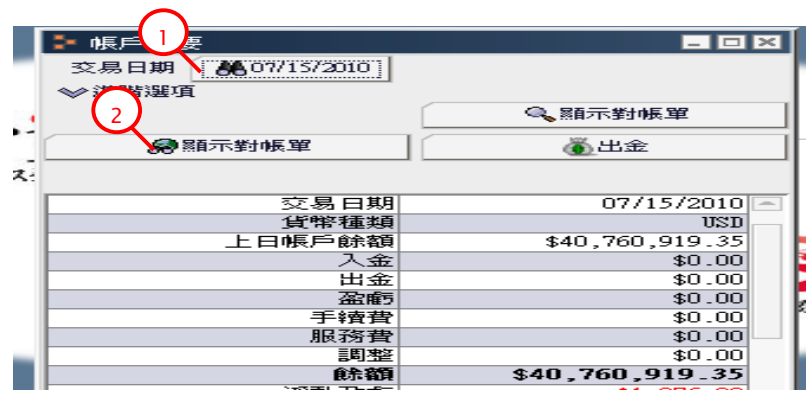

圖 207

1·選擇交易日期,並點選進階選項旁的向右箭頭按鈕,彈出"顯示對帳單(日)" "顯示對帳單(時間段)"和"出金"三個按鈕。

2·點選左方方的"顯示對帳單"按鈕,可在彈出的新視窗中顯示指定交易時間段的詳細交易狀況 及帳戶資訊。

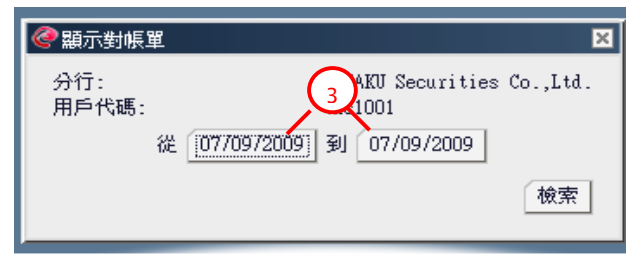

<sup>3.</sup>選擇交易時間段,點選"檢索"按鈕。

| 🍃 帳戶明細       |           |    |                |               |        |                   | 4 . BX        |
|--------------|-----------|----|----------------|---------------|--------|-------------------|---------------|
| 帳戶明細         |           |    |                |               | 07     | 7/01/2009 - 07/09 | /2009 🛯 👌 🗐 🗖 |
|              |           |    | TOGAKU Securit | ties Co.,Ltd. |        |                   |               |
| -帳戶          |           |    |                |               |        |                   |               |
| 帳戶號碼:tkc1001 |           |    |                |               |        |                   |               |
| 未平倉單         |           |    |                |               |        |                   |               |
| 成交時間         | 成交單號      | 種類 | 開倉價            | □數            | 產品     | 浮動盈虧              | 市價/收盤價        |
| 04/24/2008   | 804240010 | 賣出 | 103.55         | 98            | USDJPY | \$1,089,473.12    | 93.19         |
| 04/24/2008   | 804240011 | 賣出 | 103.55         | 100           | USDJPY | \$1,111,707.26    | 93.19         |
| 04/24/2008   | 804240014 | 賣出 | 103.55         | 93            | USDJPY | \$1,033,887.76    | 93.19         |
| 07/11/2008   | 807110026 | 買入 | 107.08         | 1             | USDJPY | -\$14,942.04      | 93.16         |
| 12/05/2008   | 812050019 | 賣出 | 135.39         | 1             | GBPJPY | -\$16,829.98      | 151.02        |

4.按下"列印",可列印當前顯示的帳戶明細。

# 11.3.4. 出金

點擊 "出金"按鈕,可彈出出金視窗。

| (   | 帳戶摘要              |                 | × |
|-----|-------------------|-----------------|---|
|     | 交易日期 8607/15/2010 |                 |   |
|     | ≫進階選項             | $\sim$          |   |
| 1   |                   | 2 《翻示對帳單        |   |
|     | <b>總</b> 顯示對帳單    | ● 出金            |   |
| 2:  |                   |                 |   |
|     | 交易日期              | 07/15/2010      |   |
|     | 貨幣種類              | USD             | _ |
|     | 上日帳戶餘額            | \$40,760,919.35 |   |
|     | 入金                | \$0.00          |   |
|     | 出金                | \$0.00          |   |
|     | 盈虧                | \$0.00          |   |
|     | 手續費               | \$0.00          |   |
|     | 服務費               | \$0.00          |   |
| - N | 調整                | \$0.00          |   |
|     | 能行業項              | \$40,760,919.35 |   |
|     |                   | ** 086 00       |   |

圖 210

- 1·選擇交易日期(只可選當交易日)。
- 2. 按下"出金"按鈕,彈出出金視窗,如下圖所示:

|    | 健治金           | ×   | ,           |
|----|---------------|-----|-------------|
| 1  | 帳戶號碼:tkc1001  |     |             |
|    | 最少出金額 3,000   |     |             |
| •  | 出金額: \$       |     |             |
|    |               | - I | -           |
| ţ. | ■轉帳至商品CFD交易帳戶 |     |             |
|    | 一轉帳至指數CFD交易帳戶 |     | 20          |
|    | 4             |     | )<br>1      |
|    | 提交 取消         |     | )<br>)<br>) |

- 3·輸入出金金額。
- 4·點擊"提交"。

圖 212

5. 點擊"確定"按鈕確認出金。

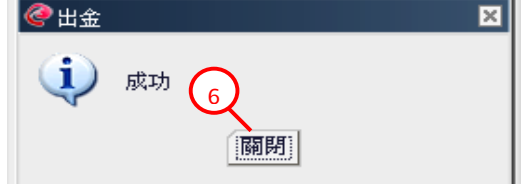

圖 213

6. 點擊"關閉"按鈕,關閉出金成功回覆視窗。

# 11.3.5. 帳戶內資金轉帳

帳戶內資金轉帳需點擊"出金"按鈕,可彈出出金視窗。

| - 帳戶摘要            |                 |
|-------------------|-----------------|
| 交易日期 2607/15/2010 |                 |
| ≫進階選項             | $\frown$        |
|                   | 2 《顯示對帳單        |
| <b>梁</b> 顯示對帳單    | (●出金)           |
| ,                 |                 |
| 交易日期              | 07/15/2010      |
| 貨幣種類              | USD             |
| 上日帳戶餘額            | \$40,760,919.35 |
| 入金                | \$0.00          |
| 出金                | \$0.00          |
| 盈虧                | \$0.00          |
| 手續費               | \$0.00          |
| 服務費               | \$0.00          |
| 調整                | \$0.00          |
|                   | ¢40 760 010 25  |

圖 214

- 1·選擇交易日期(只可選當交易日)。
- 2. 按下"出金"按鈕,彈出出金視窗,如下圖所示:

|   | ②出金            | IF         |
|---|----------------|------------|
|   | 帳戶號碼: tkc1001  | L          |
|   | 最低轉帳額: 4,000   | E          |
| - | 轉帳額: \$ ,000   | E          |
|   | □ 轉帳至商品CFD交易帳戶 | F          |
|   | ▼ 轉帳至指數CFD交易帳戶 | 20         |
|   |                | Þ.         |
|   | 根交 取消          | <b>)</b> . |
|   |                | 5          |

- 3. 選擇轉帳帳戶。
- 4. 輸入轉帳金額。
- 5. 點擊"提交"。

圖 216

6.點擊"確定"按鈕確認轉帳。

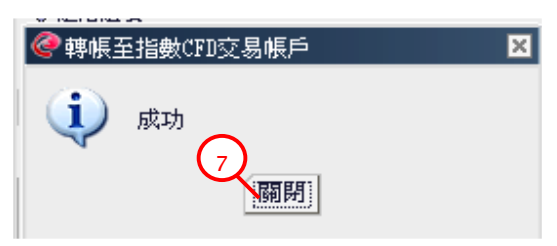

圖 217

7. 點擊"關閉"按鈕, 關閉轉帳成功回覆視窗。